# cisco.

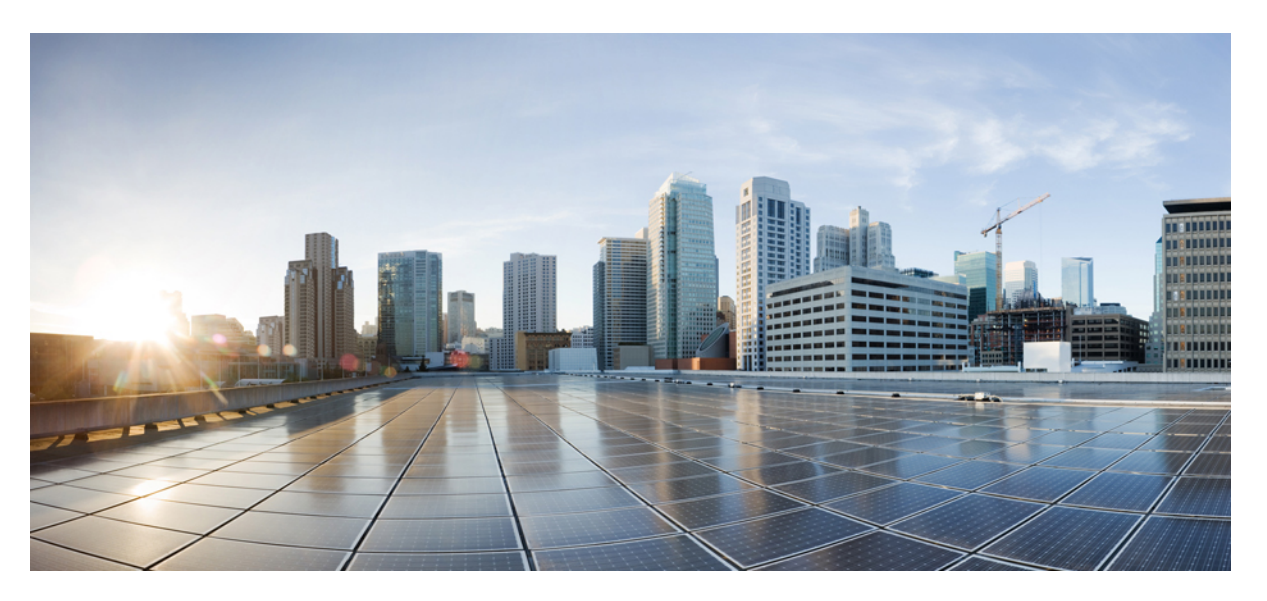

### Administrasjonsguide for Cisco IP-konferansetelefon 7832 for Cisco Unified Communications Manager

Utgitt første gang: 2017-08-30

Sist endret: 2023-06-16

### **Americas Headquarters**

Cisco Systems, Inc. 170 West Tasman Drive San Jose, CA 95134-1706 USA http://www.cisco.com Tel: 408 526-4000 800 553-NETS (6387) Fax: 408 527-0883 SPESIFIKASJONENE OG INFORMASJONEN MED HENSYN TIL PRODUKTENE I DENNE HÅNDBOKEN KAN ENDRES UTEN VARSEL. ALLE ERKLÆRINGER, ANBEFALINGER OG ALL INFORMASJON SKAL VÆRE NØYAKTIG, MEN FREMLEGGES UTEN NOEN FORM FOR GARANTI, HVERKEN DIREKTE ELLER INDIREKTE. BRUKERNE MÅ TA DET FULLE ANSVARET FOR BRUK AV PRODUKTENE.

PROGRAMVARELISENSEN OG DEN BEGRENSEDE GARANTIEN SOM FØLGER MED PRODUKTET, ER ANGITT I INFORMASJONSPAKKEN SOM LEVERES MED PRODUKTET, OG ER EN DEL AV DENNE REFERANSEN. HVIS DU IKKE FINNER PROGRAMVARELISENSEN ELLER DEN BEGRENSEDE GARANTIEN, KAN DU KONTAKTE CISCO-REPRESENTANTEN FOR Å FÅ EN KOPI.

Følgende informasjon er for FCC-samsvar for klasse A-enheter: Dette utstyret er testet og funnet å overholde retningslinjene for en digital enhet i klasse A, i henhold til kapittel 15 i FCC-reglene. Disse grensene er utformet for å gi rimelig beskyttelse mot skadelig interferens når utstyret driftes i et kommersielt miljø. Dette utstyret genererer, bruker og kan utstråle radiofrekvensenergi, og dersom det ikke installeres og brukes i henhold til bruksanvisningen, kan det forårsake skadelig interferens på radiokommunikasjon. Bruk av dette utstyret i et boligområde kan forårsake skadelig interferens, noe som fører til at brukere må korrigere interferensen på egen bekostning.

Følgende informasjon er for FCC-samsvar for klasse B-enheter: Dette utstyret er testet og funnet å overholde retningslinjene for en digital enhet i klasse B, i henhold til kapittel 15 i FCC-reglene. Disse grensene er utformet for å gi rimelig beskyttelse mot skadelig interferens i en boliginstallasjon. Dette utstyret genererer, bruker og kan utstråle radiofrekvensenergi, og dersom det ikke installeres og brukes i henhold til instruksjonene, kan det forårsake skadelig interferens på radiokommunikasjon. Det finnes imidlertid ingen garantier for at ikke interferens kan forekomme i en bestemt installasjon. Hvis utstyret fører til interferens på radio- eller TV-mottak, noe som kan fastslås ved å slå utstyret av og på, oppfordres brukere til å prøve å korrigere interferensen ved hjelp av ett eller flere av følgende tiltak:

- · Rett inn mottakerantennen på nytt eller omplasser den.
- · Øk avstanden mellom utstyret og mottakeren.
- Koble utstyret til et uttak på en annen krets enn den mottakeren er koblet til.
- Rådfør deg med en forhandler eller en erfaren radio/TV-tekniker for å få hjelp.

Endringer av produktet som ikke er godkjent av Cisco, kan oppheve gyldigheten av FCC-godkjennelsen og frata deg retten til å bruke produktet.

Ciscos implementering av TCP-hodekomprimering er en tilpasning av et program som University of California, Berkeley (UCB) har utviklet som en del av UCBs fritt tilgjengelige domeneversjon av operativsystemet UNIX. Med enerett. Copyright © 1981, Regents of the University of California.

TIL TROSS FOR EVENTUELLE GARANTIER I DETTE DOKUMENTET, ER ALLE DOKUMENTFILER OG ALL PROGRAMVARE FRA DISSE LEVERANDØRENE LEVERT "SOM DE ER" MED EVENTUELLE FEIL. CISCO OG OVENNEVNTE LEVERANDØRER FRASKRIVER SEG ALLE GARANTIER, DIREKTE ELLER INDIREKTE, INKLUDERT, UTEN BEGRENSNINGER, GARANTIENE OM SALGBARHET OG EGNETHET FOR SÆRSKILTE FORMÅL. FRASKRIVELSEN GJELDER OGSÅ ENHVER FORM FOR ANSVAR SOM FØLGE AV EVENTUELL KRENKELSE AV TREDJEPARTS RETTIGHETER OG GARANTIER I FORBINDELSE MED HANDEL, BRUK ELLER HANDELSKUTYME.

IKKE I NOE TILFELLE SKAL CISCO ELLER RESPEKTIVE LEVERANDØRER VÆRE ANSVARLIGE FOR INDIREKTE SKADER, SPESIELLE SKADER, ELLER FØLGESKADER, INKLUDERT, UTEN BEGRENSNING, TAP AV FORTJENESTE ELLER TAP AV ELLER SKADE PÅ DATA SOM OPPSTÅR SOM FØLGE AV BRUK ELLER MANGEL PÅ BRUK AV DENNE HÅNDBOKEN, SELV OM CISCO ELLER RESPEKTIVE LEVERANDØRER ER BLITT GJORT OPPMERKSOM PÅ MULIGHETENE FOR SLIKE SKADER.

Eventuelle IP-adresser og telefonnumre som brukes i dette dokumentet, er ikke ment å skulle være faktiske adresser og telefonnumre. Eventuelle eksempler, kommandoutdata, diagrammer over nettverkstopologi og andre tall som er inkludert i dokumentet, er bare for illustrasjonsformål. Eventuell bruk av faktiske IP-adresser eller telefonnumre i illustrasjoner, er utilsiktet og tilfeldig.

Alle utskrevne kopier og dupliserte, myke kopier av dette dokumentet regnes som ikke kontrollert. Se den gjeldende elektroniske versjonen for den nyeste versjonen.

Cisco har mer enn 200 kontorer verden over. Adresser, telefonnumre og faksnumre finner du på Ciscos nettsted: www.cisco.com/go/offices.

Cisco og Cisco-logoen er varemerker eller registrerte varemerker for Cisco og/eller tilknyttede selskaper i USA og andre land. Hvis du vil vise en liste over Cisco-varemerkene, går du til denne URL-adressen: https://www.cisco.com/c/en/us/about/legal/trademarks.html. Tredjeparts varemerker som nevnes her, tilhører sine respektive eiere. Bruken av ordet partner antyder ikke et partnerskapsforhold mellom Cisco og noe annet selskap. (1721R)

© 2017-2023 Cisco Systems, Inc. Med enerett.

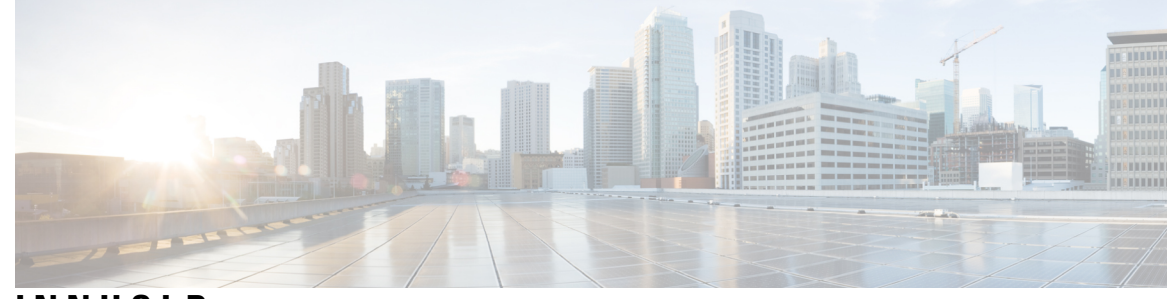

INNHOLD

I

| KAPITTEL 1 | Ny og endret informasjon 1                                      |
|------------|-----------------------------------------------------------------|
|            | Ny og endret informasjon om fastvareversjon 14.2(1) <b>1</b>    |
|            | Ny og endret informasjon om fastvareversjon 14.1(1) <b>1</b>    |
|            | Ny og endret informasjon om fastvareversjon 14.0(1) <b>2</b>    |
|            | Ny og endret informasjon om fastvareversjon 12.8(1) <b>2</b>    |
|            | Ny og endret informasjon om fastvareversjon 12.7(1) <b>2</b>    |
|            | Ny og endret informasjon om fastvareversjon 12.6(1) <b>2</b>    |
|            | Ny og endret informasjon om fastvareversjon 12.5(1)SR3 <b>2</b> |
|            | Ny og endret informasjon om fastvareversjon 12.5(1)SR2 <b>3</b> |
|            | Ny og endret informasjon om fastvareversjon 12.5(1)SR1 <b>3</b> |
|            | Ny og endret informasjon om fastvareversjon 12.5(1) <b>3</b>    |
|            | Ny og endret informasjon om fastvareversjon 12.1(1) <b>4</b>    |
| DEL I:     | Om Cisco IP-konferansetelefonen 5                               |
| KAPITTEL 2 | — Maskinvare for Cisco IP-konferansetelefoner 7                 |
|            | Den Cisco IP Conference Phone 7832 7                            |
|            | Knapper og maskinvare på Cisco IP-telefon 7832 9                |
|            | Funksjonsknapper på konferansetelefoner <b>10</b>               |
|            | Beslektet dokumentasjon <b>10</b>                               |
|            | Dokumentasjon for Cisco IP-konferansetelefon 7832 <b>10</b>     |
|            | Dokumentasjon Cisco Unified Communications Manager 10           |
|            | Dokumentasjon Cisco Business Edition 6000 <b>10</b>             |
|            | Dokumentasjon, støtte og retningslinjer for sikkerhet <b>10</b> |
|            | Sikkerhetsoversikt for Cisco-produktet 11                       |
|            | Terminologiforskjeller 11                                       |

| KAPITTEL 3 | Tekniske detaljer 13                                                |
|------------|---------------------------------------------------------------------|
|            | Spesifikasjoner for fysisk miljø og operativmiljø <b>13</b>         |
|            | Kabelspesifikasjoner 14                                             |
|            | Krav til telefonstrøm 14                                            |
|            | Strømstans 15                                                       |
|            | Strømreduksjon <b>15</b>                                            |
|            | Støttede nettverksprotokoller <b>15</b>                             |
|            | Samhandling med Cisco Unified Communications Manager 19             |
|            | Samhandling med Cisco Unified Communications Manager Express 19     |
|            | Samhandling med talemeldingssystem <b>20</b>                        |
|            | Telefonkonfigurasjonsfiler 20                                       |
|            | Telefonens oppførsel under stor trafikk på nettverket <b>21</b>     |
|            | Approgrammeringsgrensesnitt 21                                      |
| DEL II:    | Installasjon av telefoner 23                                        |
| KAPITTEL 4 | Installasjon av Cisco IP-konferansetelefoner 25                     |
|            | Bekrefte nettverksoppsettet 25                                      |
|            | Aktiveringskode for registrering av lokale telefoner <b>26</b>      |
|            | Aktiveringskode for registering og Mobile and Remote Access 27      |
|            | Aktivere automatisk registrering av telefoner 27                    |
|            | Installere konferansetelefonen 29                                   |
|            | Måter du kan forsyne konferansetelefonen med strøm <b>30</b>        |
|            | Konfigurere telefonen fra oppsettsmenyene <b>30</b>                 |
|            | Ta i bruk et telefonpassord <b>31</b>                               |
|            | Tekst- og menyinntasting fra telefonen <b>32</b>                    |
|            | Konfigurere nettverksinnstillingene <b>32</b>                       |
|            | Felter i Nettverksoppsett <b>33</b>                                 |
|            | Bekrefte telefonoppstarten <b>37</b>                                |
|            | Endre telefonmodell for en bruker <b>37</b>                         |
| KAPITTEL 5 | Installasjon av telefoner i Cisco Unified Communications Manager 39 |

I

|            | Fastslå telefonens MAC-adresse 43                                     |
|------------|-----------------------------------------------------------------------|
|            | Metoder for å legge til telefoner 44                                  |
|            | Legge til telefoner enkeltvis 44                                      |
|            | Legge til telefoner ved hjelp av BAT-telefonmalen <b>45</b>           |
|            | Legge til brukere i Cisco Unified Communications Manager 45           |
|            | Legge til en bruker fra en ekstern LDAP-katalog <b>46</b>             |
|            | Legge en bruker direkte til i Cisco Unified Communications Manager 46 |
|            | Legge til bruker i sluttbrukergruppe <b>47</b>                        |
|            | Knytte telefoner til brukere <b>48</b>                                |
|            | Surviveable Remote Site Telephony 48                                  |
| KAPITTEL 6 | – Administrasjon av selvhjelpsportal 51                               |
|            | Oversikt over selvhjelpsportalen 51                                   |
|            | Konfigurere brukertilgang til selvhjelpsportalen 51                   |
|            | Tilpasse visningen av selvhjelpsportalen <b>52</b>                    |
| DEL III:   | Administrasjon av telefon 53                                          |
| KAPITTEL 7 | –<br>Sikkerhet på Cisco IP-konferansetelefoner 55                     |
|            | Oversikt over sikkerhet for Cisco IP-telefon <b>55</b>                |
|            | Utvidet sikkerhet i telefonnettverket 56                              |
|            | Støttede sikkerhetsfunksjoner 57                                      |
|            | Sikkerhet for telefonsamtaler 59                                      |
|            | Identifikasjon av sikker telefonkonferanse 60                         |
|            | Identifikasjon av sikker telefonsamtale 61                            |
|            | 802.1x-godkjenning <b>62</b>                                          |
|            | Se gjeldende sikkerhetsfunksjoner på telefonen <b>62</b>              |
|            | Vise sikkerhetsprofiler <b>63</b>                                     |
|            | Konfigurere sikkerhetsinnstillingene <b>63</b>                        |
|            | Felt i Sikkerhetsoppsett 63                                           |
|            | Konfigurere et lokalt signifikant sertifikat 64                       |
|            | Aktivere FIPS-modus 66                                                |
|            | _                                                                     |

KAPITTEL 8 Tilpassing av Cisco IP-konferansetelefoner 67

Egendefinerte telefonringetoner 67 Konfigurere en tilpasset ringetone 67 Filformater for tilpassede ringetoner 68 Tilpasse ringetonen 69 **KAPITTEL 9** Funksjoner og oppsett for Cisco IP-konferansetelefoner 71 Brukerstøtte for Cisco IP-telefon 71 Migrering av telefonen til en telefon med flere plattformer direkte 71 Konfigurere en ny funksjonstastmal 72 Konfigurere telefontjenester for brukere 73 Konfigurasjon av telefonfunksjoner 73 Konfigurere telefonfunksjoner for alle telefoner 74 Konfigurere telefonfunksjoner for en gruppe telefoner 74 Konfigurere telefonfunksjoner for én telefon 75 Produktspesifikk konfigurasjon 75 Deaktivere TLS-chifre 87 Planlegge strømsparing for Cisco IP-telefoner 87 Planlegge EnergyWise på Cisco IP-telefoner 89 Konfigurere Ikke forstyrr 92 Aktivere agenthilsen 93 Konfigurere Varsel for viderekobling av anrop 93 Aktivere Enhetsaktivert innspilling 94 UCR 2008-oppsett 95 Konfigurere UCR 2008 i Konfigurasjon av vanlig enhet 95 Konfigurere UCR 2008 i Vanlig telefonprofil 96 Konfigurere UCR 2008 i Konfigurasjon av bedriftstelefon 96 Konfigurere UCR 2008 i telefon 97 Mobil og ekstern tilgang gjennom Expressway 97 Distribusjonsscenarier 98 Mediebaner og interaktiv etablering av tilkoblinger 99 Konfigurere lagring av brukerlegitimasjon for Expressway-pålogging 99 Problemrapporteringsverktøy 100 Konfigurere en URL for opplasting av kundestøtte 100 Angi etiketten for en linje 101

| KAPITTEL 10 | Konfigurere bedriftskatalogen og den personlige katalogen 103            |     |
|-------------|--------------------------------------------------------------------------|-----|
|             | Konfigurere bedriftskatalogen <b>103</b>                                 |     |
|             | Konfigurere den personlige katalogen <b>103</b>                          |     |
| DEL IV:     | Feilsøking av telefoner 105                                              |     |
| KAPITTEL 11 | –<br>Overvåking av telefonsystemer 107                                   |     |
|             | Oversikt over overvåking av telefonsystemer <b>107</b>                   |     |
|             | Status for Cisco IP-telefoner <b>107</b>                                 |     |
|             | Vise vinduet Telefoninformasjon 108                                      |     |
|             | Vise Status-menyen 108                                                   |     |
|             | Vise vinduet Statusmeldinger 108                                         |     |
|             | Vise vinduet Nettverksstatistikk 113                                     |     |
|             | Vise vinduet Anropsstatistikk 116                                        |     |
|             | Nettside for Cisco IP-telefoner <b>118</b>                               |     |
|             | Få tilgang til telefonens nettside <b>118</b>                            |     |
|             | Nettsiden for enhetsinformasjon <b>118</b>                               |     |
|             | Nettsiden for nettverksoppsett <b>120</b>                                |     |
|             | Nettside med Ethernet-informasjon 125                                    |     |
|             | Nettsider for nettverk 125                                               |     |
|             | Nettsidene Konsollogger, Kjernedumper, Statusmeldinger og Vis feilsøking | 126 |
|             | Nettsiden Strømmestatistikk 127                                          |     |
|             | Be om informasjon fra telefonen i XML <b>129</b>                         |     |
|             | Utdata for kommandoen CallInfo 130                                       |     |
|             | Utdata for kommandoen LineInfo 130                                       |     |
|             | Utdata for kommandoen ModeInfo 131                                       |     |
| KAPITTEL 12 | – Vedlikehold 133                                                        |     |
|             | Starte på nytt eller tilbakestille konferansetelefonen <b>133</b>        |     |

Starte konferansetelefonen på nytt **133** 

Tilbakestille konferansetelefoninnstillingene fra Telefon-menyen 133

Tilbakestille konferansetelefonen til standard fabrikkinnstillinger fra tastaturet 134

Overvåking av talekvalitet 134

**KAPITTEL 13** 

Tips for feilsøking av talekvalitet 135 Rengjøring av Cisco IP-telefon 136 Feilsøking 137 Generell feilsøkingsinformasjon 137 Oppstartsproblemer 138 Cisco IP-telefon bruker ikke den vanlige oppstartsprosessen 138 Cisco IP-telefon registreres ikke i Cisco Unified Communications Manager 139 Telefonen viser feilmeldinger 140 Telefonen kan ikke koble til TFTP-serveren eller til Cisco Unified Communications Manager 140 Telefonen kan ikke koble til TFTP-serveren 140 Telefonen kan ikke koble til serveren 140 Telefonen kan ikke koble til med DNS 141 Cisco Unified Communications Manager og TFTP-tjenester kjører ikke 141 Skadet konfigurasjonsfil 141 Registrering av telefoner i Cisco Unified Communications Manager 141 Cisco IP-telefon kan ikke hente IP-adresse 142 Problemer med tilbakestilling av telefonen 142 Telefonen tilbakestilles på grunn av vedvarende nettverksbrudd 142 Telefonen tilbakestilles på grunn av feil med DHCP-innstillingene 143 Telefonen tilbakestilles på grunn av en ugyldig statisk IP-adresse 143 Telefonen tilbakestilles ved høy nettverksbelastning 143 Telefonen tilbakestilles på grunn av tilsiktet tilbakestilling 143 Telefonen tilbakestilles på grunn av problemer med DNS eller andre tilkoblingsproblemer 144 Telefonen blir ikke slått på 144 Telefonen kan ikke koble til LAN 144 Problemer med sikkerhet på Cisco IP-telefoner 144 Problemer med CTL-filen 145 Godkjenningsfeil: Telefonen kan ikke godkjenne CTL-filen 145 Telefonen kan ikke godkjenne CTL-filen 145 CTL-filen godkjennes, men andre konfigurasjonsfiler blir ikke godkjent 145 ITL-filen godkjennes, men andre konfigurasjonsfiler blir ikke godkjent 145 TFTP-godkjenning mislykkes 146 Telefonen blir ikke registrert 146

Signerte konfigurasjonsfiler er ikke obligatoriske 146 Lydproblemer 147 Ingen talebane 147 Hakkete tale 147 Generelle problemer med telefonsamtaler 147 Telefonsamtale kan ikke opprettes 147 Telefonen gjenkjenner ikke DTMP-sifrene, eller sifrene er forsinket 148 Feilsøkingsprosedyrer 148 Opprette en telefonproblemrapport fra Cisco Unified Communications Manager 148 Kontrollere TFTP-innstillinger 149 Finne problemer med DNS eller tilkobling 149 Kontrollere DHCP-innstillinger 150 Opprette en ny telefonkonfigurasjonsfil 150 Kontrollere DNS-innstillinger 151 Starte tjeneste 151 Kontrollere feilsøkingsinformasjon fra Cisco Unified Communications Manager 152 Ekstra feilsøkingsinformasjon 153

#### KAPITTEL 14 Internasjonal brukerstøtte 155

Installasjonsprogram for språk for endepunkter for Unified Communications Manager 155 Støtte for logging av utenlandssamtaler 155 Språkbegrensning 156 Innhold

I

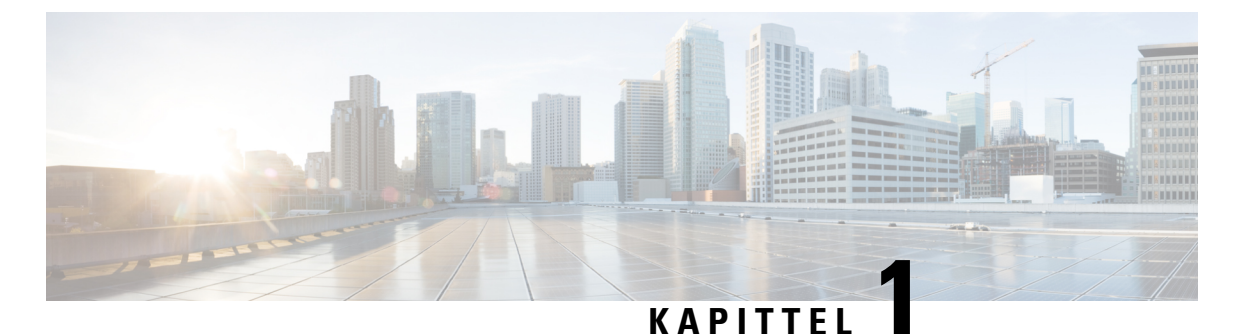

# Ny og endret informasjon

- Ny og endret informasjon om fastvareversjon 14.2(1), på side 1
- Ny og endret informasjon om fastvareversjon 14.1(1), på side 1
- Ny og endret informasjon om fastvareversjon 14.0(1), på side 2
- Ny og endret informasjon om fastvareversjon 12.8(1), på side 2
- Ny og endret informasjon om fastvareversjon 12.7(1), på side 2
- Ny og endret informasjon om fastvareversjon 12.6(1), på side 2
- Ny og endret informasjon om fastvareversjon 12.5(1)SR3, på side 2
- Ny og endret informasjon om fastvareversjon 12.5(1)SR2, på side 3
- Ny og endret informasjon om fastvareversjon 12.5(1)SR1, på side 3
- Ny og endret informasjon om fastvareversjon 12.5(1), på side 3
- Ny og endret informasjon om fastvareversjon 12.1(1), på side 4

### Ny og endret informasjon om fastvareversjon 14.2(1)

Følgende informasjon er ny eller endret for fsatvareversjon 14.2(1).

| Funksjon                     | Ny eller endret                                   |
|------------------------------|---------------------------------------------------|
| Støtte for SIP OAuth på SRST | Utvidet sikkerhet i telefonnettverket, på side 56 |

### Ny og endret informasjon om fastvareversjon 14.1(1)

Følgende informasjon er ny eller endret for fsatvareversjon 14.1(1).

| Funksjon                                   | Ny eller endret                                                                    |
|--------------------------------------------|------------------------------------------------------------------------------------|
| SIP OAuth for proxy TFTP-støtte            | Utvidet sikkerhet i telefonnettverket, på side 56                                  |
| Telefonoverføring uten overgangsbelastning | Migrering av telefonen til en telefon med flere<br>plattformer direkte, på side 71 |

### Ny og endret informasjon om fastvareversjon 14.0(1)

#### Tabell 1: Ny og endret informasjon

| Funksjon                           | Nye eller endrede deler                                    |
|------------------------------------|------------------------------------------------------------|
| SIP OAuth-forbedringer             | Utvidet sikkerhet i telefonnettverket, på side 56          |
| Forbedringer i brukergrensesnittet | Surviveable Remote Site Telephony, på side 48              |
| OAuth-forbedringer for MRA         | Mobil og ekstern tilgang gjennom Expressway, på<br>side 97 |

Som med fastvareversjon 14,0, støtter telefonene DTLS 1,2. DTLS 1,2 krever Cisco Adaptive Security-aktivering (ASA) versjon 9,10 eller nyere. Du konfigurerer den minste DTLS-versjonen for en VPN-tilkobling i ASA. For mer informasjon, se *ASDM Bok 3: Cisco ASA-serien VPN ASDM-konfigurasjonsveiledning* på https://www.cisco.com/c/en/us/support/security/ asa-5500-series-next-generation-firewalls/products-installation-and-configuration-guides-list.html

### Ny og endret informasjon om fastvareversjon 12.8(1)

Følgende informasjon er ny eller endret i fastvareversjon 12.8 (1).

| Funksjon                                      | Nytt eller endret innhold                     |
|-----------------------------------------------|-----------------------------------------------|
| Overføring av telefondata                     | Endre telefonmodell for en bruker, på side 37 |
| Legg til mer informasjon om webtilgangsfeltet | Produktspesifikk konfigurasjon, på side 75    |

### Ny og endret informasjon om fastvareversjon 12.7(1)

Ingen oppdateringer av administrasjonsveiledning var nødvendige for fastvareversjon 12.7(1).

### Ny og endret informasjon om fastvareversjon 12.6(1)

Ingen oppdateringer av administrasjonsveiledning var nødvendige for fastvareversjon 12.6(1).

### Ny og endret informasjon om fastvareversjon 12.5(1)SR3

Alle referanser til dokumentasjonen for Cisco Unified Communications Manager har blitt oppdatert til å støtte alle versjoner av Cisco Unified Communications Manager.

Følgende tabell viser endringer i *administrasjonsguiden for Cisco Unified Communications Manager for Cisco IP-konferansetelefon 7832* slik at den støtter fastvareversjon 12.5(1)SR3.

| Endring                                              | Nytt eller oppdatert område                          |
|------------------------------------------------------|------------------------------------------------------|
| Støtte for registrering av aktiveringskode og Mobil  | Aktiveringskode for registering og Mobile and Remote |
| and Remote Access                                    | Access, på side 27                                   |
| Støtte for bruk av problemrapportverktøyet fra Cisco | Opprette en telefonproblemrapport fra Cisco Unified  |
| Unified Communications Manager.                      | Communications Manager, på side 148                  |

Tabell 2: Revisjoner til administrasjonsguiden for Cisco IP Phone 7832 for fastvareversjon 12.5(1)SR3

## Ny og endret informasjon om fastvareversjon 12.5(1)SR2

Ingen oppdateringer av administrasjonsveiledning var nødvendige for fastvareversjon 12.5(1)SR2.

Fastvareversjon 12.5(1)SR2 erstatter fastvareversjon 12.5(1) og fastvare 12.5(1)SR1. Fastvareversjon 12.5(1) og fastvareversjon 12.5(1)SR1 er utsatt til fordel for fastvareversjon 12.5(1)SR2.

### Ny og endret informasjon om fastvareversjon 12.5(1)SR1

Følgende tabell viser endringer i *administrasjonsguiden for Cisco Unified Communications Manager for Cisco IP-konferansetelefon 7832* slik at den støtter fastvareversjon 12.5(1)SR1.

#### Tabell 3: Endringer i administrasjonsguiden for Cisco IP-konferansetelefon 7832 for fastvareversjon 12.5(1)SR1

| Endring                                                           | Nytt eller oppdatert område                                      |
|-------------------------------------------------------------------|------------------------------------------------------------------|
| Støtte for elliptisk kurve                                        | Støttede sikkerhetsfunksjoner, på side 57                        |
| Støtte for mediebaner og interaktiv<br>etablering av tilkoblinger | Mediebaner og interaktiv etablering av tilkoblinger, på side 99  |
| Støtte for registrering med aktiveringskode                       | Aktiveringskode for registrering av lokale telefoner, på side 26 |

### Ny og endret informasjon om fastvareversjon 12.5(1)

Følgende tabell viser endringer i *administrasjonsguiden for Cisco Unified Communications Manager for Cisco IP-konferansetelefon 7832* slik at den støtter fastvareversjon 12.5(1).

Tabell 4: Endringer i administrasjonsguiden for Cisco IP-konferansetelefon 7832 for fastvareversjon 12.5(1)

| Endring                                                                                     | Nytt eller oppdatert område                                                 |
|---------------------------------------------------------------------------------------------|-----------------------------------------------------------------------------|
| Støtte for dempet internkommunikasjon på<br>Cisco Unified Communications Manager<br>Express | Samhandling med Cisco Unified Communications Manager<br>Express, på side 19 |
| Støtte for deaktivering av TLS-chifre                                                       | Produktspesifikk konfigurasjon, på side 75                                  |

| Endring                                                               | Nytt eller oppdatert område                |
|-----------------------------------------------------------------------|--------------------------------------------|
| Støtte for Enbloc-oppringing for tastepausetidtaker T.302-utvidelsen. | Produktspesifikk konfigurasjon, på side 75 |

# Ny og endret informasjon om fastvareversjon 12.1(1)

Følgende tabell viser endringer som er gjort i *administrasjonsguiden for Cisco Unified Communications Manager for Cisco IP-konferansetelefon 7832* slik at den støtter fastvareversjon 12.1(1).

| Endring                                                                     | Nytt eller oppdatert område                                                                                                    |
|-----------------------------------------------------------------------------|----------------------------------------------------------------------------------------------------|
| Støtte for Mobile and Remote Access<br>gjennom Expressway                   | <ul> <li>Mobil og ekstern tilgang gjennom Expressway, på side 97</li> <li>Distribusjonsscenarier, på side 98</li> <li>Konfigurere lagring av brukerlegitimasjon for<br/>Expressway-pålogging, på side 99</li> </ul> |
| Støtte for aktivering eller deaktivering av<br>TLS 1.2 for webservertilgang | Produktspesifikk konfigurasjon, på side 75                                                                                                    |
| Støtte for G722.2 AMR-WB lydkodek                                           | <ul> <li>Den Cisco IP Conference Phone 7832, på side 7</li> <li>Felt i Anropsstatistikk, på side 116</li> </ul>                                                                                                    |

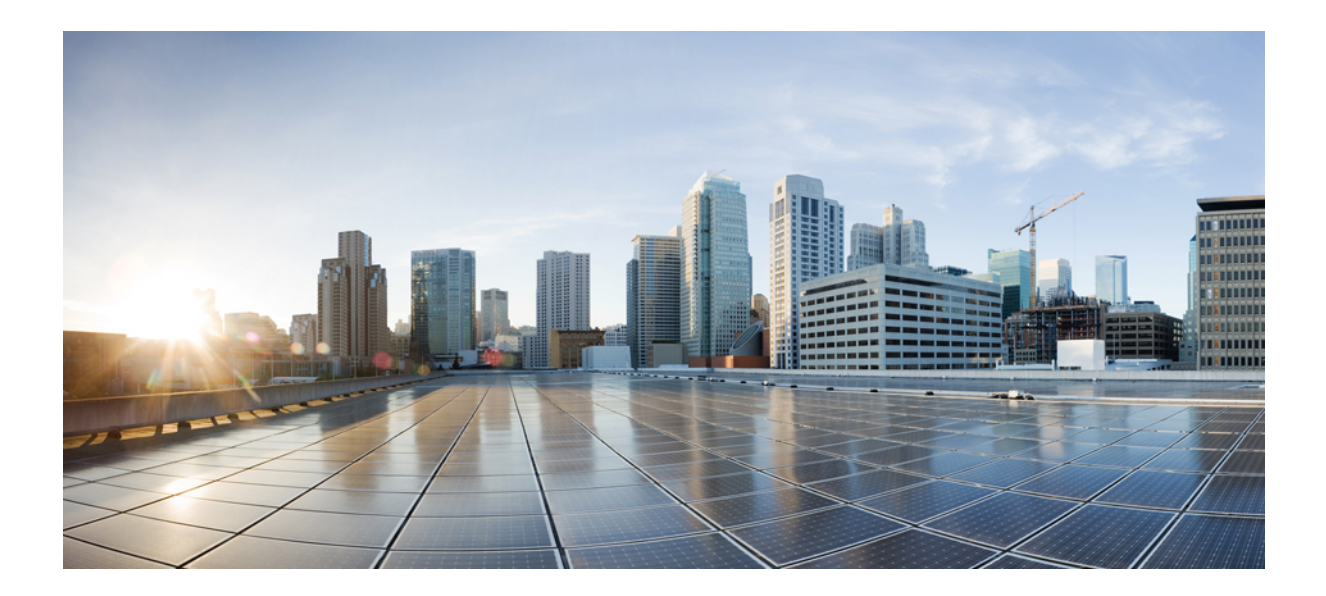

# DEL

# **Om Cisco IP-konferansetelefonen**

- Maskinvare for Cisco IP-konferansetelefoner, på side 7
- Tekniske detaljer, på side 13

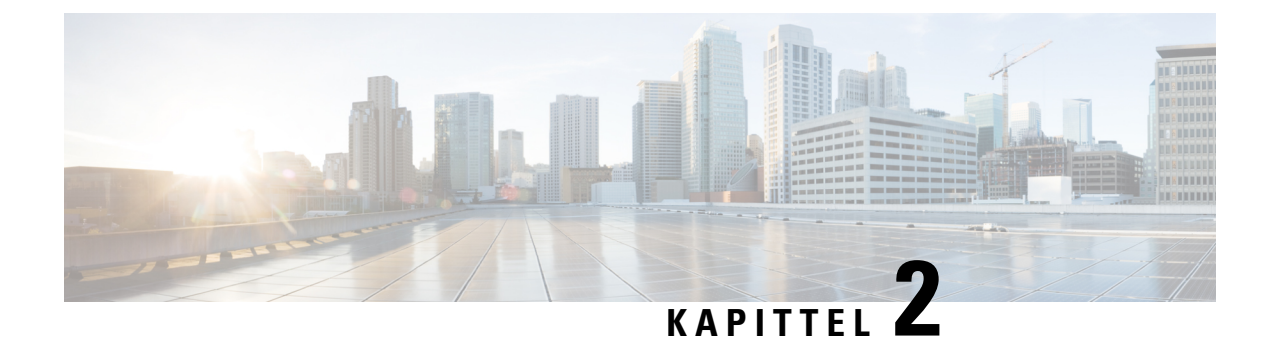

# **Maskinvare for Cisco IP-konferansetelefoner**

- Den Cisco IP Conference Phone 7832, på side 7
- Knapper og maskinvare på Cisco IP-telefon 7832, på side 9
- Beslektet dokumentasjon, på side 10
- Dokumentasjon, støtte og retningslinjer for sikkerhet, på side 10
- Terminologiforskjeller, på side 11

### **Den Cisco IP Conference Phone 7832**

Cisco IP Conference Phone 7832 styrker kommunikasjon med mennesker i sentrum og kombinerer overlegen høydefinisjon (HD) lydprestasjon og 360 graders dekning for konferanserom og lederkontorer i alle størrelser. Høyttaleren har full dupleks, håndfrifunksjonalitet og toveis bredbåndslyd (G.722) som gir en fantastisk lydopplevelse. Cisco IP Conference Phone 7832 er en enkel løsning som imøtekommer utfordringene til de fleste romtyper.

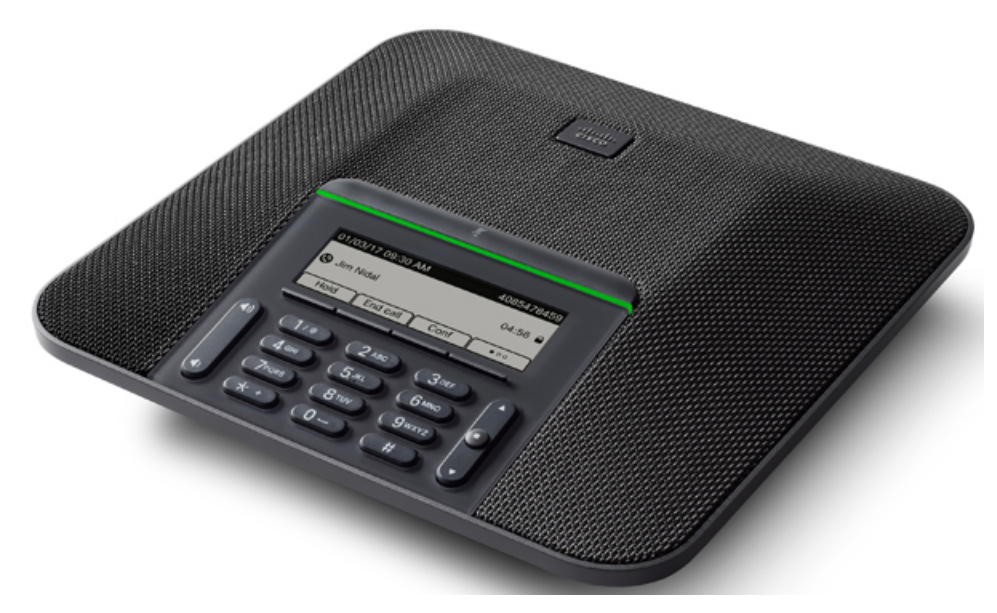

Telefonen har sensitive mikrofoner med 360-graders dekning. Denne dekningen gjør det mulig for brukerne å prate med normal stemme og likevel bli tydelig hørt opptil 2,10 meter unna. Telefonen har også teknologi

som motvirker interferens fra mobiltelefoner og andre trådløse enheter, og dermed sørger for at kommunikasjonen er klar og tydelig uten forstyrrelser.

Som andre enheter må en Cisco IP-telefon konfigureres og administreres. Disse telefonene koder og dekoder følgende kodeker:

- G.711 a-law
- G.711 mu-law
- G.722
- G722.2 AMR-WB
- G.729a/G.729ab
- G.726
- iLBC
- Opus
- iSAC

### Æ

#### Forsiktig

Bruk av en mobiltelefon eller GSM-telefon eller toveis radio i nærheten av en Cisco IP-telefon, kan føre til forstyrrelser. Hvis du vil ha mer informasjon, kan du se produsentdokumentasjonen for enheten som forårsaker forstyrrelsen.

Cisco IP-telefoner formidler tradisjonell telefonifunksjonalitet, for eksempel viderekobling av samtaler og overføring, ny oppringing, kortnumre, telefonkonferanse og tilgang til et talemeldingssystem. Cisco IP-telefoner formidler også en rekke andre funksjoner.

På samme måte som med andre nettverksenheter må du konfigurere Cisco IP-telefoner slik at de blir klargjort for tilgang til Cisco Unified Communications Manager og resten av IP-nettverket. Ved hjelp av DHCP har du færre innstillinger å konfigurere på en telefon. Hvis nettverket krever det, kan du imidlertid konfigurere informasjon manuelt, for eksempel IP-adresse, TFTP-server og subnettsinformasjon.

Cisco IP-telefon kan samhandle med andre tjenester og enheter i IP-nettverket for å formidle utvidet funksjonalitet. Du kan for eksempel integrere Cisco Unified Communications Manager med LDAP3-protokollen (Lightweight Directory Access Protocol 3) for standard bedriftskatalog for å gi brukere muligheten til å søke etter kontaktinformasjon om kollegaer direkte fra sin IP-telefon. Du kan også bruke XML til å gi brukere muligheten til å få tilgang til informasjon om for eksempel vær, aksjer, dagens sitat og annen nettbasert informasjon.

Cisco IP-telefon er en nettverksenhet, og derfor kan du også hente detaljert statusinformasjon direkte fra den. Ved hjelp av denne informasjonen kan du få hjelp med feilsøking av problemer som brukere kanskje opplever ved bruk av IP-telefonen. Du kan også vise statistikk om en aktiv samtale eller fastvareversjoner på telefonen.

For at Cisco IP-telefon skal fungere i IP-telefoninettverket, må den kobles til en nettverksenhet, for eksempel en Cisco Catalyst-svitsj. Du må også registrere Cisco IP-telefon med et Cisco Unified Communications Manager-system før du sender og mottar samtaler.

## Knapper og maskinvare på Cisco IP-telefon 7832

Følgende figur viser Cisco IP-konferansetelefon 7832.

Figur 1: Knapper og funksjoner på Cisco IP-konferansetelefon 7832

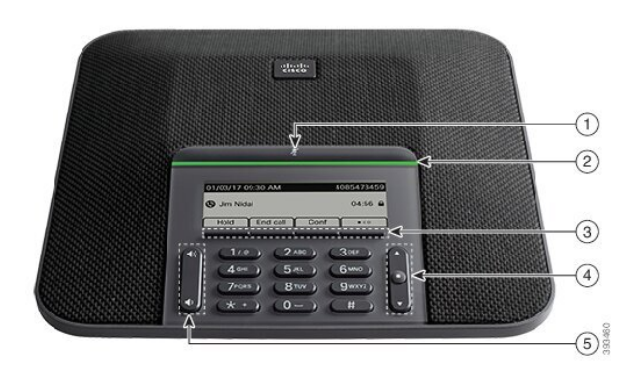

Tabellen nedenfor beskriver knappene på Cisco IP-konferansetelefon 7832.

| 1 | Demp-feltet                                 | Slå mikrofonen på eller av. Når mikrofonen er dempet, lyser LED-stripen rødt.                                                                                                    |  |
|---|---------------------------------------------|----------------------------------------------------------------------------------------------------|--|
| 2 | LED-stripe                                  | Indikerer anropsstatuser:<br>• Grønn, lysende – aktiv samtale                                                                                                    |  |
|   |                                             | • Grønn, blinkende – innkommende anrop                                                                                                    |  |
|   |                                             | • Grønn, pulserende – samtale på vent                                                                                                    |  |
|   |                                             | • Rød, lysende – dempet samtale                                                                                                    |  |
| 3 | Funksjonsknapper                            | Få tilgang til funksjoner og tjenester.                                                                                                    |  |
| 4 | Navigasjonsfeltet og<br><b>Velg</b> -tasten | Bla gjennom menyer, uthev elementer, og velg det uthevede<br>elementet.<br>Når telefonen er ledig, trykker du på <b>Opp</b> for å få tilgang til listen<br>over sist brukte samtaler, og <b>Ned</b> for å få tilgang til listen over<br>favoritter. |  |

| 5 | Volumknapp | Juster volumet på den høyttalende telefonen (telefonrøret er av)<br>og ringevolumet (telefonrøret er på). |
|---|------------|----------------------------------------------------------------------------------------------------|
|   |            | Når du endrer volumet, lyser LED-stripelyset hvitt for å vise at volumet endres.                          |

### Funksjonsknapper på konferansetelefoner

Du får tilgang til funksjonene på telefonen ved hjelp av funksjonstastene. Funksjonstaster, som du finner under skjermen, gir deg tilgang til funksjonen som vises på skjermen over funksjonstasten. De programmerbare funksjonstastene endres avhengig av hva du gjør for øyeblikket.

Funksjonstastene ••-funksjonstasten angir at flere funksjonstastfunksjoner er tilgjengelige.

### Beslektet dokumentasjon

Bruk de følgende avsnittene til å få relevant informasjon.

### **Dokumentasjon for Cisco IP-konferansetelefon 7832**

Finn dokumentasjon som er spesifikk for ditt språk, telefonmodell og anropskontrollsystem på siden produktstøtte for Cisco IP-telefon 7800-serien.

### **Dokumentasjon Cisco Unified Communications Manager**

Se *Cisco Unified Communications Manager-dokumentasjonsveiledningen* og andre publikasjoner som er spesifikke for din versjon av Cisco Unified Communications Manager. Naviger fra følgende dokumentasjons-URL:

https://www.cisco.com/c/en/us/support/unified-communications/unified-communications-manager-callmanager/tsd-products-support-series-home.html

### **Dokumentasjon Cisco Business Edition 6000**

Se *Cisco Business Edition 6000-dokumentasjonsveiledningen* og andre publikasjoner som er spesifikke for din versjon av Cisco Business Edition 6000. Naviger fra følgende URL:

https://www.cisco.com/c/en/us/support/unified-communications/business-edition-6000/tsd-products-support-series-home.html

### Dokumentasjon, støtte og retningslinjer for sikkerhet

Hvis du vil ha informasjon om hvordan du henter dokumentasjon, får kundestøtte, formidler tilbakemelding om dokumentasjon, går gjennom retningslinjene for sikkerhet samt får tilgang til anbefalte aliaser og generelle

Cisco-dokumenter, kan du se den månedlige nyhetsartikkelen *What's New in Cisco Product Documentation*, som også viser en oversikt over all ny og revidert teknisk Cisco-dokumentasjon, på følgende adresse:

http://www.cisco.com/c/en/us/td/docs/general/whatsnew/whatsnew.html

Abonner på *Nyheter innen produktdokumentasjon fra Cisco* som en RSS-feed (Really Simple Syndication) og angi at innholdet skal leveres direkte til skrivebordet ved hjelp av et leserprogram. RSS-feedene er en gratistjeneste, og Cisco støtter for øyeblikket RSS versjon 2.0.

### Sikkerhetsoversikt for Cisco-produktet

Dette produktet inneholder kryptografiske funksjoner og er underlagt amerikansk lovgivning og lokal lovgivning om import, eksport, overføring og bruk. Levering av kryptografiske Cisco-produkter gir ikke tredjeparter rett til å importere, eksportere, distribuere eller bruke kryptering. Importører, eksportører, distributører og brukere er ansvarlige for å overholde lovgivningen i USA og lokal lovgivning for det enkelte land. Ved å bruke dette produktet, samtykker du til å følge gjeldende lover og regler. Hvis du ikke kan overholde amerikansk og lokal lovgivning, må du returnere dette produktet umiddelbart.

Mer informasjon om amerikanske eksportbestemmelser finner du på https://www.bis.doc.gov/index.php/ regulations/export-administration-regulations-ear.

### Terminologiforskjeller

I dette dokumentet inkluderer termen Cisco IP-telefon Cisco IP-konferansetelefon 7832.

Tabellen nedenfor inneholder noen av terminologiforskjellene i *brukerveiledningen for Cisco IP-konferansetelefon 7832, administrasjonsguiden for Cisco IP-konferansetelefon 7832 for Cisco Unified Communications Manager* og dokumentasjonen for Cisco Unified Communications Manager.

#### Tabell 5: Terminologiforskjeller

| Brukerveiledning    | Administrasjonsveiledning      |
|---------------------|--------------------------------|
| Meldingsindikatorer | Melding venter-indikator (MWI) |
| Talepostsystem      | Talemeldingssystem             |

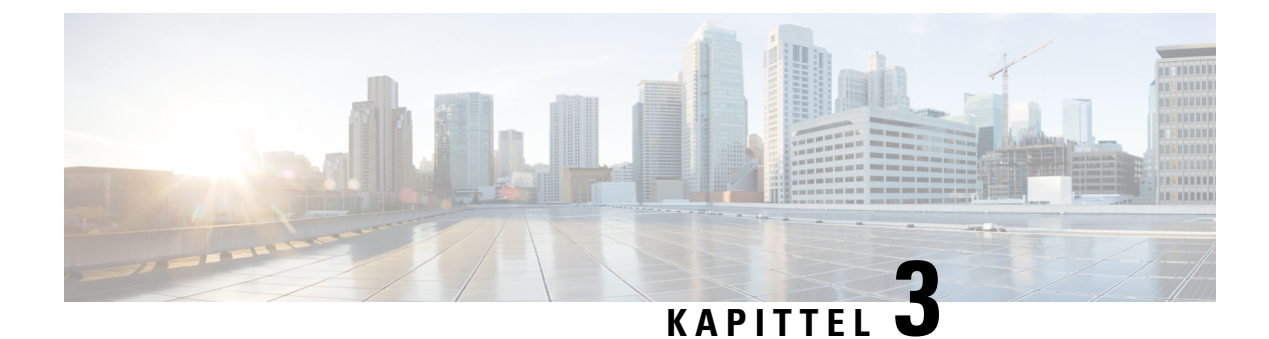

# Tekniske detaljer

- Spesifikasjoner for fysisk miljø og operativmiljø, på side 13
- Kabelspesifikasjoner, på side 14
- Krav til telefonstrøm, på side 14
- Støttede nettverksprotokoller, på side 15
- Samhandling med Cisco Unified Communications Manager, på side 19
- Samhandling med Cisco Unified Communications Manager Express, på side 19
- Samhandling med talemeldingssystem, på side 20
- Telefonkonfigurasjonsfiler, på side 20
- Telefonens oppførsel under stor trafikk på nettverket, på side 21
- Approgrammeringsgrensesnitt, på side 21

### Spesifikasjoner for fysisk miljø og operativmiljø

Tabellen nedenfor viser spesifikasjoner for fysisk miljø og operativmiljø for konferansetelefonen.

Tabell 6: Spesifikasjoner for fysisk miljø og operativmiljø

| Spesifikasjon                    | Verdi eller skala                  |
|----------------------------------|------------------------------------|
| Driftstemperatur                 | 32° til 104°F (0 til 40 °C)        |
| Relativ luftfuktighet under bruk | 10 % til 90 % (ikke-kondenserende) |
| Oppbevaringstemperatur           | 14° til 140°F (-10 til 60 °C)      |
| Høyde                            | 8,9 tommer (226 mm)                |
| Bredde                           | 8,9 tommer (226 mm)                |
| Dybde                            | 2,14 tommer (54,4 mm)              |
| Vekt                             | 2,0 lb (0,907 kg)                  |

| Spesifikasjon | Verdi eller skala                                                                                                    |
|---------------|----------------------------------------------------------------------------------------------------|
| Strøm         | <ul> <li>IEEE PoE klasse 2. Telefonen er kompatibel med både IEEE 802<br/>LLDP-protokoll (Link Layer Discovery Protocol) – Power over I</li> <li>Hvis de tilkoblede LAN-svitsjene ikke støtter PoE, kreves en ekst<br/>PoE</li> </ul> |
| Kabler        | Kategori 3/5/5e/6 for 10-Mbps-kabler med 4 par                                                                                                    |
|               | Kategori 5/5e/6 for 100-Mbps-kabler med 4 par                                                                                                    |
|               | Merk Kabler har 4 par med ledninger med totalt 8 ledere.                                                                                                    |
| Distansekrav  | I henhold til Ethernet-spesifikasjonen er maksimum kabellengde melle                                                                                                    |

Hvis du vil ha mer informasjon, kan du se *databladet for Cisco IP-konferansetelefon 7832*: http://www.cisco.com/c/en/us/products/collaboration-endpoints/unified-ip-phone-7800-series/ datasheet-listing.html

### Kabelspesifikasjoner

• RJ-45-kontakt for LAN 10/100BaseT-tilkoblingen.

### Krav til telefonstrøm

Cisco IP-konferansetelefon kan bruke disse strømkildene:

- Power over Ethernet (PoE)
- Cisco IP-konferansetelefon 7832 PoE midspankabel og Cisco Power Cube 3
- Cisco IP-telefon strøminjektor

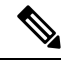

Merk Midspankabelen er ikke tilgjengelig for øyeblikket.

#### Tabell 7: Retningslinjer for Cisco IP-konferansetelefon-strøm

| Strømtype                                                                                  | Retningslinjer                                                                                                    |
|--------------------------------------------------------------------------------------------|----------------------------------------------------------------------------------------------------|
| PoE-strøm: Formidles av en svitsj<br>via Ethernet-kabelen som er<br>knyttet til telefonen. | Hvis du vil sikre uforstyrret bruk av telefonen, må du sørge for at svitsjen har en<br>reservestrømforsyning.<br>Kontroller at CatOS- eller IOS-versjonen som kjører på svitsjen, støtter din tiltenkte tel<br>Se dokumentasjonen for svitsjen for informasjon om operativsystemversjonen. |

| Strømtype                                                                                                   | Retningslinjer                                                                                                    |
|----------------------------------------------------------------------------------------------------|----------------------------------------------------------------------------------------------------|
| Ekstern strøm – leveres via Cisco<br>IP-konferansetelefon 7832 PoE<br>midspankabel og Cisco Power<br>Cube 3 | Midspankabelen og strømadapteren gir strøm til Ethernet-kabelen.<br>Når du installerer en telefon som bruker strøm fra midspanadapteren, kobler du a<br>strømforsyningen før du kobler Ethernet-kabelen til telefonen. Når du fjerner en<br>bruker midspanadapteren, må du koble Ethernet-kabelen fra telefonen før du fjer<br>strømforsyningen fra adapteren. |
| Ekstern strøm – leveres via Cisco<br>IP-telefon-strøminjektoren                                             | Strøminjektoren gir strøm til Ethernet-kabelen.<br>Når du installerer en telefon som bruker strøm fra strøminjektoren, kobler du inje<br>strømforsyningen før du kobler Ethernet-kabelen til telefonen. Når du fjerner en<br>bruker injektoren, må du koble Ethernet-kabelen fra telefonen før du fjerner strør<br>fra injektoren.                             |

### Strømstans

Tilgangen til nødtelefontjenester via telefonen krever at telefonen får strøm. Hvis et avbrudd i strømforsyningen oppstår, fungerer ikke nødtelefontjenesten før strømmen er tilbake igjen. Hvis strømstans eller andre forstyrrelser oppstår, må du kanskje tilbakestille eller rekonfigurere utstyret på nytt før du kan bruke nødtelefontjenesten.

### Strømreduksjon

Du kan redusere mengden energi som Cisco IP-telefon bruker, ved hjelp av modusen Strømsparing eller EnergyWise (Power Save Plus).

#### Strømsparing

I modusen Strømsparing er ikke bakgrunnsbelysningen på skjermen slått på når telefonen ikke er i bruk. Telefonen forblir i strømsparingsmodus i angitt tid eller til brukeren trykker på en tast.

#### Power Save Plus (EnergyWise)

Cisco IP-telefon støtter modusen Cisco EnergyWise (Power Save Plus). Når nettverket inneholder en EW-kontroller (EnergyWise), for eksempel en Cisco-svitsj med funksjonen EnergyWise aktivert, kan du konfigurere disse telefonene til å gå til hvilemodus (avslått) og aktiveringsmodus (påslått) etter en definert plan for å redusere strømforbruket ytterligere.

Konfigurer hver telefon til å aktivere eller deaktivere innstillinger for EnergyWise. Hvis EnergyWise er aktivert, konfigurer du et tidspunkt for hvilemodus og aktiveringsmodus samt andre parametere. Disse parameterne sendes til telefonen som en del av XML-filen for telefonkonfigurasjonen.

#### Beslektede emner

Planlegge strømsparing for Cisco IP-telefoner, på side 87 Planlegge EnergyWise på Cisco IP-telefoner, på side 89

### Støttede nettverksprotokoller

Cisco IP-konferansetelefoner støtter flere bransjestandardprotokoller og Cisco-nettverksprotokoller som kreves for talekommunikasjon. Tabellen nedenfor viser en oversikt over nettverksprotokollene som telefonene støtter.

| Nettverksprotokoll                                         | Formål                                                                                                    | Bruksmerknader                                                                                                    |
|------------------------------------------------------------|----------------------------------------------------------------------------------------------------|----------------------------------------------------------------------------------------------------|
| BootP-protokoll (Bootstrap<br>Protocol)                    | BootP aktiverer en nettverksenhet, for<br>eksempel telefonen, for å oppdage bestemt<br>oppstartsinformasjon, for eksempel<br>IP-adressen.                                                                                                    | _                                                                                                    |
| CDP-protokoll (Cisco<br>Discovery Protocol)                | CDP er en enhetsregistreringsprotokoll som<br>fungerer på alt Cisco-produsert utstyr.<br>En enhet kan bruke CDP til å flagge til<br>eksistens for andre enheter og motta<br>informasjon om andre enheter i nettverket.                                                                  | Telefonen bruker CDP til å formidle informasjon, for<br>eksempel ekstra VLAN-ID, strømstyringsdetaljer per port<br>og informasjon om QoS-konfigurasjon (Quality of Service)<br>med Ciscos Catalyst-svitsjen.                                                                                                    |
| DHCP-protokoll (Dynamic<br>Host Configuration<br>Protocol) | DHCP tildeler og tilordner en IP-adresse<br>dynamisk til nettverksenheter.<br>Ved hjelp av DHCP kan du koble til en<br>IP-telefon i nettverket slik at telefonen kan<br>brukes uten at du trenger å tilordnet en<br>IP-adresse manuelt eller konfigurere ekstra<br>nettverksparametere. | <ul> <li>DHCP er aktivert som standard. Hvis DHCP er deaktivert, må du konfigurere IP-adressen, nettverksmasken, gatewayen og en TFTP-server manuelt på hver telefon lokalt.</li> <li>Det anbefales at du bruker det tilpassede DHCP-alternativet 150. Ved hjelp av denne metoden kan du konfigurere TFTP-serverens IP-adresse som alternativverdi.</li> <li>Hvis du vil ha flere støttede DHCP-konfigurasjoner, kan du se dokumentasjon for din versjon av Cisco Unified Communications Manager.</li> <li>Merk Hvis du ikke kan bruke alternativ 150, bruker du DHCP-alternativ 66.</li> </ul> |
| HTTP-protokoll (Hypertext<br>Transfer Protocol)            | HTTP er standardprotokollen for overføring<br>av informasjon og flytting av dokumenter<br>på tvers av Internett.                                                                                                    | Telefoner bruker HTTP til XML-tjenester, klargjøring,<br>oppgraderinger og feilsøkinger.                                                                                                    |
| HTTPS-protokoll<br>(Hypertext Transfer Protocol<br>Secure) | HTTPS er en kombinasjon av HTTP med<br>SSL/TLS-protokollen, som gir kryptering<br>og sikker identifikasjon av servere.                                                                                                    | Nettapplikasjoner med både HTTP- og HTTPS-støtte har<br>to URL-er konfigurert. Telefoner som støtter HTTPS,<br>velger HTTPS-URL-en.<br>Et låseikon vises hvis tilkoblingen til tjenesten skjer via<br>HTTPS.                                                                                                    |

#### Tabell 8: Støttede nettverksprotokoller på Cisco IP-konferansetelefon

| Nettverksprotokoll                                | Formål                                                                                                    | Bruksmerknader                                                                                                    |
|---------------------------------------------------|----------------------------------------------------------------------------------------------------|----------------------------------------------------------------------------------------------------|
| IEEE 802.1X                                       | IEEE 802.1X-standarden definerer en<br>klientserverbasert tilgangskontroll og<br>godkjenningsprotokoll som hindrer at<br>uautoriserte klienter kan koble til et lokalt<br>nettverk via offentlig tilgjengelige porter.                                     | Telefonen implementerer IEEE 802.1X-standarden via<br>støtte for følgende godkjenningsmetoder: EAP-FAST og<br>EAP-TLS.<br>Når 802.1X-godkjenning er aktivert på telefonen, må du<br>deaktivere tale-VLAN.                                                          |
|                                                   | Før klienten er godkjent, tillater<br>802.1X-tilgangskontrollen bare<br>EAPOL-trafikk (Extensible Authentication<br>Protocol over LAN) via porten som klienten<br>er koblet til. Etter at godkjenningen er<br>bekreftet, kan normal trafikk gå via porten. |                                                                                                    |
| IP-protokoll (Internet<br>Protocol)               | IP er en meldingsprotokoll som adresserer og sender pakker på tvers av nettverket.                                                                                                    | Hvis nettverksenheter vil kommunisere med IP, må de ha<br>en tilordnet IP-adresse, nettverk og gateway.                                                                                                    |
|                                                   |                                                                                                    | ID-er for IP-adresser, subnett og gatewayer blir tilordnet<br>automatisk hvis du bruker telefonen med<br>DHCP-protokollen (Dynamic Host Configuration<br>Protocol). Hvis du ikke bruker DHCP, må du tilordne disse<br>egenskapene manuelt til hver telefon lokalt. |
|                                                   |                                                                                                    | Telefonene støtter IPv6-adresse.                                                                                                    |
|                                                   |                                                                                                    | Hvis du vil ha mer informasjon, kan du se<br>dokumentasjonen for din versjon av Cisco Unified<br>Communications Manager.                                                                                                    |
| LLDP-protokoll (Link Layer<br>Discovery Protocol) | LLDP er en standardisert<br>nettverksregistreringsprotokoll (minner om<br>CDP) som støttes på noen Cisco- og<br>tredjepartsenheter.                                                                                                    | Telefonen støtter LLDP på PC-porten.                                                                                                    |
| LLDP-MED-protokoll (Link<br>Layer Discovery       | LLDP-MED er en utvidelse av<br>LLDP-standarden som er utviklet for                                                                                                    | Telefonen støtter LLDP-MED på svitsjporten for formidling av informasjon, for eksempel:                                                                                                    |
| Protocol-Media Endpoint<br>Devices)               | taleprodukter.                                                                                                    | Konfigurasjon av Tale-VLAN                                                                                                    |
| )                                                 |                                                                                                    | • Enhetsregistrering                                                                                                    |
|                                                   |                                                                                                    | • Strømstyring                                                                                                    |
|                                                   |                                                                                                    | • Lagerstyring                                                                                                    |
|                                                   |                                                                                                    | Hvis du ønsker mer informasjon om støtte for LLDP-MED,<br>kan du se dokumentet <i>LLDP-MED and Cisco Discovery</i><br><i>Protocol</i> på denne koblingen:                                                                                                    |
|                                                   |                                                                                                    | htp://www.cisco.acm/enUS/echtk/6521k701/echtologiss_white_papa0900;eca804a446dshtml                                                                                                    |
| RTP-protokoll (Real-Time<br>Transport Protocol)   | RTP er en standardprotokoll for transport<br>av sanntidsdata, for eksempel interaktiv tale<br>og video, via datanettverk.                                                                                                    | Telefoner bruker RTP-protokollen til å sende og motta<br>taletrafikk i sanntid fra andre telefoner og gatewayer.                                                                                                    |

| Nettverksprotokoll                                        | Formål                                                                                                    | Bruksmerknader                                                                                                    |
|-----------------------------------------------------------|----------------------------------------------------------------------------------------------------|----------------------------------------------------------------------------------------------------|
| RTCP-protokoll (Real-Time<br>Control Protocol)            | RTCP fungerer sammen med RTP for å<br>formidle QoS-data (for eksempel jitter,<br>ventetid og rundturforsinkelse) i<br>RTP-strømmer.                                                                                                    | RTCP er aktivert som standard.                                                                                                    |
| SIP-protokoll (Session<br>Initiation Protocol)            | SIP er IETF-standarden (Internet<br>Engineering Task Force) for<br>multimediekonferanser via IP. SIP er en<br>ASCII-basert programlagsprotokoll<br>(definert i RFC 3261) som kan brukes til å<br>opprette, vedlikeholde og avslutte samtaler<br>mellom to eller flere endepunkter. | På samme måte som andre VoIP-protokoller, er SIP<br>utformet til å adressere funksjonene for signaliserings- og<br>øktbehandling i et pakketelefoninettverk. Signalisering<br>tillater at samtaleinformasjon kan overføres på tvers av<br>nettverk. Øktbehandling gi muligheten til å kontrollere<br>attributtene til en ende-til-ende-samtale.<br>Cisco IP-telefon støtter SIP-protokollen når telefonene<br>opererer i Kun IPv6, Kun IPv4 og både i Kun IPv4 og Kun<br>IPv6. |
| SRTP-protokoll (Secure<br>Real-Time Transfer<br>protocol) | SRTP er en utvidelse av lyd-/videoprofilen<br>for RTP-protokollen, og den sørger for<br>integriteten til RTP- og RTCP-pakkene ved<br>å formidle godkjenning, integritet og<br>kryptering av mediepakker mellom to<br>endepunkter.                                                  | Telefoner bruker SRTP til kryptering av medier.                                                                                                    |
| TCP-protokoll<br>(Transmission Control<br>Protocol)       | TCP er en tilkoblingsorientert<br>transportkontroll.                                                                                                    | Telefoner bruker TCP til å koble til Cisco Unified<br>Communications Manager og til å få tilgang til<br>XML-tjenester.                                                                                                    |
| TLS-protokoll (Transport<br>Layer Security)               | TLS er en standardprotokoll for sikring og<br>godkjenning av kommunikasjon.                                                                                                    | Når sikkerhet er implementert, bruker telefoner<br>TLS-protokollen for sikker registrering med Cisco Unified<br>Communications Manager. Hvis du vil ha mer informasjon,<br>kan du se dokumentasjonen for din versjon av Cisco<br>Unified Communications Manager.                                                                                                    |
| TFTP-protokoll (Trivial File<br>Transfer Protocol)        | Ved hjelp av TFTP kan du overføre filer<br>via nettverket.<br>På telefonen kan du ved hjelp av TFTP<br>hente en konfigurasjonsfil som er spesifikk<br>for telefontypen.                                                                                                    | TFTP krever en TFTP-server i nettverket, og denne kan<br>identifiseres automatisk fra DHCP-serveren. Hvis du vil<br>at en telefon skal bruke en annen TFTP-server enn den<br>som er angitt av DHCP-serveren, må du tilordne<br>IP-adressen for TFTP-serveren manuelt ved hjelp av<br>menyen Nettverksoppsett på telefonen.<br>Hvis du vil ha mer informasjon, kan du se<br>dokumentasjonen for din versjon av Cisco Unified<br>Communications Manager.                         |
| UDP-protokoll (User<br>Datagram Protocol)                 | UDP er en forbindelsesløs<br>meldingsprotokoll for levering av<br>datapakker.                                                                                                    | Telefoner sender og mottar RTP-strømmer, som bruker<br>UDP.                                                                                                    |

#### **Beslektede emner**

Dokumentasjon Cisco Unified Communications Manager, på side 10

### Samhandling med Cisco Unified Communications Manager

Cisco Unified Communications Manager er et åpent samtalebehandlingssystem i bransjestandarden. Programvaren for Cisco Unified Communications Manager starter og avslutter samtaler mellom telefoner, og integrerer tradisjonell PBX-funksjonalitet med IP-bedriftsnettverket. Cisco Unified Communications Manager håndterer komponentene i telefonisystemet, som for eksempel telefoner, tilgangsgatewayer og ressurser som er nødvendige for funksjoner som telefonkonferanser og rutingplanlegging. Cisco Unified Communications Manager formidler også:

- Fastvare for telefoner
- CTL-filer (Certificate Trust List) og ITL-filer (Identity Trust List) som bruker TFTP og HTTP tjenester
- Telefonregistrering
- Samtalebevaring, slik at en medieøkt fortsetter hvis signalisering blir avbrutt mellom den primære kommunikasjonsbehandleren og en telefon

Du finner informasjon om hvordan du konfigurerer Cisco Unified Communications Manager til å fungere med telefonene som er beskrevet i dette kapitlet, i dokumentasjonen for din spesifikke versjon av Cisco Unified Communications Manager.

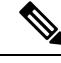

Merk

Hvis telefonmodellen du vil konfigurere, ikke vises i rullegardinlisten Telefontype i Cisco Unified Communications Manager Administration, installerer du den siste enhetspakken for din versjon av Cisco Unified Communications Manager fra Cisco.com.

#### Beslektede emner

Dokumentasjon Cisco Unified Communications Manager, på side 10

## Samhandling med Cisco Unified Communications Manager Express

Når telefonen fungerer med Cisco Unified Communications Manager Express (Unified CME), må den gå i CME-modus.

Når en bruker starter konferansefunksjonen, tillater koden at telefonen bruker lokal eller nettverksbasert maskinvare for konferansebroen.

Telefonene støtter ikke følgende handlinger:

- Overføring støttes bare i et scenario med overføring av oppkoblet samtale.
- Konferanse støttes bare i et scenario med overføring av oppkoblet samtale.
- Delta støttes ved bruk av Konferanse-knappen eller tilbakeringingstilgang.
- Vent støttes ved hjelp av Vent-knappen.
- Bryte inn og slå sammen støttes ikke.

- Direkte overføring- støttes ikke.
- Velg støttes ikke.

Brukere kan ikke opprette konferanser og overføre samtaler på tvers av forskjellige linjer.

Unified CME støtter intercom-samtaler, her også kalt dempet internkommunikasjon. Men siden avvises av telefonen under samtaler.

### Samhandling med talemeldingssystem

Cisco Unified Communications Manager lar deg integrere med forskjellige talemeldingssystemer, inkludert Cisco Unity Connection-talemeldingssystemet. Fordi du kan integrere med ulike systemer, må du gi brukere informasjon om hvordan de bruker ditt bestemte system.

Hvis du vil gjøre det mulig for en bruker å overføre til talepost, kan du sette opp et \* xxxxr-ringemønster og konfigurere det som Viderekoble alle anrop til talepost. Hvis du vil ha mer informasjon, kan du se dokumentasjonen for Cisco Unified Communications Manager.

Gi følgende informasjon til hver bruker:

• Hvordan de får tilgang til talemeldingssystem-kontoen.

Pass på at du har brukt Cisco Unified Communications Manager til å konfigurere Meldinger-knappen på Cisco IP-telefon.

• Startpassordet som gir tilgang til talemeldingssystemet.

Konfigurer et standard passord for talemeldingssystemet for alle brukere.

• Hvordan telefonen angir at det er talemeldinger som venter.

Bruk Cisco Unified Communications Manager til å sette opp en melding venter-indikator-metode (MWI).

### Telefonkonfigurasjonsfiler

Konfigurasjonsfiler for en telefon blir lagret på TFTP-serveren og angir parametre for tilkobling til Cisco Unified Communications Manager. Når du gjør endringer i Cisco Unified Communications Manager som krever at telefonen blir tilbakestilt, endres vanligvis telefonkonfigurasjonsfilen automatisk.

Konfigurasjonsfiler inneholder også informasjon om hvilken bildeinnlasting telefonen skal kjøre. Hvis denne bildeinnlastingen er forskjellig fra den som er lastet på telefonen, kontakter telefonen TFTP-serveren for å be om de nødvendige innlastingsfilene.

Hvis du konfigurerer sikkerhetsrelaterte innstillinger i Cisco Unified Communications Manager Administration, inneholder telefonkonfigurasjonsfilen sensitive opplysninger. Du kan beskytte opplysningene i en konfigurasjonsfil ved å konfigurere den for kryptering. Hvis du vil ha mer informasjon, kan du se dokumentasjonen for din versjon av Cisco Unified Communications Manager. En telefon ber om en konfigurasjonsfil når den blir tilbakestilt og registreres hos Cisco Unified Communications Manager.

En telefon har tilgang til en standard konfigurasjonsfil kalt XmlDefault.cnf.xml på TFTP-serveren når følgende betingelser er oppfylt:

Du har aktivert automatisk registrering i Cisco Unified Communications Manager

- Telefonen har ikke blitt lagt til i Cisco Unified Communications Manager-databasen
- Telefonen registreres for første gang

### Telefonens oppførsel under stor trafikk på nettverket

Alt som svekker nettverksytelsen, kan påvirke lydkvaliteten på telefonen, og i noen tilfeller kan det avbryte en samtale. Kilder til ytelsesreduksjon kan innbefatte, men er ikke begrenset til, følgende aktiviteter:

- Administrative oppgaver, som en intern portskanning eller en sikkerhetsskanning.
- Angrep på nettverket, som et tjenestenektangrep.

### Approgrammeringsgrensesnitt

Cisco støtter bruk av telefonens API fra tredjepartsprogrammer som er testet og sertifisert gjennom Cisco av programutvikleren fra tredjepart. Eventuelle telefonproblemer som er knyttet til ikke-sertifisert programsamhandling, må være behandlet av tredjeparten, og vil ikke bli behandlet av Cisco.

Hvis du vil ha støttemodell for Cisco sertifiserte tredjepartsprogrammer/løsninger, kan du se nettsiden Cisco Solution Partner-program for å få mer informasjon.

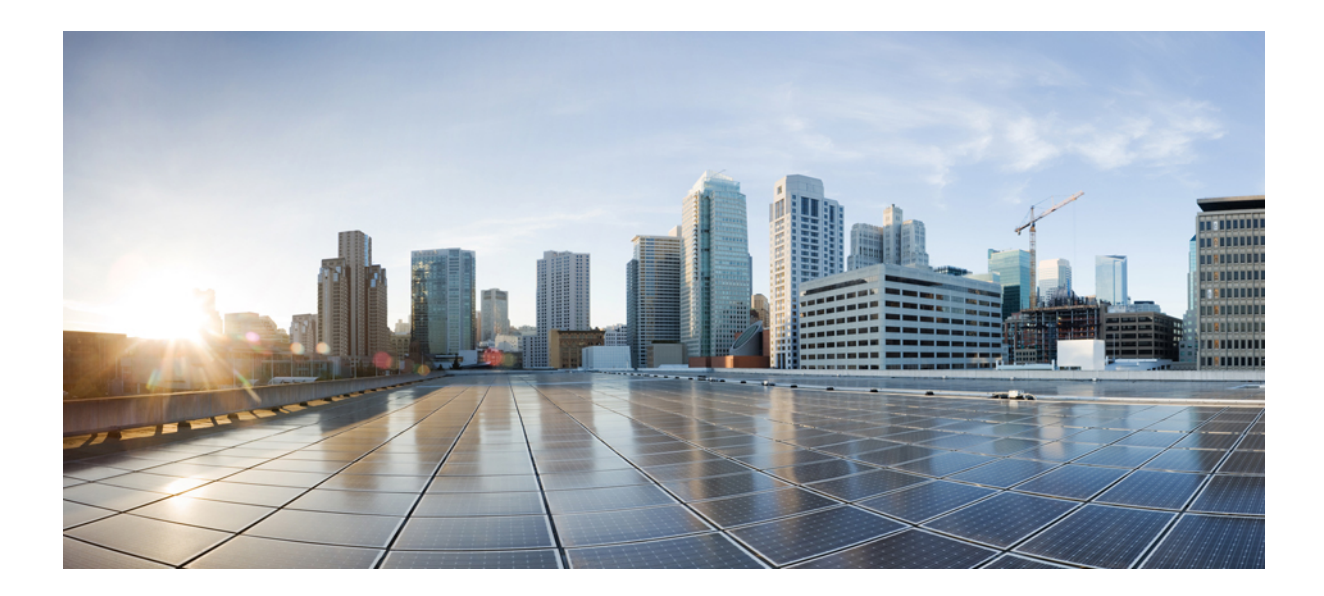

# DEL

# Installasjon av telefoner

- Installasjon av Cisco IP-konferansetelefoner, på side 25
- Installasjon av telefoner i Cisco Unified Communications Manager, på side 39
- Administrasjon av selvhjelpsportal, på side 51

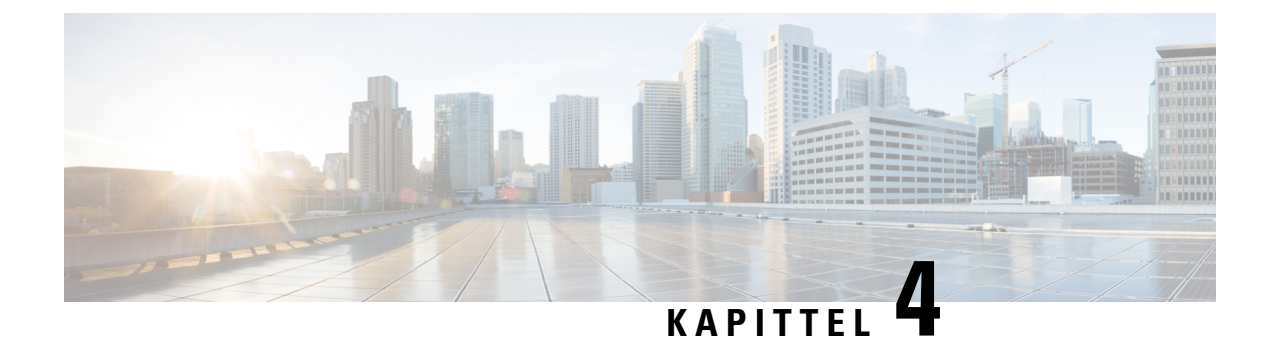

# Installasjon av Cisco IP-konferansetelefoner

- Bekrefte nettverksoppsettet, på side 25
- Aktiveringskode for registrering av lokale telefoner, på side 26
- Aktiveringskode for registering og Mobile and Remote Access, på side 27
- Aktivere automatisk registrering av telefoner, på side 27
- Installere konferansetelefonen, på side 29
- Konfigurere telefonen fra oppsettsmenyene, på side 30
- Konfigurere nettverksinnstillingene, på side 32
- Bekrefte telefonoppstarten, på side 37
- Endre telefonmodell for en bruker, på side 37

### Bekrefte nettverksoppsettet

Ved distribusjon av et nytt IP-telefonisystem må systemansvarlige og nettverksadministratorer gjennomføre flere innledende konfigurasjonsoppgaver for å klargjøre nettverket for IP-telefonitjenesten. Hvis du vil ha informasjon og en kontrolliste for oppsett og konfigurasjon av et Cisco IP-telefoninettverk, kan du se dokumentasjonen for din versjon av Cisco Unified Communications Manager.

Hvis telefonen skal fungere optimalt som et endepunkt i nettverket, må nettverket oppfylle bestemte krav. Ett krav er riktig båndbredde. Telefonene krever mer båndbredde enn de anbefalte 32 kbps når de registreres i Cisco Unified Communications Manager. Vurder dette høyere båndbreddekravet når du konfigurerer din QoS-båndbredde. For mer informasjon kan du se *Cisco Collaboration System 12.x Solution Reference Network Designs (SRND)* eller nyere (https://www.cisco.com/c/en/us/td/docs/voice\_ip\_comm/cucm/srnd/collab12/ collab12.html ).

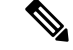

Merk Telefonen viser dato og klokkeslett fra Cisco Unified Communications Manager. Klokkeslettet som vises på telefonen, kan avvike fra klokkeslettet i Cisco Unified Communications Manager med inntil 10 sekunder.

#### Prosedyre

Trinn 1 Konfigurer et VoIP-nettverk til å oppfylle følgende krav:

• VoIP konfigureres på rutere og gatewayer.

 Cisco Unified Communications Manager installeres på nettverket og konfigureres til å håndtere samtalebehandling.

**Trinn 2** Konfigurer nettverket til å støtte ett av følgende:

- DHCP-støtte
- Manuell tilordning av IP-adresse, gateway og nettverksmaske

#### Beslektede emner

Dokumentasjon Cisco Unified Communications Manager, på side 10

### Aktiveringskode for registrering av lokale telefoner

Du kan bruke registrering med aktiveringskode til å sette opp nye telefoner på en rask måte uten å bruke automatisk registrering. Med denne fremgangsmåten styrer du registreringsprosessen med ett av følgende verktøy:

- Cisco Unified Communications verktøy for mengdeadministrasjon (BAT)
- Cisco Unified Communications Manager Administration-grensesnittet
- Administrative XML Web Service (AXL)

Aktiver denne funksjonen fra **enhetsinformasjon**-delen på telefonens konfigurasjonsside. Velg **Krev registrering med aktiveringskode** hvis du vil at denne funksjonen skal gjelde én enkelt lokal telefon.

Brukere må angi en aktiveringskode før telefonene kan registreres. Registrering med aktiveringskode kan brukes på enkelttelefoner, en gruppe med telefoner eller for et helt nettverk.

Det er en enkel måte for brukere å registrere telefonene sine på, fordi de bare oppgir en 16-sifret aktiveringskode. Koder oppgis manuelt eller med en QR-kode dersom telefonen har et videokamera. Vi anbefaler at du bruker en sikker metode for å gi brukere denne informasjonen. Når en bruker er tilordnet en telefon, er denne informasjonen tilgjengelig i selvhjelpsportalen. Når en bruker oppretter tilgang til koden gjennom portalen, føres dette i revisjonsloggen.

Aktiveringskoder kan bare brukes én gang, og de utløper som standard etter én uke. Hvis en kode utløper, må du gi brukeren en ny.

Du vi se at dette er en enkel måte å sikre nettverket på, da en telefon ikke kan bli registrert før MIC-sertifikatet (Manufacturing Installed Certificate) og aktiveringskoden har blitt bekreftet. Metoden gjør det også enkelt å registrere flere telefoner om gangen, da den ikke bruker verktøyet for automatisk registrert telefonstøtte (TAPS) eller automatisk registrering. Registreringshastigheten er én telefon per sekund, eller omtrent 3600 telefoner per time. Du kan legge til telefoner med Cisco Unified Communications Manager Administrative, med Administrative XML Web Service (AXL) eller med BAT.

Eksisterende telefoner tilbakestilles når de har blitt konfigurert for registrering med aktiveringskode. De registreres ikke før aktiveringskoden har blitt oppgitt og telefonens MIC har blitt bekreftet. Informer gjeldende brukere om at du vil gå over til registrering med aktiveringskode før du gjennomfører det.

Du finner mer informasjon i Administrasjonsveiledning for Cisco Unified Communications Manager og IM og Presence Service, versjon 12.0(1) eller nyere.
## Aktiveringskode for registering og Mobile and Remote Access

Du kan bruke registrering av aktiveringskode med Mobile and Remote Access ved distribusjon av Cisco IP-telefoner for eksterne brukere. Denne funksjonen er en sikker måte å distribuere lokale telefoner på når automatisk registrering ikke er nødvendig. Men du kan konfigurere en telefon for automatisk registrering når lokalt, og aktiveringskoder når lokalt. Denne funksjonen ligner på registrering av aktiveringskode for lokale telefoner, men den gjør også aktiveringskoden tilgjengelig for lokale telefoner.

Registrering av aktiveringskode for Mobile and Remote Access krever Cisco Unified Communications Manager 12.5 (1)SU1 eller nyere, og Cisco Expressway X 12.5 eller nyere. Smart lisensiering bør også være aktivert.

Du aktiverer denne funksjonen fra Cisco Unified Communications Manager Administration, men vær oppmerksom på følgende:

- Aktiver denne funksjonen fra enhetsinformasjon-delen på telefonens konfigurasjonsside.
- Velg Krev registrering med aktiveringskode hvis du vil at denne funksjonen bare skal gjelde én enkelt lokal telefon.
- Velg Tillat aktiveringskode via MRA og Krev registrering med aktiveringskode hvis du vil bruke registrering med aktiveringskode for en enkelt lokal telefon. Hvis telefonen er lokal, endres den til modus for Mobile and Remote Access og bruker Expressway. Hvis telefonen ikke kan nå Expressway, registreres den ikke før den ikke er lokal.

Hvis du vil ha mer informasjon, kan du se følgende dokumenter:

- Administrasjonsveiledning for Cisco Unified Communications Manager og IM og Presence Service, versjon 12.0(1)
- Mobile and Remote Access via Cisco Expressway for Cisco Expressway X12.5 eller senere

## Aktivere automatisk registrering av telefoner

Cisco IP-telefon krever at Cisco Unified Communications Manager håndterer samtalebehandling. Se dokumentasjonen for din versjon av Cisco Unified Communications Manager eller den kontekstavhengige hjelpen i Cisco Unified Communications Manager Administration for å kontrollere at Cisco Unified Communications Manager er konfigurert riktig til å behandle telefonen og rute og behandle samtaler på riktig måte.

Før du installerer Cisco IP-telefon, må du velge en metode for å legge til telefoner i Cisco Unified Communications Manager-databasen.

Ved å aktivere automatisk registering før du installerer telefonene, kan du:

- Legge til telefoner uten først å samle inn MAC-adresser fra telefonene.
- Legge til en Cisco IP-telefon automatisk i Cisco Unified Communications Manager-databasen når du kobler telefonen til IP-telefoninettverket. Under den automatiske registreringen tilordner Cisco Unified Communications Manager det neste sekvensielle katalognummeret til telefonen.
- Registrere telefoner raskt i Cisco Unified Communications Manager-databasen og endre innstillinger, for eksempel katalognumrene, fra Cisco Unified Communications Manager.

 Flytte automatisk registrerte telefoner til nye plasseringer og tilordne dem til andre enhetsutvalg uten at det påvirker telefonenes katalognumre.

Automatisk registrering er som standard deaktivert. I noen tilfeller vil du kanskje ikke bruke automatisk registrering, for eksempel hvis du vil tilordne et bestemt katalognummer til telefonen, eller hvis du vil bruke en sikker tilkobling med Cisco Unified Communications Manager. Hvis du vil ha informasjon om hvordan du aktiverer automatisk registrering, kan du se dokumentasjonen for din versjon av Cisco Unified Communications Manager. Når du konfigurerer gruppen for kombinert modus via CTL-klienten for Cisco, blir automatisk registrering automatisk deaktivert, men det er mulig å aktivere denne funksjonen. Når du konfigurerer gruppen for Cisco, blir ikke automatisk registrering automatisk aktivert.

Du kan legge til telefoner med automatisk registrering og TAPS, som er verktøyet for automatisk registrert telefonstøtte (Tool for AutoRegistered Phones Support), uten først å samle inn MAC-adressene fra telefoner.

TAPS fungerer med masseadministrasjonsverktøyet (BAT) for å oppdatere en gruppe telefoner som allerede var lagt til i Cisco Unified Communications Manager-databasen med falske MAC-adresser. Bruk TAPS til å oppdatere MAC-adresser og laste ned forhåndsdefinerte konfigurasjoner for telefoner.

Cisco anbefaler at du bruker automatisk registrering og TAPS til å legge til færre enn 100 telefoner i nettverket. Hvis du vil legge til mer enn 100 telefoner i nettverket, bruker du masseadministrasjonsverktøyet (BAT).

Hvis du vil implementere TAPS, ringer du eller sluttbrukeren til et TAPS-katalognummer og følger taleinstruksjonene. Etter at prosessen er fullført, inneholder telefonen katalognummeret og andre innstillinger, og telefonen blir oppdatert i Cisco Unified Communications Manager Administration med den riktige MAC-adressen.

Bekreft at automatisk registrering er aktivert og er riktig konfigurert i Cisco Unified Communications Manager Administration før du kobler Cisco IP-telefon til nettverket. Hvis du vil ha informasjon om hvordan du aktiverer og konfigurerer automatisk registrering, kan du se dokumentasjonen for din versjon av Cisco Unified Communications Manager.

Automatisk registrering må aktiveres i Cisco Unified Communications Manager Administration for at TAPS skal fungere.

#### Prosedyre

| Trinn 1 | I Cisco Unified Communications Manager Administration klikker du på System > Telefon.                         |  |  |  |  |  |
|---------|----------------------------------------------------------------------------------------------------|--|--|--|--|--|
| Trinn 2 | Klikk på <b>Søk</b> , og velg den påkrevde serveren.                                                          |  |  |  |  |  |
| Trinn 3 | Konfigurer disse feltene i Autoregistreringsinformasjon.                                                      |  |  |  |  |  |
|         | • Universell enhetsmal                                                                                        |  |  |  |  |  |
|         | • Universell linjemal                                                                                         |  |  |  |  |  |
|         | • Innledende katalognummer                                                                                    |  |  |  |  |  |
|         | Avsluttende katalognummer                                                                                     |  |  |  |  |  |
| Trinn 4 | Fjern merket i avmerkingsboksen Autoregistrering deaktivert på denne Cisco Unified Communications<br>Manager. |  |  |  |  |  |
| Trinn 5 | Klikk på <b>Lagre</b> .                                                                                       |  |  |  |  |  |

L

Trinn 6 Klikk på Bruk konfigurasjon.

#### **Beslektede emner**

Dokumentasjon Cisco Unified Communications Manager, på side 10

## Installere konferansetelefonen

Etter at telefonen har koblet til nettverket, begynner telefonoppstartsprosessen og telefonen registreres i Cisco Unified Communications Manager. Du må konfigurere nettverksinnstillingene på telefonen hvis du deaktiverer DHCP-tjenesten.

Hvis du brukte automatisk registrering, må du oppdatere den spesifikke konfigurasjonsinformasjonen for telefonen, for eksempel knytte telefonen til en bruker, endre knappetabellen eller katalognummeret.

Når telefonen er koblet til, fastsetter den om en ny fastvareopplasting bør installeres på telefonen.

#### Før du begynner

Kontroller at du har den nyeste fastvareversjonen installert på din Cisco Unified Communications Manager. Se etter oppdaterte enhetspakker her:

https://www.cisco.com/c/en/us/td/docs/voice\_ip\_comm/cucm/compat/matrix/CMDP\_BK\_CCBDA741\_00\_cucm-device-package-compatibility-matrix.html

#### Prosedyre

| Trinn 1 | Velg strømforsyningskilde for telefonen:                                                                                                    |
|---------|----------------------------------------------------------------------------------------------------|
|         | • Power over Ethernet (PoE)                                                                                                    |
|         | Cisco Unified IP-telefon-strøminjektor                                                                                                    |
|         | Hvis du vil ha mer informasjon, kan du se Måter du kan forsyne konferansetelefonen med strøm, på side 30.                                                                                                    |
| Trinn 2 | Koble telefonen til svitsjen.                                                                                                    |
|         | <ul> <li>Hvis du bruker PoE, kobler du Ethernet-kabelen til LAN-porten og kobler den andre enden inn i telefonen.</li> <li>Hvis du bruker Cisco Unified IP-telefon-strøminjektoren, kobler du injektoren til LAN-porten med én<br/>Ethernet-kabel. Koble strømledningen til injektoren, og koble ledningen til det elektriske uttaket. Bruk<br/>en annen Ethernet-kabel til å koble injektoren til konferansetelefonen.</li> </ul> |
|         | Hver telefon leveres med én Ethernet-kabel i boksen.                                                                                                    |
| Trinn 3 | Følg med på telefonoppstartsprosessen. Dette trinnet bekrefter at telefonen blir konfigurert riktig.                                                                                                    |
| Trinn 4 | Hvis du ikke bruker automatisk registrering, må du konfigurere sikkerhetsinnstillingene manuelt på telefonen.                                                                                                    |
|         | Se Konfigurere sikkerhetsinnstillingene, på side 63.                                                                                                    |
| Trinn 5 | La telefonen oppgradere til den gjeldende fastvareavbildningen som er lagret på din Cisco Unified Communications Manager.                                                                                                    |
| Trinn 6 | Foreta et anrop med telefonen for å bekrefte at den og funksjonene virker som de skal.                                                                                                    |

Trinn 7 Formidle informasjon til sluttbrukere om hvordan de bruker telefonen og konfigurerer telefonalternativene.Dette trinnet sørger for at brukere har tilstrekkelig informasjon, slik at de kan bruke Cisco-telefonene optimalt.

## Måter du kan forsyne konferansetelefonen med strøm

Konferansetelefonen må ha strøm fra én av disse kildene:

- Power over Ethernet (PoE), som leveres av nettverket.
- · Cisco IP-telefon-strøminjektor.
- En PoE-strømkabel og Power Cube 3.

Figuren nedenfor viser strømalternativene for PoE og PoE-strømkabel.

Figur 2: Strømalternativer for konferansetelefoner

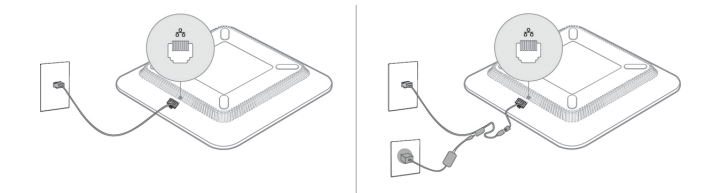

## Konfigurere telefonen fra oppsettsmenyene

Telefonen har mange konfigurerbare nettverksinnstillinger du kanskje må endre før telefonen fungerer slik den skal for brukerne. Du har tilgang til disse innstillingene fra menyer på telefonen, og du kan endre noen av dem.

Telefonen har følgende oppsettsmenyer:

- Nettverksoppsett: Inneholder alternativer for å vise og konfigurere en rekke nettverksinnstillinger.
  - IPv4-oppsett: Denne undermenyen inneholder ekstra nettverksalternativer.
  - IPv6-oppsett: Denne undermenyen inneholder ekstra nettverksalternativer.
- Sikkerhetsoppsett: Inneholder alternativer for å vise og konfigurere en rekke sikkerhetsinnstillinger.

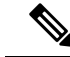

Merk Du kan kontrollere om en telefon har tilgang til menyen Innstillinger eller til alternativer på denne menyen. Bruk feltet **Tilgang til innstillinger** i vinduet Cisco Unified Communications Manager Administration Telefonkonfigurasjon for å kontrollere tilgangen. Følgende verdier godtas i feltet **Tilgang til innstillinger**:

- Aktivert: Gir tilgang til menyen Innstillinger.
- Deaktivert: Forhindrer tilgang til de fleste oppføringer i Innstillingsmenyen Brukeren kan fortsatt få tilgang til Innstillinger > Status.
- Begrenset: Gir tilgang til menyelementene Brukerpreferanser og Status meny elementer, og tillater at volumendringer kan lagres. Hindrer tilgang til andre alternativer på menyen Innstillinger.

Hvis du ikke har tilgang til en mulighet i Admin Settings menyen, sjekk Innstillinger Access felt.

Du konfigurerer innstillinger som kun er tilgjengelig for visning på telefonen i Cisco Unified Communications Manager Administration.

#### Prosedyre

| Trinn 1 | Trykk på <b>Programmer 🔅</b> .                                                                                                    |  |  |  |  |  |  |
|---------|----------------------------------------------------------------------------------------------------|--|--|--|--|--|--|
| Trinn 2 | Trykk på <b>Innstillinger</b> .                                                                                                    |  |  |  |  |  |  |
| Trinn 3 | Velg Administratorinnstillinger.                                                                                                    |  |  |  |  |  |  |
| Trinn 4 | Angi om nødvendig passordet, og klikk deretter <b>Logg på</b> .                                                                                                    |  |  |  |  |  |  |
| Trinn 5 | Velg Nettverksoppsett eller Sikkerhetsoppsett.                                                                                                    |  |  |  |  |  |  |
| Trinn 6 | Gjør ett av følgende for å vise den ønskede menyen:                                                                                                    |  |  |  |  |  |  |
|         | <ul> <li>Bruk navigasjonspilene for å velge ønsket meny, og trykk deretter på Velg.</li> <li>Bruk tastaturet på telefonen til å angi nummeret som samsvarer med menyen.</li> </ul> |  |  |  |  |  |  |
| Trinn 7 | Hvis du vil vise en undermeny, gjentar du trinn 5.                                                                                                    |  |  |  |  |  |  |
| Trinn 8 | Hvis du vil avslutte en meny, trykker du på Tilbake 5.                                                                                                    |  |  |  |  |  |  |
|         | Beslektede emner                                                                                                    |  |  |  |  |  |  |

Starte på nytt eller tilbakestille konferansetelefonen, på side 133 Konfigurere nettverksinnstillingene, på side 32

Konfigurere sikkerhetsinnstillingene, på side 63

## Ta i bruk et telefonpassord

Du kan bruke et passord på telefonen. Hvis du bruker et passord, kan det ikke gjøres noen endringer i de administrative alternativene på telefonen uten å oppgi passord på telefonskjermen Administratorinnstillinger.

| Prosed | yre |
|--------|-----|
|--------|-----|

| Trinn 1 | I Cisco Unified Communications Manager Administration navigerer du til konfigurasjonsvinduet Felles telefonprofil ( <b>Enhet</b> > <b>Enhetsinnstillinger</b> > <b>Felles telefonprofil</b> ). |
|---------|----------------------------------------------------------------------------------------------------|
| Trinn 2 | Angi et passord i alternativet Local Phone Unlock Password (Lås opp passord for lokal telefon).                                                                                                |
| Trinn 3 | Bruk passordet for den vanlige telefonprofilen som telefonen bruker.                                                                                                    |

## Tekst- og menyinntasting fra telefonen

Når du redigerer verdien for en alternativinnstilling, gjør du følgende:

- Bruk pilene på navigasjonsplaten til å merke feltet du vil redigere. Trykk på **Velg** på navigasjonsplaten for å aktivere feltet. Etter at feltet er aktivert, kan du angi verdier.
- Bruk tastene på tastaturet til å angi tall og bokstaver.
- Hvis du vil angi bokstaver med tastaturet, bruker du en tilsvarende talltast. Trykk på tasten én eller flere ganger for å vise en bestemt bokstav. For eksempel, trykk 2 tasten én gang for "a," to ganger raskt for "b," og tre ganger raskt for "c." Etter en kort pause vil markøren automatisk flytte seg slik at du kan skrive inn neste bokstav.
- Trykk på Gjenopprett før du trykker på Bruk for å forkaste endringer du har gjort.
- Hvis du vil angi et punktum (for eksempel i en IP-adresse), trykker du på \* på tastaturet.
- Hvis du vil angi et kolon for en IPv6-adresse, trykker du på \* på tastaturet.

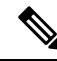

Merk Cisco IP-telefon har flere metoder for å tilbakestille eller gjenopprette alternativinnstillinger hvis det blir nødvendig.

#### **Beslektede emner**

Starte på nytt eller tilbakestille konferansetelefonen, på side 133 Ta i bruk et telefonpassord, på side 31

## Konfigurere nettverksinnstillingene

#### Prosedyre

| Trinn 1 | Trykk på <b>Innstillinger</b> .                                       |
|---------|-----------------------------------------------------------------------|
| Trinn 2 | $Velg \ {\bf Administratorinnstillinger} > {\bf Nettverk sopp sett}.$ |
| Trinn 3 | Angi feltene som beskrevet i Felter i Nettverksoppsett, på side 33.   |

Når du har angitt feltene, må du kanskje starte telefonen på nytt.

## Felter i Nettverksoppsett

Menyen Nettverksoppsett inneholder felter og undermenyer for IPv4 og IPv6.

Hvis du vil endre noen av feltene, må du slå av DHCP.

#### Tabell 9: Menyen Nettverksoppsett

| Oppføring             | Туре                      | Standard                  | Beskrivelse                                                                                                    |
|-----------------------|---------------------------|---------------------------|----------------------------------------------------------------------------------------------------|
| IPv4-oppsett          | Meny                      |                           | Se tabellen "Undermenyen<br>IPv4-oppsett".                                                                                     |
|                       |                           |                           | Dette alternativet vises bare når telefonen<br>er konfigurert i Kun IPv4-modus eller i<br>dobbeltstakkmodus.                   |
| IPv6-oppsett          | Meny                      |                           | Se tabellen "Undermenyen<br>IPv6-oppsett".                                                                                     |
| Vertsnavn             | Streng                    |                           | Vertsnavnet på telefonen. Ved bruk av<br>DHCP tildeles dette navnet automatisk.                                                |
| Domenenavn            | Streng                    |                           | Navnet på DNS-domenet (Domain Name<br>System) som telefonen befinner seg i                                                     |
|                       |                           |                           | Hvis du vil endre dette feltet, må du slå<br>av DHCP.                                                                          |
| Operativ VLAN-ID      |                           |                           | Operativ VLAN (Virtual Local Area<br>Network) som er konfigurert på en Cisco<br>Catalyst-svitsj som telefonen er medlem<br>av. |
| VLAN-ID for admin     |                           |                           | Ekstra VLAN som telefonen er medlem av.                                                                                        |
| Svitsjeportoppsett    | Automatisk<br>forhandling | Automatisk<br>forhandling | Hastighet og dupleks for svitsjeporten,<br>der:                                                                                |
|                       | 10 halv                   |                           | • 10 halv = 10-BaseT/halv dupleks                                                                                              |
|                       | 10 full                   |                           | • 10 full = 10-BaseT/full dupleks                                                                                              |
|                       | 100 halv                  |                           | • 100 halv = 100-BaseT/halv dupleks                                                                                            |
|                       | 100 full                  |                           | • 100 full = 100-BaseT/full dupleks                                                                                            |
| LLDP-MED: Svitsjeport | Deaktivert                | Aktivert                  | Angir om LLDP-MED (Link Layer                                                                                                  |
|                       | Aktivert                  |                           | Discovery Protocol Media Endpoint<br>Discovery) er aktivert på svitsjeporten.                                                  |

I

| Oppføring       | Туре                   | Standard | Beskrivelse                                                                                                    |
|-----------------|------------------------|----------|----------------------------------------------------------------------------------------------------|
| DHCP            | Deaktivert<br>Aktivert | Aktivert | Aktiverer eller deaktiverer bruk av DHCP.                                                                                                    |
| IP-adresse      |                        |          | IPv4-adressen (Internet Protocol versjon<br>4) til telefonen.                                                                                                    |
|                 |                        |          | Hvis du vil endre dette feltet, må du slå<br>av DHCP.                                                                                                    |
| Nettverksmaske  |                        |          | Nettverksmasken som telefonen bruker.                                                                                                    |
|                 |                        |          | Hvis du vil endre dette feltet, må du slå<br>av DHCP.                                                                                                    |
| Standardruter 1 |                        |          | Standardruteren som telefonen bruker.                                                                                                    |
|                 |                        |          | Hvis du vil endre dette feltet, må du slå<br>av DHCP.                                                                                                    |
| DNS-server 1    |                        |          | Den primære DNS-serveren (Domain<br>Name System) (DNS-server 1) som<br>telefonen bruker.                                                                                                    |
|                 |                        |          | Hvis du vil endre dette feltet, må du slå<br>av DHCP.                                                                                                    |
| Alternativ TFTP | Nei                    | Nei      | Angir om telefonen bruker en alternativ                                                                                                    |
|                 | Ja                     |          | TFTP-server.                                                                                                    |
| TFTP-server 1   |                        |          | Primær TFTP-server (Trivial File<br>Transfer Protocol) som telefonen bruker.                                                                                                    |
|                 |                        |          | Hvis du setter alternativet Alternativ<br>TFTP til På, må du angi en annen verdi<br>enn null for alternativet TFTP-Server 1.<br>Hvis verken den primære<br>TFTP-serveren eller<br>reserve-TFTP-serveren er oppført i<br>CTL- eller ITL-filen på telefonen, må<br>du låse opp filen før du kan lagre<br>endringene for alternativet TFTP-Server<br>1. I så fall sletter telefonen filen når du<br>lagrer endringer for alternativet<br>TFTP-Server 1. En ny CTL- eller ITL-fil<br>lastes ned fra den nye TFTP-Server<br>1-adressen. |
|                 |                        |          | Se TFTP-merknadene etter den siste tabellen.                                                                                                    |

#### Tabell 10: Undermenyen IPv4-oppsett

| Oppføring            | Туре      | Standard | Beskrivelse                                                                                                    |
|----------------------|-----------|----------|----------------------------------------------------------------------------------------------------|
| TFTP-server 2        |           |          | Sekundær TFTP-server som brukes av telefonen.                                                                                                    |
|                      |           |          | <ul> <li>Hvis verken den primære<br/>TFTP-serveren eller<br/>reserve-TFTP-serveren er oppført i<br/>CTL- eller ITL-filen på telefonen, må<br/>du låse opp filen før du kan lagre<br/>endringene for alternativet TFTP-Server</li> <li>2. I så fall sletter telefonen filen når du<br/>lagrer endringer for alternativet<br/>TFTP-Server 2. En ny CTL- eller ITL-fil<br/>lastes ned fra den nye TFTP-Server</li> <li>2-adressen.</li> <li>Se delen om TFTP-merknader etter den<br/>siste tabellen.</li> </ul> |
| DHCP-adresse frigitt | Nei<br>Ja | Nei      |                                                                                                    |

#### Tabell 11: Undermenyen IPv6-oppsett

| Oppføring                   | Туре                   | Standard | Beskrivelse                                                                       |
|-----------------------------|------------------------|----------|-----------------------------------------------------------------------------------|
| DHCPv6 aktivert             | Deaktivert<br>Aktivert | Aktivert | Aktiverer eller deaktiverer bruk av IPv6<br>DHCP.                                 |
| IPv6-adresse                |                        |          | Telefonens IPv6-adresse.<br>Hvis du vil endre dette feltet, må du slå<br>av DHCP. |
| IPv6-prefikslengde          |                        |          | Lengde på IPv6-adresse.<br>Hvis du vil endre dette feltet, må du slå<br>av DHCP.  |
| Standard IPv6-ruter 1       |                        |          | Standard IPv6-ruter.<br>Hvis du vil endre dette feltet, må du slå<br>av DHCP.     |
| IPv6 DNS-server 1           |                        |          | Primær IPv6 DNS-server<br>Hvis du vil endre dette feltet, må du slå<br>av DHCP.   |
| Alternativ TFTP for<br>IPv6 | Nei<br>Ja              | Nei      | Angir om telefonen bruker en alternativ<br>IPv6 TFTP-server.                      |

| Oppføring            | Туре | Standard | Beskrivelse                                        |
|----------------------|------|----------|----------------------------------------------------|
| IPv6 TFTP-server 1   |      |          | Primær IPv6 TFTP-server som brukes av telefonen.   |
|                      |      |          | Se delen om TFTP-merknader etter denne tabellen.   |
| IPv6 TFTP-server 2   |      |          | Sekundær IPv6 TFTP-server som brukes av telefonen. |
|                      |      |          | Se delen om TFTP-merknader etter denne tabellen.   |
| IPv6-adresse frigitt | Nei  | Nei      |                                                    |
|                      | Ja   |          |                                                    |

Før du kan konfigurere alternativer for IPv6-oppsett på enheten, må IPv6 være aktivert og konfigurert i Cisco Unified Communication Administration. Følgende enhetskonfigurasjonfelt gjelder for IPv6-konfigurasjon:

- · IP-adressemodus
- · Innstilling for signalisering for IP-adressemodus

Hvis IPv6 er aktivert i Unified-gruppen, er standardinnstillingen for IP-adressemodus IPv4 og IPv6. I denne adressemodusen vil telefonen hente og bruke én IPv4-adresse og én IPv6-adresse. Den kan bruke IPv4- og IPv6-adressen til medier etter behov. Telefonen bruker enten IPv4- eller IPv6-adressen til samtalestyringssignalisering.

Hvis du vil ha mer informasjon om IPv6, kan du se:

- "Felles enhetskonfigurasjon" i Funksjons- og tjenesteveiledning for Cisco Unified Communications Manager, kapitlet "IPv6-støtte i Cisco Unified Communications-enheter".
- IPv6-distribusjonsveiledning for Cisco Collaboration Systems versjon 12.0, som du finner her: https://www.cisco.com/c/en/us/support/unified-communications/unified-communications-system/ products-implementation-design-guides-list.html

#### **TFTP-merknader**

Når telefonen leter etter TFTP-serveren, prioriterer telefonen manuelt tilordnede TFTP-servere, uavhengig av protokoll. Hvis konfigurasjon din inneholder både IPv6- og IPv4-TFTP-servere, prioriterer telefonen rekkefølgen som den ser etter TFTP-server i, ved å prioritere manuelt tilordnede IPv6-TFTP-servere og IPv4-TFTP-servere. Telefonen ser etter TFTP-serveren i denne rekkefølgen:

- 1. Eventuelle manuelt tilordnede IPv4-TFTP-servere
- 2. Eventuelle manuelt tilordnede IPv6-servere
- 3. DHCP-tilordnede TFTP-servere
- 4. DHCPv6-tilordnede TFTP-servere

For informasjon om CTL- og ITL-filer, se Sikkerhetsveiledning for Cisco Unified Communications Manager.

## Bekrefte telefonoppstarten

Etter at telefonen er koblet til en strømkilde, går den automatisk gjennom en oppstartsdiagnoseprosess.

#### Prosedyre

#### Slå på telefonen.

Når hovedskjermbildet vises, har telefonen startet opp riktig.

## Endre telefonmodell for en bruker

Du eller brukeren kan endre telefonmodell for en bruker. Endringen kan være nødvendig av en rekke årsaker, for eksempel:

- Du har oppdatert Cisco Unified Communications Manager (Unified CM) til en programvareversjon som ikke støtter telefonmodellen.
- Brukeren vil ha en annen telefonmodell enn den de har.
- · Telefonen må repareres eller erstattes.

Unified CM identifiserer den gamle telefonen og bruker den gamle telefonens MAC-adresse til å identifisere den gamle telefonens konfigurasjon. Unified CM kopierer den gamle telefonens konfigurasjon til oppføringen for den nye telefonen. Den nye telefonen har deretter samme konfigurasjon som den gamle telefonen.

**Begrensning**: Hvis den gamle telefonen har flere linjer eller linjeknapper enn den nye telefonen, blir ikke de ekstra linjene eller linjeknappene konfigurert på den nye telefonen.

Telefonen starter på nytt når konfigurasjonen er fullført.

#### Før du begynner

Konfigurer Cisco Unified Communications Manager i samsvar med instruksjonene i *Funksjonskonfigurasjonsveiledning for Cisco Unified Communications Manager*.

Du trenger en ny, ubrukt telefon med forhåndsinstallert fastvareversjon 12.8 (1) eller senere.

#### Prosedyre

- **Trinn 1** Slå av den gamle telefonen.
- Trinn 2 Slå på den nye telefonen.
- Trinn 3 Velg Erstatt en eksisterende telefon på den nye telefonen.
- **Trinn 4** Skriv inn det primære internnummeret til den gamle telefonen.
- **Trinn 5** Hvis den gamle telefonen hadde en tilordnet PIN-kode, skriver du inn PIN-koden.
- Trinn 6 Trykk på Send

Trinn 7 Hvis brukeren har mer enn én enhet, velger du enheten som skal erstattes, og trykker på Fortsett.

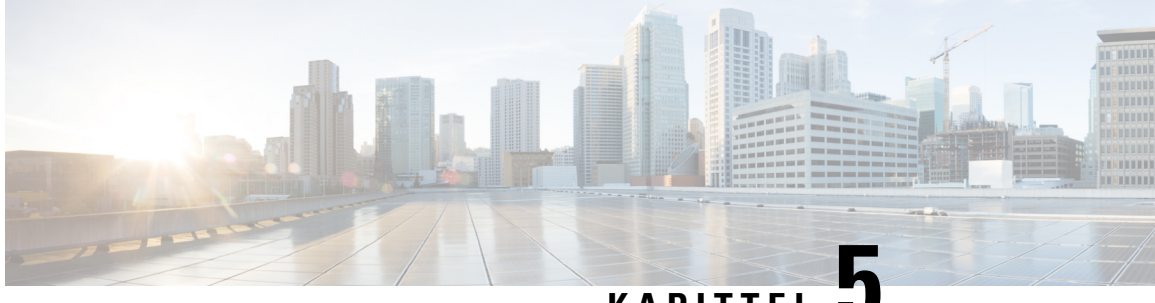

KAPITTEL 🖥

# Installasjon av telefoner i Cisco Unified Communications Manager

- Konfigurere en Cisco IP-konferansetelefon, på side 39
- Fastslå telefonens MAC-adresse, på side 43
- Metoder for å legge til telefoner, på side 44
- Legge til brukere i Cisco Unified Communications Manager, på side 45
- Legge til bruker i sluttbrukergruppe, på side 47
- Knytte telefoner til brukere, på side 48
- Surviveable Remote Site Telephony, på side 48

## Konfigurere en Cisco IP-konferansetelefon

Hvis automatisk registrering ikke er aktivert, og telefonen ikke finnes i Cisco Unified Communications Manager Database, må du konfigurere Cisco IP-telefon i Cisco Unified Communications Manager Administration manuelt. Noen oppgaver i denne prosedyren er valgfrie, avhengig av systemet og brukerbehovene.

Hvis du vil ha mer informasjon om trinnene, kan du se dokumentasjonen for din versjon av Cisco Unified Communications Manager.

Gjennomfør konfigurasjonstrinnene i følgende prosedyre ved hjelp av Cisco Unified Communications Manager Administration.

#### Prosedyre

Trinn 1

Samle inn følgende informasjon om telefonen:

- Telefonmodell
- MAC-adresse: se Fastslå telefonens MAC-adresse, på side 43
- · Fysisk plassering av telefonen
- Navnet på eller bruker-ID-en for telefonbrukeren
- Enhetsutvalg

|         | <ul> <li>Informasjon om partisjon, anropssøkeområde og plassering</li> </ul>                                                                                                    |  |  |  |  |  |
|---------|----------------------------------------------------------------------------------------------------|--|--|--|--|--|
|         | • Katalognummer (DN) som skal tilordnes til telefonen                                                                                                    |  |  |  |  |  |
|         | Cisco Unified Communications Manager-bruker som skal knyttes til telefonen                                                                                                    |  |  |  |  |  |
|         | Informasjon om telefonbruk som påvirker funksjonstastmalen, telefonfunksjoner, IP-telefontjenester eller telefonprogrammer                                                                                                    |  |  |  |  |  |
|         | Hvis du vil ha mer informasjon, kan du se i dokumentasjonen for din versjon av Cisco Unified Communications<br>Manager og se de relaterte koblingene.                                                                                                    |  |  |  |  |  |
| Trinn 2 | Kontroller at du har tilstrekkelige enhetslisenser for telefonen.                                                                                                    |  |  |  |  |  |
|         | Hvis du vil ha mer informasjon, kan du se lisensieringsdokumentet for din versjon av Cisco Unified Communications Manager.                                                                                                    |  |  |  |  |  |
| Trinn 3 | Definer enhetsutvalgene. Velg <b>System</b> > <b>Enhetsutvalg</b> .                                                                                                    |  |  |  |  |  |
|         | Enhetsgrupper definerer vanlige egenskaper for enheter, for eksempel region, dato-/klokkeslettgruppe og funksjonstastmal.                                                                                                    |  |  |  |  |  |
| Trinn 4 | Definer profilen for vanlig telefon. Velg Enhet > Enhetsinnstillinger > Vanlig telefonprofil.                                                                                                    |  |  |  |  |  |
|         | Vanlige telefonprofiler formidler data som Cisco TFTP-serveren krever, og i tillegg vanlige telefoninnstillinger, for eksempel Ikke forstyrr og alternativer for funksjonskontroll.                                                                                     |  |  |  |  |  |
| Trinn 5 | Definer et anropssøkeområde. I Cisco Unified Communications Manager Administration klikker du <b>Ruting</b><br>av samtale > Kontrollklasse > Anropssøkeområde.                                                                                                    |  |  |  |  |  |
|         | Et anropssøkeområde er en samling med partisjoner som det søkes i for å finne ut hvordan et oppringt nummer<br>blir rutet. Anropssøkeområdet for enheten og anropssøkeområdet for katalognummeret brukes sammen.<br>Katalognummerets CSS har forrang over enhetens CSS. |  |  |  |  |  |
| Trinn 6 | Konfigurer en sikker profil for enhetstypen og protokollen. Velg <b>System &gt; Sikkerhet &gt; Profil for telefonsikkerhet</b> .                                                                                                    |  |  |  |  |  |
| Trinn 7 | Konfigurer telefonen. Velg <b>Enhet</b> > <b>Telefon</b> .                                                                                                    |  |  |  |  |  |
|         | <ul> <li>a) Finn telefonen du vil endre, eller legg til en ny telefon.</li> <li>b) Konfigurer telefonen ved å fylle ut de obligatoriske feltene i ruten Enhetsinformasjon i vinduet<br/>Telefonkonfigurasjon.</li> </ul>                                                |  |  |  |  |  |
|         | • MAC-adresse (obligatorisk): Kontroller at verdien består av 12 heksadesimale tegn.                                                                                                    |  |  |  |  |  |
|         | • Beskrivelse: Angi en nyttig bekrivelse som er til hjelp hvis du må søke etter informasjon om denne brukeren.                                                                                                    |  |  |  |  |  |
|         | • Enhetsutvalg (obligatorisk)                                                                                                    |  |  |  |  |  |
|         | Vanlig telefonprofil                                                                                                    |  |  |  |  |  |
|         | • Anropssøkeområde                                                                                                    |  |  |  |  |  |
|         | • Plassering                                                                                                    |  |  |  |  |  |
|         | • Eier (Bruker eller Anonym), og Eiers bruker-ID hvis Bruker velges                                                                                                    |  |  |  |  |  |

Enheten med dets standardinnstillinger legges til i Cisco Unified Communications Manager-databasen.

Hvis du vil ha informasjon om feltene i Produktspesifikk konfigurasjon, kan du se "?" Hjelp-tasten i vinduet Telefonkonfigurasjon og den relaterte koblingen.

- Merk Hvis du vil legge til både telefonen og brukeren i Cisco Unified Communications Manager-databasen samtidig, kan du se dokumentasjonen for din versjon av Cisco Unified Communications Manager.
- c) I området Protokollspesifikk informasjon i dette vinduet velger du en profil for enhetssikkerhet og angir sikkerhetsmodusen.
  - Merk Velg en sikkerhetsprofil basert på den totale sikkerhetsstrategien til firmaet. Hvis telefonen ikke støtter sikkerhet, velger du en usikret profil.
- d) I området Informasjon om internnummer merker du av for Aktiver mobilt internnummer hvis denne telefonen støtter Cisco Mobilt internnummer.
- e) Klikk på **Lagre**.

Trinn 8 Velg Enhet > Enhetsinnstillinger > SIP-profil for å konfigurere SIP-parametrene.

Trinn 9

Velg **Enhet** > **Telefon** for å konfigurere katalognumre (linjer) på telefonen ved å fylle ut de obligatoriske feltene i vinduet Konfigurasjon av katalognummer.

- a) Finn telefonen.
- b) I vinduet Telefonkonfigurasjon klikker du Linje 1 i venstre rute i vinduet.

Konferansetelefoner har bare én linje.

c) I feltet Katalognummer angir du et gyldig nummer som kan ringes.

**Merk** Dette feltet må inneholde de samme nummeret som vises i feltet Telefonnummer i vinduet Konfigurasjon av sluttbruker.

- d) I rullegardinlisten Rut partisjon velger du partisjonen som katalognummeret tilhører. Hvis du ikke vil begrense tilgangen til katalognummeret, velger du <None> for delingen.
- e) Fra rullegardinlisten Anropssøkeområde velger du det riktige anropssøkeområdet. Verdien du velger, gjelder for alle enheter som bruker dette katalognummeret.
- f) I området Innstillinger for henting av anrop og viderekobling av anrop velger du elementene (for eksempel Viderekoble alle, Viderekoble opptatt internnummer) og de tilsvarende numrene som anrop skal sendes til.

#### **Eksempel**:

Hvis du vil at innkommende interne og eksterne anrop som mottar et opptattsignal, skal viderekobles til taleposten for denne linjen, merker du av for Talepost ved siden av elementene Viderekoble opptatt internnummer og Viderekoble opptatt eksternnummer i kolonnen til venstre i området Innstillinger for henting av anrop og viderekobling av anrop.

- g) Under Linje 1 i ruten Enhet konfigurerer du følgende felt:
  - Vis feltet ID for intern anroper: Du kan angi fornavnet og etternavnet til brukeren av denne enheten slik at navnet vises for alle interne anrop. La feltet være tomt for at systemet skal vises internnummeret.
  - Maske for eksternt telefonnummer: Angi telefonnummeret (eller masken) som brukes til å sende informasjon om anroperens ID når et anrop foretas fra denne linjen. Du kan angi maksimalt 24 numeriske tegn og "X"-tegn. X representerer katalognummeret og må vises på slutten av mønstret.

#### **Eksempel:**

Hvis du angir masken 408902XXXX, viser et eksternt anrop fra internnummer 6640 nummeret 4089026640 for en anropers ID.

Denne innstillingen gjelder bare for den gjeldende enheten såfremt du ikke merker av i avmerkingsboksen til høyre (Oppdater innstillinger for delt enhet) og klikker **Overfør valgt**. Avmerkingsboksen til høyre vises bare hvis andre enheter deler dette katalognummeret.

h) Velg Lagre.

Hvis du vil ha mer informasjon om katalognumre, kan du se dokumentasjonen for din versjon av Cisco Unified Communications Manager og de relaterte koblingene.

**Trinn 10** (Valgfritt) Knytt brukeren til en telefon. Klikk **Tilknytt sluttbrukere** nederst i vinduet Telefonkonfigurasjon for å knytte en bruker til en linje som blir konfigurert.

- a) Bruk Søk sammen med søkefeltene til å finne brukeren.
- b) Merk av i avmerkingsboksen ved siden av brukernavnet, og klikk Legg til valgt.

Brukernavnet og bruker-IDen vises i ruten Brukere knyttet til linje i vinduet Konfigurasjon av katalognummer.

c) Velg Lagre.

Brukeren er nå knyttet til Linje 1 på telefonen.

- Trinn 11(Valgfritt) Knytt brukeren til enheten:
  - a) Velg Brukerbehandling > Sluttbruker.
  - b) Bruk søkeboksene og Søk til å finne brukeren du har lagt til.
  - c) Klikk brukerens ID.
  - d) I området Tilknytninger til katalognummer på skjermen velger du Primært internnummer i rullegardinlisten.
  - e) (Valgfritt) I området Informasjon om mobilitet merker du av for Aktiver mobilitet.
  - f) I området Informasjon om tillatelser bruker du knappen **Legg til i tilgangskontrollgruppe** for å legge til denne brukeren i en brukergruppe.

Du vil for eksempel kanskje legge til brukeren i en gruppe som er definert som en standard CCM-sluttbrukergruppe.

- g) Hvis du vil vise detaljene for en gruppe, merker du gruppen og klikker Vis detaljer.
- h) I området Mobilt internnummer merker du av for Aktiver mobilt internnummer på tvers av grupper) hvis brukeren kan bruke tjenesten Mobilt internnummer på tvers av grupper).
- i) I området Enhetsinformasjon klikker du Enhetstilknytninger.
- j) Bruk søkefeltene og **Søk** til å finne enheten du vil knytte til brukeren.
- k) Merk enheten og klikk Lagre valgte/endringer.
- 1) Klikk **Søk** ved siden av den aktuelle koblingen "Tilbake til bruker" i høyre hjørne øverst på skjermen.
- m) Velg Lagre.

#### Trinn 12 Tilpass funksjonstastmalene. Velg Enhet > Enhetsinnstillinger > Funksjonstastmal.

Bruk siden til å legge til, slette eller endre rekkefølgen på funksjonstastfunksjonene som vises på brukerens telefon for å oppfylle krav til funksjonsbruk.

Konferansetelefonen har spesielle funksjonstastkrav. Se de relaterte koblingene for mer informasjon.

Trinn 13 Konfigurere Cisco IPP-telefontjenester og tilordne tjenester. Velg Enhet > Enhetsinnstillinger > Telefontjenester.

Formidler IP-telefontjenester til telefonen.

- **Merk** Brukere kan legge til eller endre tjenester på telefonen fra selvhjelpsportalen i Cisco Unified Communications.
- Trinn 14(Valgfritt) Legg til brukerinformasjon i den globale katalogen for Cisco Unified Communications Manager.<br/>Velg Brukerbehandling > Sluttbruker, og klikk deretter Legg til ny og konfigurer de obligatoriske feltene.<br/>Obligatoriske felt er angitt med en stjerne (\*).
  - Merk Hvis firmaet ditt bruker en LDAP-katalog (Lightweight Directory Access Protocol) til å lagre informasjon om brukere, kan du installere og konfigurere Cisco Unified Communications til å bruke din eksisterende LDAP-katalog. Se Konfigurere bedriftskatalogen, på side 103. Etter at feltet Aktiver synkronisering fra LDAP-serveren er aktivert, kan du ikke legge til flere brukere fra Cisco Unified Communications Manager Administration.
  - a) Angi en verdi for feltene bruker-ID og Etternavn.
  - b) Tilordne et passord (for selvhjelpsportalen).
  - c) Tilordne en PIN-kode (for Cisco Mobilt internnummer og Personlig katalog).
  - d) Knytt brukeren til en telefon.

Gir brukere kontroll over telefonen ved at de for eksempel kan viderekoble samtaler eller legge til kortnumre eller tjenester.

**Merk** Noen telefoner, for eksempel telefoner i konferanserom, har ikke en tilknyttet bruker.

# Trinn 15(Valgfritt) Knytt en bruker til en brukergruppe. Velg Brukerbehandling > Brukerinnstillinger ><br/>Tilgangskontrollgruppe.

Tilordne brukere til en vanlig liste med roller og tillatelser som gjelder for alle brukere i en brukergruppe. Administratorer kan administrere brukergrupper, roller og tillatelser for å kontrollere tilgangsnivået (og dermed sikkerhetsnivået) for systembrukere.

Hvis sluttbrukere skal får tilgang til selvhjelpsportalen i Cisco Unified Communications, må du legge til brukere i standard sluttbrukergruppe i Cisco Unified Communications Manager.

#### Beslektede emner

Funksjoner og oppsett for Cisco IP-konferansetelefoner, på side 71 Produktspesifikk konfigurasjon, på side 75 Dokumentasjon Cisco Unified Communications Manager, på side 10 Konfigurere en ny funksjonstastmal, på side 72

## Fastslå telefonens MAC-adresse

Hvis du vil legge til telefoner i Cisco Unified Communications Manager, må du fastslå MAC-adressen til en telefon.

#### Prosedyre

Gjør ett av følgende:

- På telefonen velger du Innstillinger > Telefoninformasjon og går til feltet MAC-adresse.
- Se på MAC-etiketten på baksiden av telefonen.
- Vis websiden for telefonen og klikk Enhetsinformasjon.

## Metoder for å legge til telefoner

Etter at du har installert Cisco IP-telefon, kan du velge ett av følgende alternativer for å legge til telefoner i Cisco Unified Communications Manager-databasen.

- · Legge til telefoner enkeltvis ved hjelp av Cisco Unified Communications Manager Administration
- Legge til flere telefoner ved hjelp av verktøyet for mengdeadministrasjon (BAT Bulk Administration Tool)
- Automatisk registrering
- BAT og TAPS (Tool for Auto-Registered Phones Support)

Før du legger til telefoner enkeltvis eller med BAT, må du ha MAC-adressen til telefonen. Hvis du vil ha mer informasjon, kan du se Fastslå telefonens MAC-adresse, på side 43

Hvis du vil ha mer informasjon om masseadministrasjonsverktøyet, kan du se dokumentasjonen for din versjon av Cisco Unified Communications Manager.

#### **Beslektede emner**

Dokumentasjon Cisco Unified Communications Manager, på side 10

## Legge til telefoner enkeltvis

Samle inn MAC-adressen og telefoninformasjonen for telefonen du vil legge til i Cisco Unified Communications Manager.

#### Prosedyre

| Trinn 1 | I Cisco Unified Communications Manager Administration velger du Enhet > Telefon.                                                                                                    |
|---------|----------------------------------------------------------------------------------------------------|
| Trinn 2 | Klikk på <b>Legg til ny</b> .                                                                                                    |
| Trinn 3 | Velg telefontypen.                                                                                                    |
| Trinn 4 | Velg Neste.                                                                                                    |
| Trinn 5 | Fyll ut informasjonen om telefonen, inkludert MAC-adressen.                                                                                                    |
|         | Hvis du vil ha fullstendige instruksjoner og begrepsinformasjon Cisco Unified Communications Manager, kan du se dokumentasjonen for din versjon av Cisco Unified Communications Manager. |
| Trinn 6 | Velg Lagre.                                                                                                    |

#### **Beslektede emner**

Dokumentasjon Cisco Unified Communications Manager, på side 10

## Legge til telefoner ved hjelp av BAT-telefonmalen

Ved hjelp av masseadministrasjonsverktøyet (BAT) for Cisco Unified Communications kan du utføre satsvise operasjoner, inkludert registrering av flere telefoner.

Hvis du vil legge til telefoner som bare bruker masseadministrasjonsverktøyet (ikke sammen med TAPS), må du hente den riktige MAC-adressen for hver telefon.

Hvis du vil ha mer informasjon om hvordan du bruker masseadministrasjonsverktøyet, kan du se dokumentasjonen for din versjon av Cisco Unified Communications Manager.

#### Prosedyre

| Trinn 1 | Fra Cisco Unified Communications Administration velger du Masseadministrasjon > Telefoner > Telefonmal.                                         |
|---------|----------------------------------------------------------------------------------------------------|
| Trinn 2 | Klikk på <b>Legg til ny</b> .                                                                                                    |
| Trinn 3 | Velg telefontype og klikk Neste.                                                                                                    |
| Trinn 4 | Angi detaljene for telefonspesifikk parametere, for eksempel Enhetsutvalg, Telefonknappmal og Profil for enhetssikkerhet.                       |
| Trinn 5 | Klikk på <b>Lagre</b> .                                                                                                    |
| Trinn 6 | Velg <b>Enhet</b> > <b>Telefon</b> > <b>Legg til ny</b> for å legge til en telefon ved hjelp av telefonmalen for masseadministrasjonsverktøyet. |
|         |                                                                                                    |

#### Beslektede emner

Dokumentasjon Cisco Unified Communications Manager, på side 10

## Legge til brukere i Cisco Unified Communications Manager

Du kan vise og vedlikeholde informasjon om brukerne som er registrert i Cisco Unified Communications Manager. Cisco Unified Communications Manager tillater også at hver bruker utfører disse oppgavene:

- Gå til bedriftskatalogen og andre tilpassede kataloger fra en Cisco IP-telefon.
- Opprett en personlig katalog.
- Konfigurer kortnumre og numre for viderekobling av anrop.
- Abonner på tjenester som er tilgjengelig fra en Cisco IP-telefon.

#### Prosedyre

**Trinn 1** Hvis du vil legge til én bruker om gangen, kan du se Legge en bruker direkte til i Cisco Unified Communications Manager, på side 46.

**Trinn 2** Hvis du vil legge til grupper med brukere, bruker du masseadministrasjonsverktøyet. Med denne metoden kan du også bruke det samme passordet for alle brukere.

Hvis du vil ha mer informasjon, kan du se dokumentasjonen for din versjon av Cisco Unified Communications Manager.

#### Beslektede emner

Dokumentasjon Cisco Unified Communications Manager, på side 10

## Legge til en bruker fra en ekstern LDAP-katalog

Hvis du la til en bruker i en LDAP-katalog (en annen katalogen enn på en Cisco Unified Communications-server), kan du umiddelbart synkronisere LDAP-katalogen til Cisco Unified Communications Manager som du legger til brukeren og brukertelefonen på.

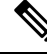

Merk Hvis du ikke synkroniserer LDAP-katalogen til Cisco Unified Communications Manager umiddelbart, avgjør tidsplanen for synkronisering av LDAP-katalogen i vinduet LDAP-katalog når neste automatiske synkronisering er planlagt. Synkronisering må utføres før du kan knytte en ny bruker til en enhet.

#### Prosedyre

| Trinn 1 | Logg på Cisco Unified Communications Manager Administration.       |
|---------|--------------------------------------------------------------------|
| Trinn 2 | Velg System > LDAP > LDAP-katalog.                                 |
| Trinn 3 | Bruk Søk til å finne LDAP-katalogen.                               |
| Trinn 4 | Klikk navnet på LDAP-katalogen.                                    |
| Trinn 5 | Klikk Perform Full Sync Now (Utfør fullstendig synkronisering nå). |

## Legge en bruker direkte til i Cisco Unified Communications Manager

Hvis du ikke bruker en LDAP-katalog (Lightweight Directory Access Protocol), kan du legge til en bruker direkte med Cisco Unified Communications Manager Administration ved å gjøre følgende:

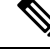

Merk Hvis LDAP er synkronisert, kan du ikke legge til en bruker med Cisco Unified Communications Manager Administration.

Prosedyre

Trinn 1I Cisco Unified Communications Manager Administration velger du Brukerbehandling > Sluttbruker.

Trinn 2 Klikk på Legg til ny.

**Trinn 3** I ruten Brukerinformasjon angir du følgende:

- Bruker-ID: Skriv inn sluttbrukeridentifikasjonsnavnet. Cisco Unified Communications Manager tillater ikke endring av bruker-ID etter at den er opprettet. Du kan bruke følgende spesialtegn: =, +, <, >, #,;, \,, "", og mellomrom. **Eksempel**: olanordmann
- Passord og Bekreft passord: Angi fem eller flere alfanumeriske tegn eller spesialtegn for sluttbrukerpassordet. Du kan bruke følgende spesialtegn: =, +, <, >, #, ;, \,, "", og mellomrom.
- Etternavn: Skriv inn sluttbrukerens etternavn. Du kan bruke følgende spesialtegn: =, +, <, >, #, ;, \, , "", og mellomrom. **Eksempel**: nordmann
- Telefonnummer: Angi hovedkatalognummeret for sluttbrukeren. Sluttbrukere kan ha flere linjer på telefonen. **Eksempel**: 26640 (Ola Nordmanns internnummer)

Trinn 4 Klikk på Lagre.

## Legge til bruker i sluttbrukergruppe

Hvis du vil legge til en bruker i standard sluttbrukergruppe for Cisco Unified Communications Manager, gjør du følgende:

#### Prosedyre Trinn 1 Fra Cisco Unified Communications Manager Administration velger du Brukerbehandling > Brukerinnstillinger > Tilgangskontrollgruppe. Vinduet Søk etter og vis brukere vises. Trinn 2 Angi de riktige søkekriteriene og klikk Søk. Trinn 3 Velg koblingen Standard CCM-sluttbrukere. Vinduet Konfigurasjon av brukergruppe for standard CCM-sluttbrukere vises. Trinn 4 Velg Legg til sluttbrukere i gruppe. Vinduet Søk etter og vis brukere vises. Trinn 5 Bruk boksene i rullegardinlisten Finn bruker til å finne brukere du vil legge til, og klikk Finn. Det vises en liste over brukere som samsvarer med søkekriteriene. Trinn 6 I listen over oppføringer som vises, klikker du i avmerkingsboksen ved siden av brukerne du vil legge til i denne brukergruppen. Hvis listen er lang, bruker du koblingene nederst til å vise flere resultater. Merk Listen over søkeresultater viser ikke brukere som allerede tilhører brukergruppen. Trinn 7 Velg Legg til valgt.

## Knytte telefoner til brukere

Du knytter telefoner til brukere i vinduet Sluttbruker i Cisco Unified Communications Manager.

#### Prosedyre

| Trinn 9 | Velg Lagre valgte/endringer.                                                                                                    |
|---------|----------------------------------------------------------------------------------------------------|
|         | Vinduet Konfigurasjon av sluttbruker vises, og de tilknyttede enhetene du valgte, vises i ruten Kontrollerte enheter.                      |
| Trinn 8 | Fra rullegardinlisten Relaterte koblinger i hjørnet øverst til høyre i vinduet velger du <b>Tilbake til bruker</b> og klikker <b>Søk</b> . |
| Trinn 7 | Velg Lagre valgte/endringer) for å knytte enheten til brukeren.                                                                            |
| Trinn 6 | Velg enheten du vil knytte til brukeren, ved å merke av i boksen til venstre for enheten.                                                  |
| Trinn 5 | Angi de riktige søkekriteriene og klikk <b>Søk</b> .                                                                                       |
|         | Vinduet Enhetstilknytning for bruker vises.                                                                                                |
| Trinn 4 | Velg Enhetstilknytning.                                                                                                    |
| Trinn 3 | I listen over oppføringer som vises, velger du koblingen for brukeren.                                                                     |
| Trinn 2 | Angi de riktige søkekriteriene og klikk <b>Søk</b> .                                                                                       |
|         | Vinduet Søk etter og vis brukere vises.                                                                                                    |
| Trinn 1 | I Cisco Unified Communications Manager Administration velger du Brukerbehandling > Sluttbruker.                                            |
|         |                                                                                                    |

# **Surviveable Remote Site Telephony**

Survivable Remote Site Telephony (SRST) sørger for at de grunnleggende telefonfunksjonene forblir tilgjengelige når kontakten med Cisco Unified Communications Manager blir brutt. I dette scenariet kan telefonen beholde en pågående samtale aktiv, og brukeren har tilgang til et delsett med tilgjengelige funksjoner. Når failover forekommer, mottar brukeren en varselmelding på telefonen.

Hvis du vil ha mer informasjon om SRST, kan du se http://www.cisco.com/c/en/us/support/ unified-communications/unified-survivable-remote-site-telephony/tsd-products-support-series-home.html

Tabellen nedenfor beskriver tilgjengeligheten av funksjoner under failover.

#### Tabell 12: Støtte for SRST-funksjon

| Funksjon        | Støttet | Merknader |
|-----------------|---------|-----------|
| Nytt anrop      | Ja      |           |
| Avslutt samtale | Ja      |           |
| Ring på nytt    | Ja      |           |

| Funksjon                                             | Støttet | Merknader                                                                                                    |
|------------------------------------------------------|---------|----------------------------------------------------------------------------------------------------|
| Svare                                                | Ja      |                                                                                                    |
| Sette på vent                                        | Ja      |                                                                                                    |
| Gjenoppta                                            | Ja      |                                                                                                    |
| Konferanse                                           | Ja      | Bare treveis og lokale kombinasjoner.                                                                                                    |
| Konferanseliste                                      | Nei     |                                                                                                    |
| Overføre samtaler                                    | Ja      | Bare konsultasjon.                                                                                                    |
| Overføre til aktive samtaler<br>(direkte overføring) | Nei     |                                                                                                    |
| Automatisk svar                                      | Ja      |                                                                                                    |
| Samtale venter                                       | Ja      |                                                                                                    |
| Oppringer-ID                                         | Ja      |                                                                                                    |
| Unified-øktspresentasjon                             | Ja      | Konferanse er den eneste funksjonen som<br>støttes på grunn av andre<br>funksjonsbegrensninger.                                                                                                    |
| Talepost                                             | Ja      | Talepost blir ikke synkronisert med andre<br>brukere i denne Cisco Unified<br>Communications Manager-gruppen.                                                                                                    |
| Viderekoble alle anrop                               | Ja      | Viderekoblingsfunksjonen er bare tilgjengelig<br>på telefonen som angir viderekoblingen, fordi<br>det ikke finnes noen delte linjer i<br>SRST-modus. Innstillingene for viderekobling<br>av alle anrop blir ikke beholdt ved failover til<br>SRST fra Cisco Unified Communications<br>Manager, eller fra SRST-failback til<br>Communications Manager. Alle opprinnelige<br>aktive forekomster av anrop som skulle<br>viderekobles i Communications Manager, må<br>angis når enheten kobler til Communications<br>Manager på nytt etter failover. |
| Kortnummer                                           | Ja      |                                                                                                    |
| Ingen talepost (iDivert)                             | Nei     | Funksjonstasten iDivert vises ikke.                                                                                                    |
| Linjefiltre                                          | Delvis  | Linjer støttes men kan ikke deles.                                                                                                    |
| Parkeringsovervåking                                 | Nei     | Funksjonstasten Parkering vises ikke.                                                                                                    |

| Funksjon                              | Støttet | Merknader                                                                             |
|---------------------------------------|---------|---------------------------------------------------------------------------------------|
| Utvidet indikasjon for Melding venter | Nei     | Meldingsantallmerker vises ikke på telefonskjermen.                                   |
|                                       |         | Kun ikonet Melding venter vises.                                                      |
| Rettet samtaleparkering               | Nei     | Funksjonstasten vises ikke.                                                           |
| Tilbakestilling av vent               | Nei     | Samtaler forblir på vent på ubestemt tid.                                             |
| Ekstern på vent                       | Nei     | Samtaler vises som lokale samtaler på vent.                                           |
| Møterom                               | Nei     | Funksjonstasten Møterom vises ikke.                                                   |
| GrAnrop                               | Nei     | Funksjonstasten vises ikke.                                                           |
| Gruppeanropshenting                   | Nei     | Funksjonstasten vises ikke.                                                           |
| Annen anropshenting                   | Nei     | Funksjonstasten vises ikke.                                                           |
| ID for useriøse anrop                 | Nei     | Funksjonstasten vises ikke.                                                           |
| QRT                                   | Nei     | Funksjonstasten vises ikke.                                                           |
| Arbeidsgruppe                         | Nei     | Funksjonstasten vises ikke.                                                           |
| Mobilitet                             | Nei     | Funksjonstasten vises ikke.                                                           |
| Privat-funksjon                       | Nei     | Funksjonstasten vises ikke.                                                           |
| Ring tilbake                          | Nei     | Funksjonstasten Ring tilbake vises ikke.                                              |
| Tjeneste-URL                          | Ja      | Den programmerbare linjenøkkelen med en tjeneste-nettadresse som er tilordnet, vises. |

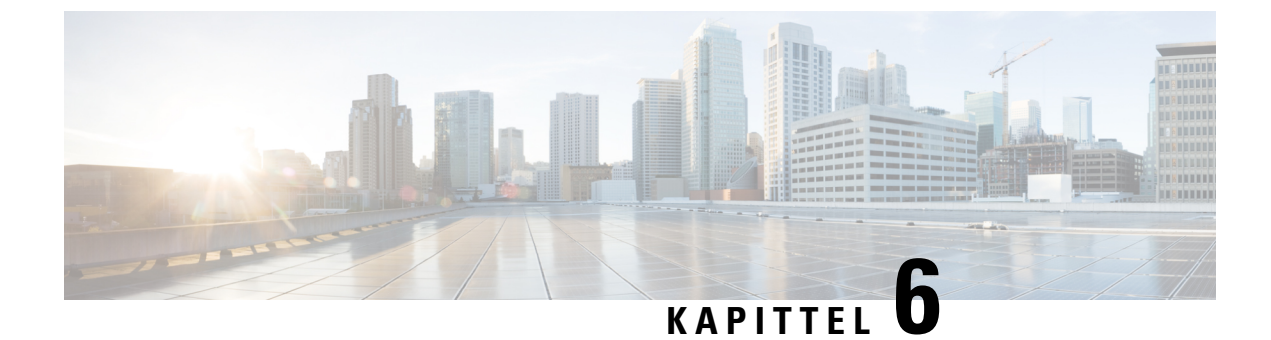

# Administrasjon av selvhjelpsportal

- Oversikt over selvhjelpsportalen, på side 51
- Konfigurere brukertilgang til selvhjelpsportalen, på side 51
- Tilpasse visningen av selvhjelpsportalen, på side 52

## Oversikt over selvhjelpsportalen

Fra selvhjelpsportalen i Cisco Unified Communications kan brukere tilpasse og kontrollere telefonfunksjoner og -innstillinger.

Som administrator kontrollerer du tilgang til selvhjelpsportalen. Du må også formidle informasjon til brukerne slik at de får tilgang til selvhjelpsportalen.

Før en bruker kan få tilgang til Cisco Unified Communications Self Care Portal, må du bruke Cisco Unified Communications Manager Administrasjon for å legge til brukeren i en standard Cisco Unified Communications Manager Sluttbrukergruppe.

Du må formidle følgende informasjon til sluttbrukere om selvhjelpsportalen:

• URL-en som gir tilgang til programmet. Dette er URL-en:

https://<server\_name:portnumber>/ucmuser/, der server\_name er vertsnavnet der webserveren er installert, og portnumber er portnummeret på den vertsdatamaskinen.

- En bruker-ID og et standardpassord for å få tilgang til programmet.
- En oversikt over oppgavene som brukere kan utføre med portalen.

Disse innstillingene tilsvarer verdiene du la inn da du la til brukeren i Cisco Unified Communications Manager.

Hvis du vil ha mer informasjon, kan du se dokumentasjonen for din spesifikke Cisco Unified Communications Manager versjon.

#### Beslektede emner

Dokumentasjon Cisco Unified Communications Manager, på side 10

# Konfigurere brukertilgang til selvhjelpsportalen

Før en bruker får tilgang til selvhjelpsportalen, må du godkjenne tilgangen.

|   | Prosedyre                                                                                                   |  |  |  |  |  |
|---|----------------------------------------------------------------------------------------------------|--|--|--|--|--|
| 1 | In Cisco Unified Communications Manager Administrasjon, velg <b>Brukerbehandling &gt; Sluttbruker</b> .     |  |  |  |  |  |
| 2 | Søk etter brukeren.                                                                                         |  |  |  |  |  |
| 3 | Klikk koblingen for brukerens ID.                                                                           |  |  |  |  |  |
| 4 | Kontroller at brukeren har et passord og en PIN-kode konfigurert.                                           |  |  |  |  |  |
| 5 | I delen Tillatelsesinformasjon kontrollerer du at listen over grupper inkluderer Standard CCM-sluttbrukere. |  |  |  |  |  |
| 6 | Velg Lagre.                                                                                                 |  |  |  |  |  |
|   |                                                                                                    |  |  |  |  |  |

# Tilpasse visningen av selvhjelpsportalen

De fleste alternativer vises på selvhjelpsportalen. Du må imidlertid angi følgende alternativer ved hjelp av innstillingene for Konfigurasjon av bedriftsparametere i Cisco Unified Communications Manager Administration:

- Vis innstillinger for ringetone
- · Vis innstillinger for linjeetikett

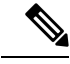

Merk Innstillingene gjelder for alle sider på selvhjelpsportalen på nettstedet.

#### Prosedyre

| Trinn 1 | I | Cisco | Unified | Communications | Manager | Administration | velger | du System > | > Bedriftsparametere. |
|---------|---|-------|---------|----------------|---------|----------------|--------|-------------|-----------------------|
|---------|---|-------|---------|----------------|---------|----------------|--------|-------------|-----------------------|

- Trinn 2 I området Selvhjelpsportal angir du en verdi for feltet Standardserver for selvhjelpsportal.
- Trinn 3 Aktiver eller deaktiver parameterne som brukere har tilgang til i portalen.
- Velg Lagre. Trinn 4

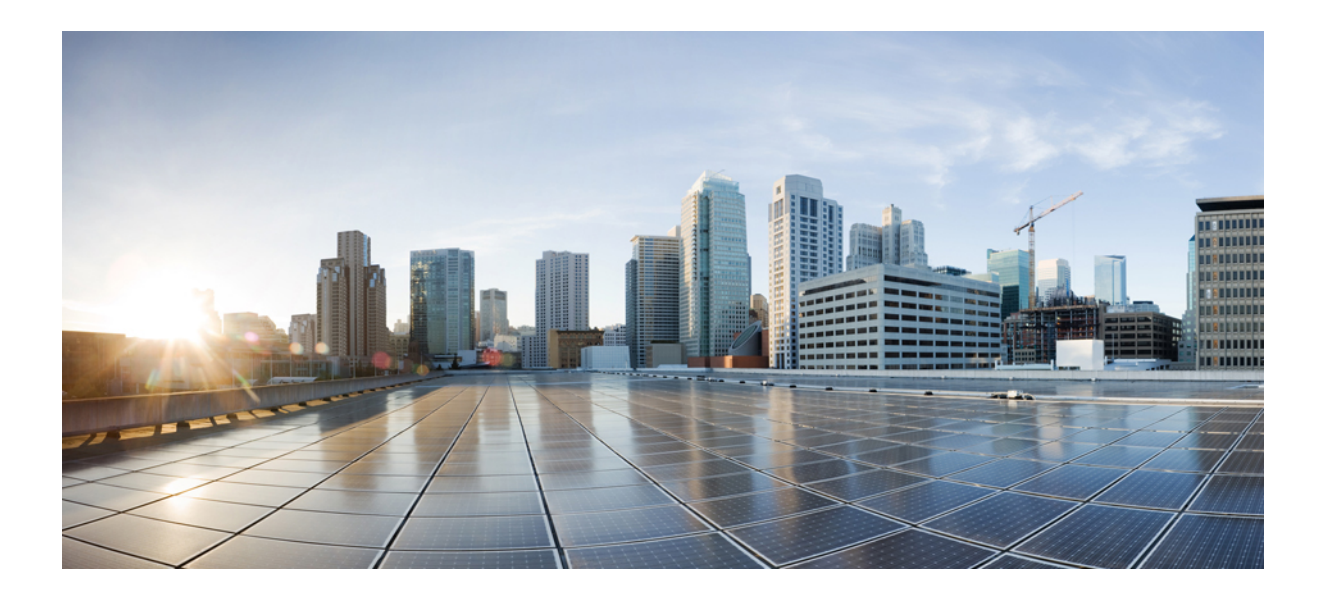

# DEL

# Administrasjon av telefon

- Sikkerhet på Cisco IP-konferansetelefoner, på side 55
- Tilpassing av Cisco IP-konferansetelefoner, på side 67
- Funksjoner og oppsett for Cisco IP-konferansetelefoner, på side 71
- Konfigurere bedriftskatalogen og den personlige katalogen, på side 103

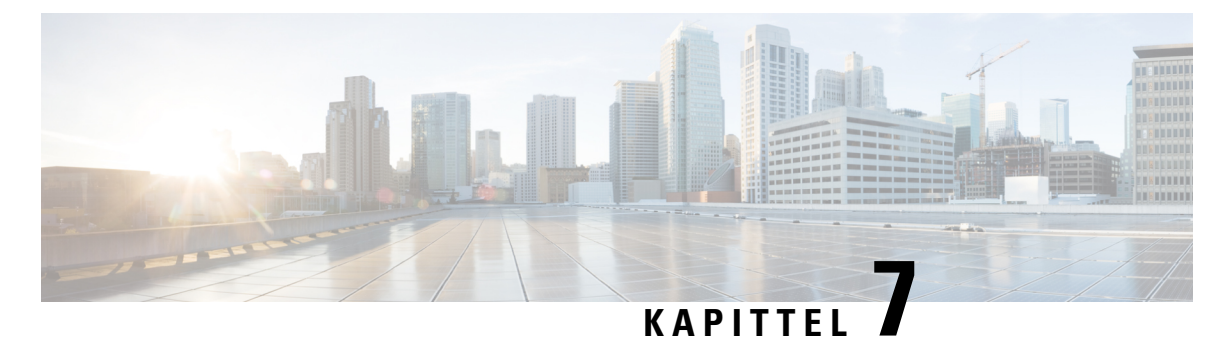

# . . . . . . . . . . . .

# Sikkerhet på Cisco IP-konferansetelefoner

- Oversikt over sikkerhet for Cisco IP-telefon, på side 55
- Utvidet sikkerhet i telefonnettverket, på side 56
- Støttede sikkerhetsfunksjoner, på side 57
- Se gjeldende sikkerhetsfunksjoner på telefonen, på side 62
- Vise sikkerhetsprofiler, på side 63
- Konfigurere sikkerhetsinnstillingene, på side 63

## **Oversikt over sikkerhet for Cisco IP-telefon**

Sikkerhetsfunksjonene beskytter mot alvorlige trusler, inkludert trusler mot identiteten til telefonen og dataene. Disse funksjonene etablerer og opprettholder godkjente kommunikasjonsstrømmer mellom telefonen og Cisco Unified Communications Manager-serveren, og sørger for at telefonen bruker bare digitalt signerte filer.

Cisco Unified Communications Manager Release 8.5(1) og nyere inkluderer Sikkerhet som standard, som inneholder følgende sikkerhetsfunksjoner for Cisco IP-telefon uten å kjøre CTL-klienten:

- Signering av telefonkonfigurasjonsfiler
- · Kryptering av telefonkonfigurasjonsfil
- · HTTPS med Tomcat og andre webtjenester

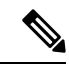

Merk Sikker signalisering og mediefunksjoner krever likevel at du kjører CTL-klienten og bruker eToken-enheter.

Hvis du vil ha mer informasjon om sikkerhetsfunksjoner, kan du se dokumentasjonen for din versjon av Cisco Unified Communications Manager.

Et viktig lokalt sertifikat (LSC-sertifikat) installeres på telefoner etter at du utfører de nødvendige oppgavene som er forbundet med CAPF (Certificate Authority Proxy Function). Du kan bruke Cisco Unified Communications Manager Administration til å konfigurere et LSC-sertifikat. Hvis du vil ha mer informasjon, kan du se dokumentasjonen for din versjon av Cisco Unified Communications Manager.

Et LSC-sertifikat kan ikke brukes som brukersertifikatet for EAP-TLS med WLAN-godkjenning.

Alternativt kan du starte installasjonen av et LSC-sertifikat fra menyen Sikkerhetsoppsett på telefonen. På denne menyen kan du også oppdatere eller fjerne et LSC-sertifikat.

Cisco IP-konferansetelefon 7832 er i overensstemmelse med FIPS (Federal Information Processing Standard). FIPS-modus krever en RSA-nøkkelstørrelse på 2048 biter eller mer for å fungere riktig. Hvis RSA-serversertifikatet ikke er 2048 biter eller større, registreres ikke telefonen i Cisco Unified Communications Manager, og meldingen Telefonen kunne ikke registreres. Sertifikatnøkkelstørrelsen er ikke kompatibel med FIPS (Phone failed to register.

Du kan ikke bruke private nøkler (LSC eller MIC) i FIPS-modus.

Cert key size is not FIPS compliant) vises på telefonen.

Hvis telefonen har et eksisterende LSC-sertifikat som er mindre enn 2048 biter, må du oppdatere LSC-nøkkelstørrelsen til 2048 biter eller mer før du aktiverer FIPS.

#### **Beslektede emner**

Konfigurere et lokalt signifikant sertifikat, på side 64 Dokumentasjon Cisco Unified Communications Manager, på side 10

## Utvidet sikkerhet i telefonnettverket

Du kan aktivere Cisco Unified Communications Manager 11.5(1) og 12.0(1), slik at du kan arbeide i et utvidet sikkerhetsmiljø. Ved hjelp av disse forbedringene fungerer telefonnettverket basert på et sett med strenge sikkerhets- og risikostyringskontroller for å beskytte deg og brukerne.

Cisco Unified Communications Manager 12.5 (1) støtter ikke et utvidet sikkerhetsmiljø. Deaktiver FIPS før du oppgraderer til Cisco Unified Communications Manager 12.5(1), ellers fungerer ikke TFTP og andre tjenester som de skal.

Det utvidede sikkerhetsmiljøet inkluderer følgende funksjoner:

- · Godkjenning av søk etter kontakter.
- TCP som standardprotokoll for ekstern revisjonslogging.
- FIPS-modus.
- En forbedret policy for legitimasjon.
- Støtte for SHA-2-serien med hash-koder for digitale signaturer.
- Støtte for en RSA-nøkkelstørrelse på 3072 og 4096 biter.

Ved hjelp av Cisco Unified Communications Manager versjon 14,0 og FAS Tvare versjon 14,0 og nyere for Cisco IP-telefon, støtter telefonene SIP OAuth-autentifisering.

OAuth støttes for Proxy Trivial File Transfer Protocol (TFTP) med Cisco Unified Communications Manager versjon 14.0 (1) SU1 eller nyere, og fastvareversjon for Cisco IP-telefon 14.1 (1). Proxy TFTP og OAuth for Proxy TFTP støttes ikke på Mobile Remote Access (MRA).

Hvis du vil ha mer informasjon om sikkerhet, kan du se følgende:

- Systemkonfigurasjonsveiledning for Cisco Unified Communications Manager, versjon 14.0(1) eller nyere (https://www.cisco.com/c/en/us/support/unified-communications/ unified-communications-manager-callmanager/products-installation-and-configuration-guides-list.html).
- Sikkerhetsveiledning for Cisco Unified Communications Manager (https://www.cisco.com/c/en/us/ support/unified-communications/unified-communications-manager-callmanager/ products-maintenance-guides-list.html)

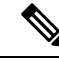

Merk

Cisco IP-telefon kan bare lagre et begrenset antall ITL-filer (Identity Trust List). Antallet ITL-filer må ikke overstige grensen på 64 000, så du må begrense antallet ITL-filer som Cisco Unified Communications Manager sender til telefonen.

## Støttede sikkerhetsfunksjoner

Sikkerhetsfunksjonene beskytter mot alvorlige trusler, inkludert trusler mot identiteten til telefonen og dataene. Disse funksjonene etablerer og opprettholder godkjente kommunikasjonsstrømmer mellom telefonen og Cisco Unified Communications Manager-serveren, og sørger for at telefonen bruker bare digitalt signerte filer.

Cisco Unified Communications Manager Release 8.5(1) og nyere inkluderer Sikkerhet som standard, som inneholder følgende sikkerhetsfunksjoner for Cisco IP-telefon uten å kjøre CTL-klienten:

- Signering av telefonkonfigurasjonsfiler
- Kryptering av telefonkonfigurasjonsfil
- HTTPS med Tomcat og andre webtjenester

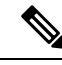

#### Merk

Sikker signalisering og mediefunksjoner krever likevel at du kjører CTL-klienten og bruker eToken-enheter.

Implementering av sikkerhet i Cisco Unified Communications Manager-systemet hindrer identitetstyveri av telefonen og Cisco Unified Communications Manager-serveren, hindrer datamanipulering og hindrer manipulering av samtalesignalisering og mediestrømmer.

For unngå disse truslene etablerer og opprettholder Cisco IP-telefoninettverket sikrede (krypterte) kommunikasjonsstrømmer mellom en telefon og serveren, signerer filer digitalt før de overføres til en telefon og krypterer mediestrømmer og samtalesignalisering mellom Cisco IP-telefoner.

Et viktig lokalt sertifikat (LSC-sertifikat) installeres på telefoner etter at du utfører de nødvendige oppgavene som er forbundet med CAPF (Certificate Authority Proxy Function). Du kan bruke Cisco Unified Communications Manager Administration til å konfigurere et LSC-sertifikat, som beskrevet i sikkerhetsveiledningen for Cisco Unified Communications Manager. Alternativt kan du starte installasjonen av et LSC-sertifikat fra menyen Sikkerhetsoppsett på telefonen. På denne menyen kan du også oppdatere eller fjerne et LSC-sertifikat.

Et LSC-sertifikat kan ikke brukes som brukersertifikatet for EAP-TLS med WLAN-godkjenning.

Telefonene bruker telefonens sikkerhetsprofil, som angir om enheten er usikret eller sikret. Hvis du vil ha informasjon om hvordan du bruker sikkerhetsprofilen på telefonen, kan du se dokumentasjonen for din versjon av Cisco Unified Communications Manager.

Når du konfigurerer sikkerhetsrelaterte innstillinger i Cisco Unified Communications Manager Administration, inneholder telefonkonfigurasjonsfilen sensitive opplysninger. Du kan beskytte opplysningene i en konfigurasjonsfil ved å konfigurere den for kryptering. Hvis du vil ha mer informasjon, kan du se dokumentasjonen for din versjon av Cisco Unified Communications Manager.

Implementering av sikkerhet i Cisco Unified Communications Manager-systemet hindrer identitetstyveri av telefonen og Cisco Unified Communications Manager-serveren, hindrer datamanipulering og hindrer manipulering av samtalesignalisering og mediestrømmer.

Tabellen nedenfor viser en oversikt over sikkerhetsfunksjonene som Cisco IP-konferansetelefon 7832 støtter. Hvis du vil ha mer informasjon om disse funksjonene, Cisco Unified Communications Manager og Cisco IP-telefon-sikkerhet, kan du se dokumentasjonen for din versjon av Cisco Unified Communications Manager.

| Tabell 1 | 13: 0 | versikt | over | sikker | hetsi | funks | joner |
|----------|-------|---------|------|--------|-------|-------|-------|
|----------|-------|---------|------|--------|-------|-------|-------|

| Funksjon                                                         | Beskrivelse                                                                                                    |
|------------------------------------------------------------------|----------------------------------------------------------------------------------------------------|
| Bildegodkjenning                                                 | Signerte binære filer (med filtypen .sbn) hindrer redigering av<br>fører til at en telefon ikke kan fullføre godkjenningsprosessen                                                                                                    |
| Installasjon av sertifikat på kundeområde                        | Hver telefon krever et unikt sertifikat for enhetsgodkjenning.<br>sertifikat, men for ekstra sikkerhet kan du gå til Cisco Unified<br>ved hjelp av CAPF-funksjonen (Certificate Authority Proxy F<br>Certificate) fra menyen Sikkerhetskonfigurasjon på telefonen. |
| Enhetsgodkjenning                                                | Foregår mellom Cisco Unified Communications Manager-ser<br>Fastslår om en sikker tilkobling mellom telefonen og Cisco U<br>bane for sikker signalisering mellom enhetene ved hjelp av TLS<br>hvis de ikke kan godkjennes av Cisco Unified Communication            |
| Filgodkjenning                                                   | Validerer digitalt signerte filer som telefonen laster ned. Telef<br>ble opprettet. Filer som ikke blir godkjent, blir ikke skrevet til                                                                                                    |
| Signaliseringsgodkjenning                                        | Bruker TLS-protokollen til å validere at ingen redigering har                                                                                                    |
| Produsentinstallert sertifikat                                   | Hver telefon inneholder et unikt MIC-sertifikat (Manufacturin<br>et permanent og unikt bevis på telefonens identitet, og det till                                                                                                    |
| Sikker SRST-referanse                                            | Etter at du har konfigurert en SRST-referanse for sikkerhet og<br>Manager Administration, legger TFTP-serveren til SRST-sert<br>deretter en TLS-tilkobling til samhandle med den SRST-aktiv                                                                        |
| Mediekryptering                                                  | Bruker SRTP til å sørge for at mediestrømmene mellom støtte<br>Inkluderer oppretting av et mediehovednøkkelpar for enheten<br>nøklene blir transportert.                                                                                                    |
| CAPF-funksjon (Certificate Authority Proxy Function)             | Implementerer deler av sertifikatgenereringsprosedyren som e<br>nøkkelgenerering og sertifikatinstallasjon. CAPF-funksjonen<br>vegne av telefonen, eller den kan konfigureres til å generere s                                                                     |
| Sikkerhetsprofiler                                               | Angir om telefonen er usikret, godkjent eller kryptert.                                                                                                    |
| Krypterte konfigurasjonsfiler                                    | Lar deg sikre personvernet til konfigurasjonsfilene på telefond                                                                                                    |
| Valgfri deaktivering av webserverfunksjonaliteten for en telefon | Du kan hindre tilgang til en webside på en telefon som viser o                                                                                                    |

L

| Funksjon                                                        | Beskrivelse           Ekstra sikkerhetsalternativer som du kontrollerer fra Cisco           • Disable access to web pages for a phone (Deaktiver ti                                                    |  |  |  |
|-----------------------------------------------------------------|----------------------------------------------------------------------------------------------------|--|--|--|
| Telefonforsterking                                              |                                                                                                    |  |  |  |
|                                                                 | Merk Du kan se gjeldende innstillinger for alternativ<br>telefonen.                                                                                                    |  |  |  |
| 802.1X-godkjenning                                              | Telefonen kan bruke 802.1X-godkjenning til å be om og få                                                                                                    |  |  |  |
| AES 256-kryptering                                              | Når telefonene er koblet til Cisco Unified Communications<br>for signaliserings- og mediekryptering. Dermed kan telefon<br>som samsvarer med SHA-2-standardene (Secure Hash Alg<br>De nye chifrene er: |  |  |  |
|                                                                 | • For TLS-tilkoblinger:                                                                                                    |  |  |  |
|                                                                 | • TLS_ECDHE_RSA_WITH_AES_256_GCM_S                                                                                                    |  |  |  |
|                                                                 | • TLS_ECDHE_RSA_WITH_AES_128_GCM_S                                                                                                    |  |  |  |
|                                                                 | • For sRTP:                                                                                                    |  |  |  |
|                                                                 | • AEAD_AES_256_GCM                                                                                                    |  |  |  |
|                                                                 | • AEAD_AES_128_GCM                                                                                                    |  |  |  |
|                                                                 | Hvis du vil ha mer informasjon, kan du se dokumentasjone                                                                                                    |  |  |  |
| ECDSA-sertifikater (Elliptic Curve Digital Signature Algorithm) | Som del av en common criteria-sertifisering (CC) har Cisc<br>påvirker alle Voice Operating System (VOS)-produkter fra                                                                                  |  |  |  |

#### **Beslektede emner**

Dokumentasjon Cisco Unified Communications Manager, på side 10

## Sikkerhet for telefonsamtaler

Når sikkerhet er implementert for en telefon, kan du identifisere sikre telefonsamtaler med ikoner på telefonskjermen. Du kan også fastslå om den tilkoblede telefonen er sikker og beskyttet dersom du hører en sikkerhetstone på begynnelsen av samtalen.

I en sikker samtale blir samtalesignalisering og mediestrømmer kryptert. En sikker samtale har et høyt nivå av sikkerhet, noe som gir samtalen både integritet og beskytter personvernet. Når en pågående samtale krypteres, endres ikonet for pågående samtale til høyre for tidtakeren for samtalevarighet på telefonskjermen til følgende

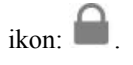

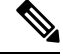

Merk Hvis samtalen rutes via samtalefaser utenom IP, for eksempel PSTN, er samtalen ikke sikker selv om den krypteres innenfor IP-nettverket og har et tilknyttet låseikon.

I en sikker samtale spilles det av en sikkerhetstone på begynnelse av en samtale for å angi at den andre tilkoblede telefonen også mottar og overfører sikker lyd. Hvis samtalen din kobles til en usikret telefon, spilles ikke sikkerhetstonen av.

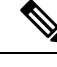

**Merk** Sikre samtaler støttes mellom to telefoner. Sikker konferanse, Cisco Extension Mobility og delte linjer kan konfigureres av en sikker konferansebro.

Når en telefon konfigureres som sikker (kryptert og klarert) i Cisco Unified Communications Manager, kan den bli gitt statusen "Beskyttet". Deretter kan den beskyttede telefonen om ønskelig konfigureres til å spille av en tone på begynnelsen av en samtale:

- Beskyttet enhet: Hvis du vil endre statusen for en sikker telefon til Beskyttet, merker du av for Beskyttet enhet i vinduet Telefonkonfigurasjon i Cisco Unified Communications Manager Administration (**Enhet** > **Telefon**).
- Spill av tone for sikker samtale: Hvis du vil aktivere den beskyttede telefonen slik at den spiller av en tone for å angi en sikker eller usikret samtale, setter du innstillingen Spill av tone for sikker samtale til Sann. Som standard er Spill av tone for sikker samtale satt til Usann. Du angir dette alternativet i Cisco Unified Communications Manager Administration (System > Tjenesteparametere). Velg serveren og deretter Unified Communications Manager-tjenesten. I vinduet Konfigurasjon av tjenesteparameter velger du alternativet i området Funksjon - sikker tone. Standardverdien er Usann.

#### Identifikasjon av sikker telefonkonferanse

Du kan starte en sikker telefonkonferanse og overvåke sikkerhetsnivået for deltakerne. En sikker telefonkonferanse etableres ved å gjøre følgende:

- 1. En bruker starter konferansen fra en sikker telefon.
- 2. Cisco Unified Communications Manager tilordner en sikker konferansebro til samtalen.
- **3.** Etter hvert som deltakere legges til, bekrefter Cisco Unified Communications Manager sikkerhetsmodusen for hver telefon og opprettholder sikkerhetsnivået for konferansen.
- 4. Telefonen viser sikkerhetsnivået for telefonkonferansen En sikker konferanse viser sikkerhetsikonet til høyre for **Konferanse** på telefonskjermen.

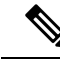

Merk

K Sikre samtaler støttes mellom to telefoner. For beskyttede telefoner er noen funksjoner, for eksempel telefonkonferanser, delte linjer og mobilt internnummer, ikke tilgjengelige når en sikker samtale konfigureres.

Tabellen nedenfor inneholder informasjon om endringer i sikkerhetsnivåene for konferansen avhengig av sikkerhetsnivået for initiativtakertelefonen, sikkerhetsnivåene for deltakerne og tilgjengeligheten av sikre konferansebroer.

| Sikkerhetsnivå for<br>initiativtakertelefon | Funksjon som<br>brukes | Sikkerhetsnivå for deltakere       | Resultater av handling                                                                                              |
|---------------------------------------------|------------------------|------------------------------------|----------------------------------------------------------------------------------------------------|
| Usikret                                     | Konferanse             | Sikre                              | Usikret konferansebro<br>Usikret konferanse                                                                         |
| Sikre                                       | Konferanse             | Minst ett medlem er usikret.       | Sikker konferansebro<br>Usikret konferanse                                                                          |
| Sikre                                       | Konferanse             | Sikre                              | Sikker konferansebro<br>Sikker konferanse på krypteringsnivå                                                        |
| Usikret                                     | Møterom                | Minste sikkerhetsnivå er kryptert. | Initiativtakeren mottar meldingen Does<br>Security Level, call rejecte<br>(Oppfyller ikke sikkerhetsni<br>avvist.). |
| Sikre                                       | Møterom                | Minste sikkerhetsnivå er usikret.  | Sikker konferansebro<br>Konferanse godtar alle anrop.                                                               |

Tabell 14: Sikkerhetsbegrensninger i forbindelse med telefonkonferanser

#### Identifikasjon av sikker telefonsamtale

En sikker samtale etableres når din telefon og telefonen i den andre enden konfigureres for sikker samtale. Den andre telefonen kan befinne seg i samme Cisco IP-nettverk eller i et nettverk utenfor IP-nettverket. Sikre samtaler kan bare gjennomføres mellom to telefoner. Telefonkonferanser må støtte sikker samtale etter at en sikker konferansebro er konfigurert.

En sikker samtale etableres ved å gjøre følgende:

- 1. En bruker starter samtalen fra en sikker telefon (sikret sikkerhetsmodus).
- 2. Telefonen viser sikkerhetsikonet 📖 på telefonskjermen. Dette ikonet angir at telefonen er konfigurert for sikre samtaler, men det betyr ikke at den andre tilkoblede telefonen også er det samme.
- **3.** Brukeren hører en sikkerhetstone hvis samtalen kobles til en annen sikker telefon, noe som angir at begge ender av samtalen er kryptert og sikker. Hvis samtalen kobles til en usikret telefon, hører ikke brukeren sikkerhetstonen.

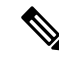

Merk

k Sikre samtaler støttes mellom to telefoner. For beskyttede telefoner er noen funksjoner, for eksempel telefonkonferanser, delte linjer og mobilt internnummer, ikke tilgjengelige når en sikker samtale konfigureres.

Bare beskyttede telefoner spiller av disse tonene for sikre og usikrede samtaler. Ubeskyttede telefoner spiller aldri av toner. Hvis den totale samtalestatusen endres i løpet av samtalen, endres tonen, og den beskyttede telefonen spiller av den riktige tonen.

En beskyttet telefon spiller av en tone eller ikke i følgende tilfeller:

• Når alternativet Spill av tone for sikker samtale er aktivert:

- Når sikre ende-til-ende-medier etableres og samtalestatusen er sikker, spiller telefonen av tonen for sikker samtale (tre lange pip med pause mellom hvert pip).
- Når usikrede ende-til-ende-medier etableres og samtalestatusen er usikret, spiller telefonen av tonen for usikret samtale (seks lange pip med kort pause mellom hvert pip).

Hvis alternativet Spill av tone for sikker samtale er deaktivert, spilles det ikke av noen tone.

## 802.1x-godkjenning

Cisco IP-telefon støtter 802.1X-godkjenning.

Cisco IP-telefon og Cisco Catalyst-svitsjer bruker tradisjonelt CDP-protokollen (Cisco Discovery Protocol) til å identifisere hverandre og definere parametere, for eksempel VLAN-tildeling og innebygde strømkrav.

Støtte for 802.1X-godkjenning krever flere komponenter:

- Cisco IP-telefon: Telefonen sender forespørselen om tilgang til nettverket. Telefoner inneholder en 802.1X-anmoder. Denne anmoderen tillater at nettverksadministratorer kontrollerer tilkoblingen for IP-telefon til LAN-svitsjeportene. Den gjeldende versjonen av telefonens 802.1X-anmoder bruker alternativene EAP-FAST og EAP-TLS for nettverksgodkjenning.
- Cisco Catalyst-bryter (eller en annen tredjepartsbryter): Svitsjen må støtte 802.1X, slik at den kan fungere som godkjenner og sende meldingene mellom telefonen og godkjenningsserveren. Etter at utvekslingen er fullført, gir eller avslår svitsjen tilgang til nettverket for telefonen.

Du må utføre følgende handlinger for å konfigurere 802.1X.

- Konfigurer de andre komponentene før du aktiverer 802.1X-godkjenning på telefonen.
- Konfigurer Tale-VLAN 802.1X-standarden omfatter ikke VLAN-er, og derfor må du konfigurere denne innstillingen basert på svitsjstøtten.
  - Aktivert Hvis du bruker en svitsj som støtter godkjenning på flere domener, kan du fortsette å bruke tale-VLAN.
  - Deaktivert Hvis svitsjen ikke støtter godkjenning på flere domener, deaktiverer du tale-VLAN og vurderer å tilordne porten til opprinnelig VLAN.

#### Beslektede emner

Dokumentasjon Cisco Unified Communications Manager, på side 10

## Se gjeldende sikkerhetsfunksjoner på telefonen

Hvis du vil ha mer informasjon om sikkerhetsfunksjonene og om Cisco Unified Communications Manager og Cisco IP-telefon-sikkerhet, kan du se dokumentasjonen for din versjon av Cisco Unified Communications Manager.

#### Prosedyre

Trinn 1 Velg Innstillinger.
## Trinn 2 Velg Administrasjonsinnstillinger > Sikkerhetsoppsett.

De fleste sikkerhetsfunksjonene er tilgjengelige bare hvis en sertifikatklareringsliste (CTL) er installert på telefonen.

### Beslektede emner

Dokumentasjon Cisco Unified Communications Manager, på side 10

# Vise sikkerhetsprofiler

Alle Cisco IP-telefon-telefoner som støtter Cisco Unified Communications Manager, bruker en sikkerhetsprofil, som definerer om telefonen er usikret, godkjent eller kryptert. Hvis du vil ha informasjon om hvordan du konfigurerer sikkerhetsprofilen og bruker profilen på telefonen, kan du se dokumentasjonen for din versjon av Cisco Unified Communications Manager.

#### Prosedyre

 Trinn 1
 I Cisco Unified Communications Manager Administration velger du System > Sikkerhet > Phone Security

 Profile (Profil for telefonsikkerhet).

Trinn 2 Gå til innstillingen Sikkerhetsmodus.

```
Beslektede emner
```

Dokumentasjon Cisco Unified Communications Manager, på side 10

# Konfigurere sikkerhetsinnstillingene

### Prosedyre

| Trinn 1 | Trykk på <b>Innstillinger</b> .                                                           |
|---------|-------------------------------------------------------------------------------------------|
| Trinn 2 | Velg Administrasjonsinnstillinger > Sikkerhetsoppsett.                                    |
| Trinn 3 | Konfigurer feltene.<br>Når du har angitt feltene, må du kanskje starte telefonen på nytt. |

## Felt i Sikkerhetsoppsett

Menyen Sikkerhetsoppsett inneholder felt og undermenyer for klareringslister og 802.1x-godkjenning.

Tabell 15: Menyen Sikkerhetsoppsett

| Oppføring       | Туре | Standard | Beskrivelse     |
|-----------------|------|----------|-----------------|
| Sikkerhetsmodus |      |          | Skrivebeskyttet |

| Oppføring          | Туре | Standard | Beskrivelse                                                     |
|--------------------|------|----------|-----------------------------------------------------------------|
| LSC                |      |          | Se Konfigurere et lokalt signifikant<br>sertifikat, på side 64. |
| Klareringsliste    | Meny |          | Se tabellen "Undermenyen<br>Klareringsliste".                   |
| 802.1x-godkjenning | Meny |          | Se tabellen "Undermenyen<br>802.1x-godkjenning".                |

### Tabell 16: Undermenyen Klareringsliste

| Oppføring               | Туре | Standard | Beskrivelse                                 |
|-------------------------|------|----------|---------------------------------------------|
| CTL-fil                 | Meny |          | Viser en liste over CTL-filer               |
| ITL-fil                 | Meny |          | Viser en liste over ITL-filer               |
| Konfigurasjon (signert) | Meny |          | Se tabellen "Undermenyen<br>Konfigurasjon". |

#### Tabell 17: Undermenyen Konfigurasjon

| Oppføring  | Туре | Standard | Beskrivelse                 |
|------------|------|----------|-----------------------------|
| SRST-ruter |      |          | Viser IP-adressen til SRST. |

#### Tabell 18: Undermenyen 802.1x-godkjenning

| Oppføring          | Туре                   | Standard   | Beskrivelse                                      |
|--------------------|------------------------|------------|--------------------------------------------------|
| Enhetsgodkjenning  | Deaktivert<br>Aktivert | Deaktivert |                                                  |
| Transaksjonsstatus | Undermeny              |            | Se tabellen "Undermenyen<br>Transaksjonsstatus". |

#### Tabell 19: Undermenyen Transaksjonsstatus

| Oppføring          | Туре      | Standard | Beskrivelse             |
|--------------------|-----------|----------|-------------------------|
| Transaksjonsstatus | Frakoblet |          |                         |
|                    | Tilkoblet |          |                         |
| Protokoller        |           |          | Liste over protokoller. |

# Konfigurere et lokalt signifikant sertifikat

Denne fremgangsmåten gjelder for konfigurasjon av LSC med godkjenningsstrengmetoden.

### Før du begynner

Sørg for at konfigurasjonene av sikkerhet for Cisco Unified Communications Manager og CAPF-funksjonen (Certificate Authority Proxy Function) er fullført:

- CTL- eller ITL-filen har et CAPF-sertifikat.
- I Cisco Unified Communications Operating System Administration bekrefter du at CAPF-sertifikatet er installert.
- CAPF-sertifikatet kjører og er konfigurert.

Hvis du vil ha mer informasjon om disse innstillingene, kan du se dokumentasjonen for din versjon av Cisco Unified Communications Manager.

#### Prosedyre

Trinn 1 Hent CAPF-godkjenningskoden som ble angitt da CAPF-sertifikatet ble konfigurert. Trykk på **Programmer D** på telefonen. Trinn 2 Trinn 3 Velg Innstillinger på telefonen. Trinn 4 Velg Administratorinnstillinger > Sikkerhetsoppsett. Merk Du kan kontrollere tilgang til menyen Innstillinger ved hjelp av feltet Settings Access (Tilgang til innstillinger) i vinduet Telefonkonfigurasjon i Cisco Unified Communications Manager Administration. Trinn 5 Velg LSC og trykk på Velg eller Oppdater. Telefonen ber om en godkjenningsstreng. Trinn 6 Angi godkjenningskoden og trykk på Send. Telefonen begynner å installere, oppdatere eller fjerne LSC-sertifikatet, avhengig av hvordan CAPF-sertifikatet er konfigurert. I løpet av prosedyren vises det en rekke meldinger i feltet for LSC-alternativet på menyen Sikkerhetskonfigurasjon, slik at du kan følge med på fremdriften. Når prosedyren er fullført, vises Installert eller Ikke installert på telefonen. Installasjon, oppdatering eller fjerning av LSC-sertifikatet kan ta en stund. Når installasjonen av telefonen er fullført, vises meldingen Installert. Hvis telefonen viser Ikke installert, kan det hende godkjenningsstrengen er ugyldig eller telefonoppgraderingen ikke er aktivert. Hvis CAPF-sertifikatet sletter LSC-sertifikatet, viser telefonen Ikke installert for å angi at operasjonen var vellykket. CAPF-serveren logger feilmeldingene. Se dokumentasjonen for CAPF-serveren for å finne loggene og forstå betydningen av feilmeldingene.

## Beslektede emner

Dokumentasjon Cisco Unified Communications Manager, på side 10

# **Aktivere FIPS-modus**

## Prosedyre

Trinn 1I Cisco Unified Communications Manager Administration velger du Enhet > Telefon og finner telefonen.Trinn 2Gå til området Produktspesifikk konfigurasjon.Trinn 3Sett feltet FIPS-modus til Aktivert.Trinn 4Velg Bruk konfigurasjon.Trinn 5Velg Lagre.Trinn 6Start telefonen på nytt.

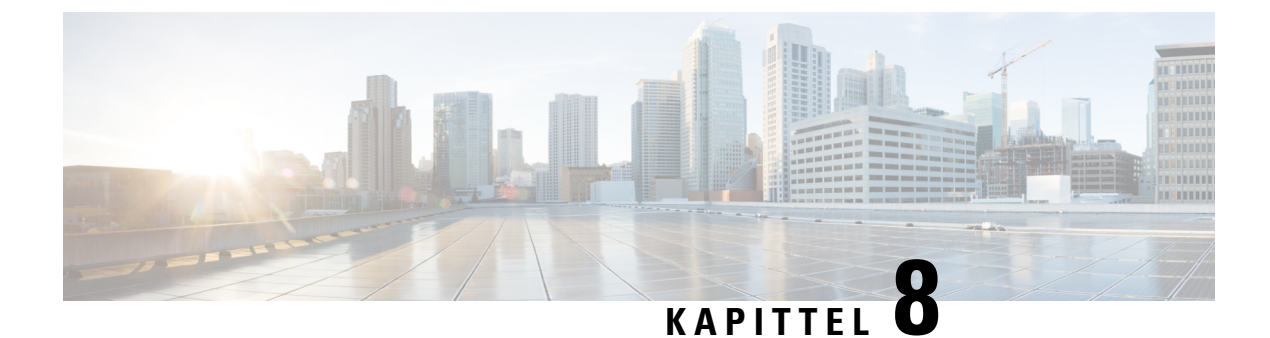

# **Tilpassing av Cisco IP-konferansetelefoner**

- Egendefinerte telefonringetoner, på side 67
- Tilpasse ringetonen, på side 69

# Egendefinerte telefonringetoner

Cisco IP-telefon leveres med to standard ringetoner som er implementert i maskinvaren: Chirp1 og Chirp2. Cisco Unified Communications Manager innholder også et standardsett med ekstra ringetoner som er implementert i programvaren som PCM-filer (Pulse Code Modulation). Sammen med en XML-fil, som beskriver ringetonealternativene som er tilgjengelige på nettstedet, finnes PCM-filene i TFTP-katalogen på hver Cisco Unified Communications Manager Server.

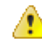

Obs

Alle filnavnene skiller mellom små og store bokstaver. Endringene tas ikke i bruk på telefonen hvis du bruker feil store og små bokstaver i filnavnet.

Hvis du vil ha mer informasjon, kan du se kapitlet "Egendefinerte ringetoner og bakgrunner", Funksjonskonfigureringsveiledning for Cisco Unified Communications Manager.

### Beslektede emner

Dokumentasjon Cisco Unified Communications Manager, på side 10

# Konfigurere en tilpasset ringetone

#### Prosedyre

**Trinn 1** Opprett en PCM-fil for hver tilpassede ringetone (én ringetone per fil).

Sørg for at PCM-filene overholder formatretningslinjene som er oppført i delen Filformater for tilpasset ringetone.

**Trinn 2** Last opp de nye PCM-filene du opprettet, til Cisco TFTP-serveren for hver forekomst av Cisco Unified Communications Manager i gruppen.

Hvis du vil ha mer informasjon, kan du se dokumentasjonen for din versjon av Cisco Unified Communications Manager.

| Trinn 3 | Bruk et tekstredigeringsprogram til å redigere filen Ringlist-wb.                                                                                                    |
|---------|----------------------------------------------------------------------------------------------------|
|         | Se delen "Filformater for tilpasset ringetone" hvis du vil ha informasjon om hvordan du formaterer denne filen, og se en eksempelversjon av filen Ringlist-wb.xml.                                                                                                    |
| Trinn 4 | Lagre endringene og lukk filen Ringlist-wb.                                                                                                    |
| Trinn 5 | Slik bufrer du den nye filen Ringlist-wb.xml:                                                                                                    |
|         | <ul> <li>Stopp og start TFTP-tjenesten ved hjelp av Cisco Unified Serviceability</li> <li>Deaktiver og aktiver parameteren for TFTP-tjenesten "Aktiver bufring av konstante og binære filer ved oppstart" på nytt. Du finner denne parameteren i området Avanserte tjenesteparametere.</li> </ul> |

### **Beslektede emner**

Dokumentasjon Cisco Unified Communications Manager, på side 10

# Filformater for tilpassede ringetoner

Filen Ringlist-wb.xml definerer et XML-objekt som inneholder en liste med ringetoner. Denne filen inneholder opptil 50 ringetoner. Hver ringetone inneholder en peker til PCM-filen som brukes for den ringetonen, og i tillegg tekst som vises på menyen Ringetone på en Cisco IP-telefon for den ringetonen. Cisco TFTP-serveren for hver forekomst av Cisco Unified Communications Manager inneholder denne filen.

XML-objektet CiscoIPPhoneRinglist bruker følgende enkle kodesett til å beskrive informasjonen:

```
<CiscoIPPhoneRingList>
<Ring>
<DisplayName/>
<FileName/>
</Ring>
</CiscoIPPhoneRingList>
```

Følgende egenskaper gjelder for definisjonsnavnene. Du må inkludere det obligatoriske feltet Visningsnavn og Filnavn for hver ringetone.

- DisplayName angir navnet på den tilpassede ringetonen for den tilknyttede PCM-filen som vises på menyen Ringetone på Cisco IP-telefon.
- FileName angir navnet på PCM-filen for den tilpassede ringetonen som skal knyttes til DisplayName.

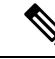

Merk Feltene DisplayName og FileName må ikke bestå av mer enn 25 tegn.

Dette eksemplet viser filen Ringlist-wb.xml som definerer to ringetoner:

```
<CiscoIPPhoneRingList>
<Ring>
<DisplayName>Analog Synth 1</DisplayName>
<FileName>Analog1.rwb</FileName>
</Ring>
<Ring>
<DisplayName>Analog Synth 2</DisplayName>
<FileName>Analog2.rwb</FileName>
</Ring>
</CiscoIPPhoneRingList>
```

PCM-filene for ringetonene må oppfylle følgende krav for riktig avspilling på Cisco IP-telefoner:

- Raw PCM (ingen topptekst)
- 8000 lydsnutter per sekund
- 8 biter per lydsnutt
- Mu-law-komprimering
- Maksimal ringetonestørrelse = 16080 lydsnutter
- Minimal ringetonestørrelse = 240 lydsnutter
- Antallet lydsnutter i ringetonen = mer enn 240.
- Ringetonestart og -slutt ved nullkryssing.

Hvis du vil opprette PCM-filer for tilpassede ringetoner, bruker du en standard lydredigeringspakke som støtter disse kravene til filformater.

# **Tilpasse ringetonen**

Du kan konfigurere telefoner slik at brukere hører ulike ringetoner for interne og eksterne anrop. Avhengig av hva du foretrekker, kan du velge blant tre ulike ringetoner:

- Standard: Forskjellig ringetone for interne og eksterne anrop.
- Intern: Ringetonen for interne anrop brukes for alle anrop.
- Ekstern: Ringetonen for eksterne anrop brukes for alle anrop.

Always Use Dial Tone (Bruk alltid ringetone) er et obligatorisk felt i Cisco Unified Communications Manager.

#### Prosedyre

Trinn 1 I Cisco Unified Communications Manager Administration velger du System > Tjenesteparametere.

- **Trinn 2** Velg den riktige serveren.
- Trinn 3 Velg Cisco CallManager som tjeneste.
- **Trinn 4** Gå til ruten Parametere på tvers av grupper.
- Trinn 5 Sett Bruk alltid ringetone til ett av følgende:
  - Ekstern
  - Intern
  - Standard

## Trinn 6 Velg Lagre.

Trinn 7 Start telefonene på nytt.

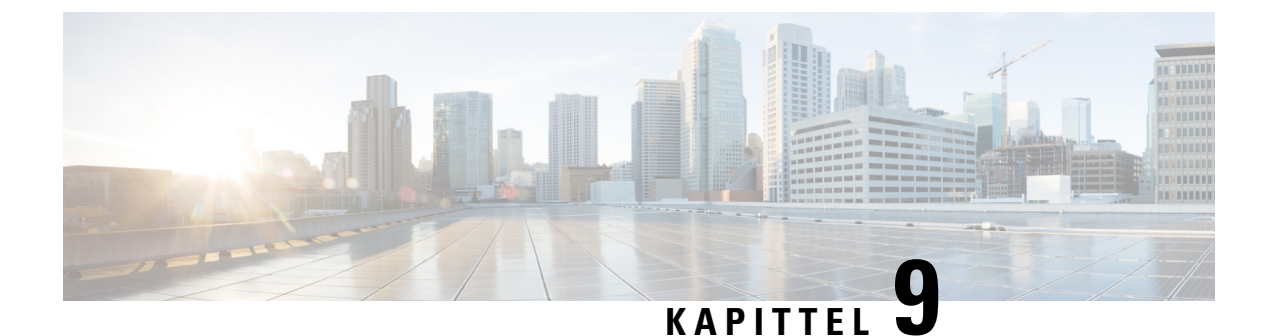

# Funksjoner og oppsett for Cisco IP-konferansetelefoner

- Brukerstøtte for Cisco IP-telefon, på side 71
- Migrering av telefonen til en telefon med flere plattformer direkte, på side 71
- Konfigurere en ny funksjonstastmal, på side 72
- Konfigurere telefontjenester for brukere, på side 73
- Konfigurasjon av telefonfunksjoner, på side 73

# **Brukerstøtte for Cisco IP-telefon**

Hvis du er systemansvarlig, er du mest sannsynlig hovedkilden til informasjon for brukere av Cisco IP-telefon i nettverket eller firmaet. Det er viktig å formidle oppdatert og grundig informasjon til sluttbrukere.

For at brukerne skal kunne bruke enkelte av funksjonene på Cisco IP-telefon optimalt (inkludert Tjenester og alternativer for talemeldingssystem), må du eller nettverksteamet ditt sende informasjon, eller de må kunne kontakte deg for å få hjelp. Sørg for at du formidler navnet på kontaktpersoner til brukerne, og i tillegg hvordan de kan kontakte disse personene.

Det anbefales at du oppretter en webside på den interne kundestøttesiden, som formidler viktig informasjon til sluttbrukere om Cisco IP-telefon de bruker.

Vurder å inkludere følgende typer informasjon på denne siden:

- Brukerveiledninger for alle Cisco IP-telefon-modeller du støtter
- · Informasjon om hvordan du får tilgang til Cisco Unified Communications Self Care Portal
- · Liste med støttede funksjoner
- · Brukerveiledning eller hurtigreferanse for talepostsystemet

# Migrering av telefonen til en telefon med flere plattformer direkte

Du kan raskt overføre bedriftstelefonen til en telefon med flere plattformer i ett trinn uten å bruke overgangsfastvarebelastning. Alt du trenger, er å skaffe og godkjenne migreringslisensen fra serveren.

Hvis du vil ha mer informasjon, kan du se https://www.cisco.com/c/en/us/td/docs/voice\_ip\_comm/cuipph/ MPP/MPP-conversion/enterprise-to-mpp/cuip\_b\_conversion-guide-ipphone.html

# Konfigurere en ny funksjonstastmal

Du må legge til funksjonstaster i en funksjonstastmal for å gi brukere tilgang til enkelte funksjoner. Hvis du for eksempel vil at brukerne skal kunne bruke Ikke forstyrr, må du aktivere funksjonstasten. Hvis du vil ha mer informasjon, kan du se dokumentasjonen for din versjon av Cisco Unified Communications Manager.

Du vil kanskje opprette flere maler. Du kan for eksempel opprette en mal for telefonen i et konferanserom, og en annen mal for en telefon på et lederkontor.

Denne prosedyren tar deg gjennom trinnene for å opprette en ny funksjonstastmal, og tilordne den til en bestemt telefon. I likhet med andre telefonfunksjoner kan du bruke malen for alle konferansetelefonene eller en gruppe med telefoner.

### Prosedyre

| Trinn 1        | Logge på Cisco Unified Communications Manager Administration som administrator.                                                                                                    |
|----------------|----------------------------------------------------------------------------------------------------|
| Trinn 2        | Velg Enhet > Enhetsinnstillinger > Funksjonstastmal.                                                                                                    |
| Trinn 3        | Klikk <b>Søk</b> .                                                                                                    |
| Trinn 4        | Velg ett av følgende alternativer:                                                                                                    |
|                | <ul> <li>Cisco Unified Communications Manager 11.5 og tidligere versjoner –standardbruker</li> <li>Cisco Unified Communications Manager 12.0 og nyere versjoner –personlig konferansebruker eller offentlig konferansebruker.</li> </ul> |
| Trinn 5        | Klikk på <b>Kopi</b> .                                                                                                    |
| Trinn 6        | Endre navnet på malen.                                                                                                    |
|                | For eksempel 7832 konferanserommal.                                                                                                    |
| Trinn 7        | Klikk på <b>Lagre</b> .                                                                                                    |
| Trinn 8        | Gå til siden Konfigurer funksjonstastoppsett på menyen øverst til høyre.                                                                                                    |
| Trinn 9        | For hver anropsstatus kan du angi funksjoner som skal vises.                                                                                                    |
| Trinn 10       | Klikk på <b>Lagre</b> .                                                                                                    |
| Trinn 11       | Gå tilbake til Søk/vis-skjermen fra menyen øverst til høyre.                                                                                                    |
|                | Du ser den nye malen i mallisten.                                                                                                    |
| Trinn 12       | Velg Enhet > Telefon.                                                                                                    |
| Trinn 13       | Finn telefonen som skal ha den nye malen, og velg den.                                                                                                    |
| Trinn 14       | I feltet Funksjonstastmal velger du den nye funksjonstastmalen.                                                                                                    |
| <b>—</b> • • – |                                                                                                    |

### **Beslektede emner**

Dokumentasjon Cisco Unified Communications Manager, på side 10

# Konfigurere telefontjenester for brukere

Du kan gi brukere tilgang til telefontjenester på Cisco IP-telefon. Du kan også tilordne en knapp til forskjellige telefontjenester. IP-telefonen behandler hver tjeneste som et eget program.

Før en bruker får tilgang til en tjeneste:

- Bruk Cisco Unified Communications Manager Administration til å konfigurere tjenester som ikke er til stede som standard.
- Brukeren må abonnere på tjenester ved hjelp av Selvhjelpsportal for Cisco Unified Communications. Dette nettbasert programmet formidler et grafisk brukergrensesnitt (GUI) for begrenset sluttbrukerkonfigurasjon for programmer på IP-telefonen. En bruker kan imidlertid ikke abonnere på tjenester du konfigurerer som et bedriftsabonnement.

Hvis du vil ha mer informasjon, kan du se dokumentasjonen for din versjon av Cisco Unified Communications Manager.

Før du konfigurerer tjenester, må du samle inn URL-ene for nettstedene du vil konfigurere, og bekrefte at brukere har tilgang til de nettstedene fra bedriftens IP-telefoninettverk. Aktiviteten er ikke tilgjengelig for standardtjenestene som Cisco formidler.

#### Prosedyre

- Trinn 1
   I Cisco Unified Communications Manager Administration velger du Enhet (Device) > Enhetsinnstillinger (Device Settings) > Telefontjenester (Phone Services).
- **Trinn 2** Bekreft at brukerne har tilgang til Selvhjelpsportal for Cisco Unified Communications. Derfra kan de velge og abonnere på konfigurerte tjenester.

Se Oversikt over selvhjelpsportalen, på side 51 for et sammendrag av informasjonen du må formidle til sluttbrukere.

#### Beslektede emner

Dokumentasjon Cisco Unified Communications Manager, på side 10

# Konfigurasjon av telefonfunksjoner

Du kan konfigurere telefoner til å ha en rekke funksjoner basert på behovet til brukerne. Du kan bruke funksjoner på alle telefoner, en gruppe telefoner eller enkeltstående telefoner.

Når du konfigurerer funksjoner, viser Cisco Unified Communications Manager Administration vinduet informasjon som gjelder for alle telefoner samt informasjon om gjelder for telefonmodellen. Informasjonen som er spesifikk for telefonmodellen, vises i området Produktspesifikt konfigurasjonsoppsett i vinduet.

Hvis du vil ha informasjon om feltene som gjelder for alle telefonmodeller, kan du se Cisco Unified Communications Manager dokumentasjonen.

Når du angir en verdi for et felt, er vinduet du angir feltet for, viktig fordi vinduer har ulik prioritet. Prioritetsrekkefølgen er:

- 1. Enkeltstående telefoner (høyest prioritet)
- 2. Gruppe med telefoner
- **3.** Alle telefoner (lavest prioritet)

Hvis du for eksempel ikke vil at en bestemt gruppe brukere skal ha tilgang til telefonens websider, men resten av brukerne skal ha det, kan du:

- 1. Aktivere tilgang til telefonens webside for alle brukere.
- 2. Deaktivere tilgang til telefonens websider for hver individuelle bruker, eller konfigurere en brukergrupper og deaktivere tilgang til telefonens websider for gruppen med brukere.
- **3.** Hvis en bestemt bruker i brukergruppen trengte tilgang til telefonens websider, kan du gi tilgang til den bestemte brukeren.

### Beslektede emner

Konfigurere lagring av brukerlegitimasjon for Expressway-pålogging, på side 99

# Konfigurere telefonfunksjoner for alle telefoner

### Prosedyre

| Trinn 1 | Sign in to Cisco Unified Communications Manager Administrasjon som administrator.       |
|---------|-----------------------------------------------------------------------------------------|
| Trinn 2 | Velg System > Konfigurasjon av bedriftstelefon.                                         |
| Trinn 3 | Angi feltene du vil endre.                                                              |
| Trinn 4 | Merk av i avmerkingsboksen <b>Overstyr bedriftsinnstillinger</b> for alle endrede felt. |
| Trinn 5 | Klikk på <b>Lagre</b> .                                                                 |
| Trinn 6 | Klikk på <b>Bruk konfigurasjon</b> .                                                    |
| Trinn 7 | Start telefonene på nytt.                                                               |
|         | Merk Dette vil påvirke alle telefonene i din organisasjon.                              |

#### **Beslektede emner**

Produktspesifikk konfigurasjon, på side 75

## Konfigurere telefonfunksjoner for en gruppe telefoner

## Prosedyre

| Trinn 1 | Sign in to Cisco Unified Communications Manager Administrasjon som en administrator. |
|---------|--------------------------------------------------------------------------------------|
| Trinn 2 | Velg Enhet > Enhetsinnstillinger > Vanlig telefonprofil.                             |
| Trinn 3 | Finn profilen.                                                                       |
| Trinn 4 | Gå til ruten Produktspesifikt konfigurasjonsoppsett og angi feltene.                 |

| Trinn 5 | Merk av i avmerkingsboksen <b>Overstyr bedriftsinnstillinger</b> for alle endrede felt. |
|---------|-----------------------------------------------------------------------------------------|
| Trinn 6 | Klikk på <b>Lagre</b> .                                                                 |
| Trinn 7 | Klikk på <b>Bruk konfigurasjon</b> .                                                    |
| Trinn 8 | Start telefonene på nytt.                                                               |
|         |                                                                                         |

#### **Beslektede emner**

Produktspesifikk konfigurasjon, på side 75

# Konfigurere telefonfunksjoner for én telefon

### Prosedyre

| Trinn 1 | Logg inn på Cisco Unified Communications Manager Administrasjon som en administrator.        |
|---------|----------------------------------------------------------------------------------------------|
| Trinn 2 | Velg Enhet > Telefon                                                                         |
| Trinn 3 | Finn telefonen som er knyttet til brukeren.                                                  |
| Trinn 4 | Gå til ruten Produktspesifikt konfigurasjonsoppsett og angi feltene.                         |
| Trinn 5 | Merk av for Override Common Settings (Overstyr vanlige innstillinger) for alle endrede felt. |
| Trinn 6 | Klikk på <b>Lagre</b> .                                                                      |
| Trinn 7 | Klikk på <b>Bruk konfigurasjon</b> .                                                         |
| Trinn 8 | Start telefonen på nytt.                                                                     |
|         |                                                                                              |

### Beslektede emner

Produktspesifikk konfigurasjon, på side 75

# Produktspesifikk konfigurasjon

Tabellen nedenfor beskriver feltene i ruten Oppsett for produktspesifikk konfigurasjon. Noen felt i denne tabellen vises kun på siden **Enhet** > **Telefon**.

### Tabell 20: Felt i Produktspesifikk konfigurasjon

| Feltnavn                  | Felttype                            | Standard | Beskrivelse                                                                                                    |
|---------------------------|-------------------------------------|----------|----------------------------------------------------------------------------------------------------|
|                           | eller valg                          |          |                                                                                                    |
| Tilgang til innstillinger | Deaktivert<br>Aktivert<br>Begrenset | Aktivert | Aktiverer, deaktiverer eller begrenser tilgang til lokale<br>konfigurasjonsinnstillinger på menyen Innstillinger.<br>Med begrenset tilgang kan du få tilgang til menyene<br>Innstillinger og Status.<br>Med deaktivert tilgang kan du få tilgang til<br>Status-menyen. |

| Feltnavn                                       | Felttype               | Standard   | Beskrivelse                                                                                                    |
|------------------------------------------------|------------------------|------------|----------------------------------------------------------------------------------------------------|
|                                                | eller valg             |            |                                                                                                    |
| GARP (Gratuitous ARP)                          | Deaktivert<br>Aktivert | Deaktivert | Aktiverer eller deaktiverer muligheten for telefonen<br>til å memorere MAC-adresser fra GARP. Denne<br>funksjonen kreves for å overvåke eller spille inn<br>talestrømmer.                                                                                                    |
| Nettilgang                                     | Deaktivert<br>Aktivert | Deaktivert | Aktiverer eller deaktiverer tilgang til telefonens websider via en webleser.                                                                                                    |
|                                                |                        |            | <b>Forsiktig</b> Hvis du aktiverer dette feltet, kan du vise sensitiv informasjon om telefonen.                                                                                                    |
| Deaktiver TLS 1.0 og<br>TLS 1.1 for webtilgang | Deaktivert<br>Aktivert | Deaktivert | Kontrollerer bruken av TLS 1.2 for en webserver-tilkobling.                                                                                                    |
|                                                |                        |            | • Deaktivert – en telefon som er konfigurert for<br>TLS 1.0, TLS 1.1 eller TLS 1.2, kan fungere som<br>en HTTPs-server.                                                                                                    |
|                                                |                        |            | • Aktivert – bare en telefon som er konfigurert for TLS 1.2, kan fungere som en HTTPs-server.                                                                                                    |
| Enbloc-oppringing                              | Deaktivert             | Deaktivert | Styrer oppringingsmetoden.                                                                                                    |
|                                                | Aktivert               |            | <ul> <li>Deaktivert – Cisco Unified Communications<br/>Manager venter på at tastepausetidtakeren skal<br/>utløpe når det finnes overlappende<br/>oppringingsplaner eller rutemønstre.</li> </ul>                                                                                                    |
|                                                |                        |            | <ul> <li>Aktivert – hele oppringingsstrengen sendes til<br/>Cisco Unified Communications Manager når<br/>inntastingen er fullført. For å unngå<br/>T.302-tidtakertidsavbruddet anbefaler vi at du<br/>aktiverer Enbloc-oppringing når det finnes<br/>overlappende oppringingsplaner eller rutemønstre.</li> </ul> |
|                                                |                        |            | Tvungne godkjenningskoder(FAC) eller klientkoder<br>(CMC) støtter ikke enbloc-oppringing. Hvis du bruker<br>FAC eller CMC til å behandle anropstilgang og<br>rapportering, kan du ikke bruke denne funksjonen.                                                                                                    |
| Dager med inaktiv<br>bakgrunnsbelysning        | Dager i uken           |            | Definerer dagene som bakgrunnsbelysningen ikke<br>aktiveres automatisk på tidspunktet som er angitt i<br>feltet Tid for bakgrunnsbelysning på.                                                                                                    |
|                                                |                        |            | Velg dagen eller dagene fra rullegardinlisten. Hvis du vil velge mer enn én dag, <b>Ctrl+klikker</b> du hver dag.                                                                                                    |
|                                                |                        |            | Se Planlegge strømsparing for Cisco IP-telefoner, på side 87.                                                                                                    |

| Feltnavn                                       | Felttype               | Standard | Beskrivelse                                                                                                    |
|------------------------------------------------|------------------------|----------|----------------------------------------------------------------------------------------------------|
|                                                | eller valg             |          |                                                                                                    |
| Tid for<br>bakgrunnsbelysning på               | tt:mm                  | 07:30    | Definerer tidspunktet for hver dag da<br>bakgrunnsbelysningen aktiveres automatisk (bortsett<br>fra dagene som er angitt i feltet Bakgrunnsbelysning<br>inaktiv).                                                                                         |
|                                                |                        |          | Angi tidspunktet i dette feltet i 24-timers klokkeformat,<br>der 0:00 er midnatt.                                                                                                    |
|                                                |                        |          | For eksempel, for å automatisk slå på<br>bakgrunnsbelysningen kl. 07:00 om morgenen. (0700),<br>skriv inn 07:00. For å slå på bakgrunnsbelysningen kl.<br>02:00 på ettermiddagen. angir du 14:00.                                                         |
|                                                |                        |          | Hvis dette feltet er tomt, aktiveres<br>bakgrunnsbelysningen automatisk klokken 0:00.                                                                                                    |
|                                                |                        |          | Se Planlegge strømsparing for Cisco IP-telefoner, på side 87.                                                                                                    |
| Varighet for<br>bakgrunnsbelysning på          | tt:mm                  | 10:30    | Definerer hvor lenge bakgrunnsbelysningen forblir<br>aktivert etter tidspunktet som er angitt i feltet Tid for<br>bakgrunnsbelysning på.                                                                                                    |
|                                                |                        |          | Hvis du for eksempel vil beholde<br>bakgrunnsbelysningen aktivert i 4 timer og 30 minutter<br>etter at den aktiveres automatisk, angir du 04:30.                                                                                                    |
|                                                |                        |          | Hvis dette feltet er tomt, deaktiveres belysningen på slutten av dagen (0:00).                                                                                                    |
|                                                |                        |          | Hvis Tid for bakgrunnsbelysning på er satt til 0:00 og<br>verdien for Varighet for bakgrunnsbelysning på er tom<br>(eller 24:00), deaktiveres ikke bakgrunnsbelysningen.                                                                                  |
|                                                |                        |          | Se Planlegge strømsparing for Cisco IP-telefoner, på side 87.                                                                                                    |
| Tidsavbrudd for inaktiv<br>bakgrunnsbelysning  | tt:mm                  | 1:00     | Definerer hvor lenge telefonen er inaktiv før<br>bakgrunnsbelysningen deaktiveres. Gjelder bare når<br>bakgrunnsbelysningen var deaktivert som planlagt, og<br>ble aktivert av en bruker (ved å trykke på en knapp på<br>telefonen eller løfte av røret). |
|                                                |                        |          | Hvis du for eksempel vil deaktivere<br>bakgrunnsbelysningen når telefonen har vært inaktiv<br>i 1 time og 30 minutter etter at en bruker aktiverte<br>bakgrunnsbelysningen, angir du 01:30.                                                               |
|                                                |                        |          | Se Planlegge strømsparing for Cisco IP-telefoner, på side 87.                                                                                                    |
| Bakgrunnsbelysning på<br>ved innkommende anrop | Deaktivert<br>Aktivert | Aktivert | Aktiverer bakgrunnsbelysningen ved innkommende anrop.                                                                                                    |

| Feltnavn                | Felttype     | Standard | Beskrivelse                                                                                                    |
|-------------------------|--------------|----------|----------------------------------------------------------------------------------------------------|
|                         | eller valg   |          |                                                                                                    |
| Aktiver Power Save Plus | Dager i uken |          | Definerer hvilke dager telefonen skal deaktiveres på.                                                                                                    |
|                         |              |          | Velg dagen eller dagene fra rullegardinlisten. Hvis du vil velge mer enn én dag, <b>Ctrl+klikker</b> du hver dag.                                                                                                    |
|                         |              |          | Når Aktiver Power Save Plus er aktivert, mottar du en melding om nødsituasjoner (e911).                                                                                                    |
|                         |              |          | Forsiktig Når modusen Power Save Plus<br>("modusen") er aktivert, blir endepunkter<br>som er konfigurert for modusen,<br>deaktivert for nødanrop, og de kan heller<br>ikke motta innkommende anrop. Når du<br>velger denne modusen, godtar du<br>samtidig følgende: (i) Du tar det hele og<br>fulle ansvar for å formidle alternative<br>metoder for nødanrop og mottak av anrop<br>mens modusen er aktivert; (ii) Cisco er<br>ikke ansvarlig i forbindelse med ditt valg<br>av denne modusen, og alt<br>erstatningsansvar i forbindelse med<br>aktivering av modusen ligger hos deg;<br>og (iii) Du informerer brukerne om hvilke<br>følger modusen får for samtaler, anrop<br>og annet. |
|                         |              |          | Hvis du vil deaktivere Power Save Plus, må du fjerne<br>merket for Tillat EnergyWise-overstyringer. Hvis det<br>fortsatt er merket av for alternativet Tillat<br>EnergyWise-overstyringer i feltet Aktiver Power Save<br>Plus, blir ikke Power Save Plus deaktivert.                                                                                                    |
|                         |              |          | Se Planlegge EnergyWise på Cisco IP-telefoner, på side 89.                                                                                                    |

I

| Feltnavn           | Felttype   | Standard | Beskrivelse                                                                                                    |
|--------------------|------------|----------|----------------------------------------------------------------------------------------------------|
|                    | eller valg |          |                                                                                                    |
| Tid for telefon på | tt:mm      | 00:00    | Fastslår når telefonen slås automatisk på for dagene<br>som er angitt i feltet Aktiver Power Save Plus.                                                                                                    |
|                    |            |          | Angi tidspunktet i dette feltet i 24-timers klokkeformat,<br>der 00:00 er midnatt.                                                                                                    |
|                    |            |          | For eksempel, for å automatisk slå på telefonen kl.<br>07:00 om morgenen. (0700), skriv inn 07:00. For å slå<br>på telefonen kl. 14:00 på ettermiddagen. angir du<br>14:00.                                                                    |
|                    |            |          | Standardverdien er tom, som vil si 00:00.                                                                                                    |
|                    |            |          | Verdien i feltet Tid for telefon på må være minst 20<br>minutter senere enn verdien i feltet Tid for telefon av.<br>Hvis tiden i Tid for telefon av for eksempel er 07:00,<br>kan ikke tiden i Tid for telefon på være tidligere enn<br>07:20. |
|                    |            |          | Se Planlegge EnergyWise på Cisco IP-telefoner, på side 89.                                                                                                    |
| Tid for telefon av | tt:mm      | 24:00    | Definerer tiden på dagen da telefonen slås av for<br>dagene som er valgt i feltet Aktiver Power Save Plus.<br>Hvis feltene Tid for telefon på og Tid for telefon av<br>inneholder den samme verdien, slås ikke telefonen av.                   |
|                    |            |          | Angi tidspunktet i dette feltet i 24-timers klokkeformat,<br>der 00:00 er midnatt.                                                                                                    |
|                    |            |          | For eksempel, for å automatisk slå av telefonen kl.<br>07:00 om morgenen. (0700), skriv inn 07:00. For å slå<br>av telefonen kl. 14:00 på ettermiddagen. angir du<br>14:00.                                                                    |
|                    |            |          | Standardverdien er tom, som vil si 00:00.                                                                                                    |
|                    |            |          | Verdien i feltet Tid for telefon på må være minst 20<br>minutter senere enn verdien i feltet Tid for telefon av.<br>Hvis tiden i Tid for telefon av for eksempel er 7:00,<br>kan ikke tiden i Tid for telefon på være tidligere enn<br>7:20.   |
|                    |            |          | Se Planlegge EnergyWise på Cisco IP-telefoner, på side 89.                                                                                                    |

| Feltnavn                                      | Felttype        | Standard      | Beskrivelse                                                                                                    |
|-----------------------------------------------|-----------------|---------------|----------------------------------------------------------------------------------------------------|
|                                               | eller valg      |               |                                                                                                    |
| Tidsavbrudd for telefon<br>av ved inaktivitet | mm              | 60            | Angir hvor lenge telefonen må være inaktiv før den slås av.                                                                                                    |
|                                               |                 |               | Tidsavbruddet oppstår i følgende situasjoner:                                                                                                    |
|                                               |                 |               | <ul> <li>Når telefonen har vært i modusen Power Save<br/>Plus som planlagt og modusen ble avsluttet fordi<br/>telefonbrukeren trykket på Valg-tasten.</li> </ul> |
|                                               |                 |               | <ul> <li>Når telefonen slås på igjen med den tilknyttede<br/>svitsjen.</li> </ul>                                                                                |
|                                               |                 |               | <ul> <li>Når verdien i feltet Tid for telefon av er nådd,<br/>men telefonen er i bruk.</li> </ul>                                                                |
|                                               |                 |               | Se Planlegge EnergyWise på Cisco IP-telefoner, på side 89.                                                                                                    |
| Aktiver lydvarsel                             | Avmerkingsboks  | Ikke avmerket | Når dette alternativet er aktivert, spiller telefonen av<br>et lydvarsel 10 minutter før tiden som er angitt i feltet<br>Tid for telefon av.                     |
|                                               |                 |               | Denne avmerkingsboksen gjelder bare hvis det er valgt<br>én eller flere dager i listen Aktiver Power Save Plus.                                                  |
|                                               |                 |               | Se Planlegge EnergyWise på Cisco IP-telefoner, på side 89.                                                                                                    |
| EnergyWise-domene                             | Opptil 127 tegn |               | Identifiserer EnergyWise-domenet som telefonen befinner seg i.                                                                                                   |
|                                               |                 |               | Se Planlegge EnergyWise på Cisco IP-telefoner, på side 89.                                                                                                    |
| EnergyWise Secret<br>(EnergyWise-hemmelighet) | Opptil 127 tegn |               | Identifiserer det hemmelige sikkerhetspassordet som<br>brukes til å kommunisere med endepunktene i<br>EnergyWise-domenet.                                        |
|                                               |                 |               | Se Planlegge EnergyWise på Cisco IP-telefoner, på side 89.                                                                                                    |

| Feltnavn                           | Felttype                | Standard              | Beskrivelse                                                                                                    |
|------------------------------------|-------------------------|-----------------------|----------------------------------------------------------------------------------------------------|
|                                    | eller valg              |                       |                                                                                                    |
| Tillat<br>EnergyWise-overstyringer | Avmerkingsboks          | Ikke avmerket         | Fastslår om du tillater at policyen for<br>EnergyWise-domenekontrolleren sender oppdateringer<br>om strømnivå til telefonene. Følgende betingelser<br>gjelder:                                                                                                    |
|                                    |                         |                       | <ul> <li>Én eller flere dager må velges i feltet Aktiver<br/>Power Save Plus.</li> </ul>                                                                                                    |
|                                    |                         |                       | • Innstillingene i Cisco Unified Communications<br>Manager Administration trer i kraft etter planen<br>selv om EnergyWise sender en overstyring.                                                                                                    |
|                                    |                         |                       | Hvis verdien i feltet Tid for telefon av for eksempel er<br>satt til 22:00, verdien i feltet Tid for telefon på er 06:00<br>og det er valgt én eller flere dager i feltet Aktiver<br>Power Save Plus.                                                                |
|                                    |                         |                       | <ul> <li>Hvis EnergyWise angir at telefonen skal slås av<br/>klokken 20:00, gjelder den innstillingen (såfremt<br/>telefonen ikke brukes) til det konfigurerte<br/>tidspunktet 06:00 for Tid for telefon på.</li> </ul>                                              |
|                                    |                         |                       | <ul> <li>Klokken 06:00 slås telefonen på og gjenopptar<br/>mottak av strømnivåendringer fra innstillingene<br/>i Cisco Unified Communications Manager<br/>Administration.</li> </ul>                                                                                 |
|                                    |                         |                       | <ul> <li>Hvis du vil endre strømnivået for telefonen igjen,<br/>må EnergyWise sende en ny kommando for<br/>endring av strømnivå.</li> </ul>                                                                                                    |
|                                    |                         |                       | Hvis du vil deaktivere Power Save Plus, må du fjerne<br>merket for Tillat EnergyWise-overstyringer. Hvis det<br>fortsatt er merket av for alternativet Tillat<br>EnergyWise-overstyringer i feltet Aktiver Power Save<br>Plus, blir ikke Power Save Plus deaktivert. |
|                                    |                         |                       | Se Planlegge EnergyWise på Cisco IP-telefoner, på side 89.                                                                                                    |
| Policy for deltakelse og           | Samme linje, aktivert   | Samme linje, aktivert | Styrer om en bruker kan delta i og overføre samtaler.                                                                                                    |
| direkteoverføring                  | Samme linje, deaktivert |                       | <ul> <li>Samme linje, aktivert – Brukere kan<br/>direkteoverføre eller bli med i en samtale på den<br/>gjeldende linjen til en annen samtale på samme<br/>linje.</li> </ul>                                                                                          |
|                                    |                         |                       | <ul> <li>Samme linje, deaktivert – Brukere kan ikke bli<br/>med i eller overføre samtaler på samme linje.</li> <li>Funksjonen for å delta i og overføre samtaler er<br/>deaktivert, og brukeren kan ikke bruke dem.</li> </ul>                                       |

| Feltnavn                                 | Felttype                        | Standard   | Beskrivelse                                                                                                    |
|------------------------------------------|---------------------------------|------------|----------------------------------------------------------------------------------------------------|
|                                          | eller valg                      |            |                                                                                                    |
| Innspillingstone                         | Deaktivert                      | Deaktivert | Kontrollerer avspillingen av tonen når en bruker spiller                                                                                 |
|                                          | Aktivert                        |            | inn en samtale                                                                                                    |
| Lokalt volum for innspillingstone        | Heltall 0-100                   | 100        | Kontrollerer volumet på innspillingstonen for den lokale brukeren.                                                                       |
| Volum for ekstern<br>innspillingstone    | Heltall 0-100                   | 50         | Kontrollerer volumet for innspillingstonen for den eksterne brukeren.                                                                    |
| Varighet for<br>innspillingstone         | Heltall 1-3000<br>millisekunder |            | Kontrollerer varigheten av innspillingstonen.                                                                                            |
| Tidsmåler for<br>funksjonstasten "flere" | Heltall 0, 5-30 sekunder        | 5          | Kontrollerer hvor lenge en rad med sekundære<br>funksjonstaster vises før telefonen viser det<br>opprinnelige settet med funksjonstaster |
|                                          |                                 |            | 0 deaktiverer tidtakeren.                                                                                                    |
| Loggserver                               | Streng med opptil 256<br>tegn   |            | Identifiserer IPv4-syslog-serveren for feilsøking av telefonen.                                                                          |
|                                          |                                 |            | Formatet for adressen er:<br>adresse: <port>@@base=&lt;0-7&gt;;pfs=&lt;0-1&gt;</port>                                                    |
|                                          |                                 |            | Se Kontrollere feilsøkingsinformasjon fra Cisco<br>Unified Communications Manager, på side 152.                                          |
| Ekstern logg                             | Deaktivert                      | Deaktivert | Kontrollerer muligheten til å sende logger til syslog-serveren.                                                                          |
|                                          | Ακιινεπ                         |            | Se Kontrollere feilsøkingsinformasjon fra Cisco<br>Unified Communications Manager, på side 152.                                          |

I

| Feltnavn                                                            | Felttype                      | Standard         | Beskrivelse                                                                                                    |
|---------------------------------------------------------------------|-------------------------------|------------------|----------------------------------------------------------------------------------------------------|
|                                                                     | eller valg                    |                  |                                                                                                    |
| Loggprofil                                                          | Standard                      | Forhåndsinnstilt | Angir den forhåndsdefinerte loggingsprofilen.                                                                      |
|                                                                     | Forhåndsinnstilt              |                  | • Standard – Standard loggingsnivå for feilsøking                                                                  |
|                                                                     | Telefoni<br>SIP               |                  | <ul> <li>Forhåndsinnstilt – Overskriver ikke telefonens<br/>innstilling for logging av lokal feilsøking</li> </ul> |
|                                                                     | Brukergrensesnitt             |                  | <ul> <li>Telefoni – Logger informasjon om telefoni- eller<br/>samtalefunksjoner</li> </ul>                         |
|                                                                     | Nettverk<br>Media             |                  | • SIP – Logger informasjon om SIP-signalisering                                                                    |
|                                                                     | Oppgradering                  |                  | Brukergrensesnitt – Logger informasjon om<br>telefonens brukergrensesnitt                                          |
|                                                                     | Sildrathat                    |                  | Nettverk – Logger nettverksinformasjon                                                                             |
|                                                                     | Energyavise                   |                  | Media – Logger medieinformasjon                                                                                    |
|                                                                     | MobileRemoteAccess            |                  | Oppgradering – Logger oppgraderingsinformasjon                                                                     |
|                                                                     | Woonercenoterceess            |                  | • Tilbehør – Logger tilbehørsinformasjon                                                                           |
|                                                                     |                               |                  | Sikkerhet – Logger sikkerhetsinformasjon                                                                           |
|                                                                     |                               |                  | • Energywise – Logger energisparingsinformasjon                                                                    |
|                                                                     |                               |                  | <ul> <li>MobileRemoteAccess – Logger MRA via<br/>Expressway-informasjon.</li> </ul>                                |
|                                                                     |                               |                  | Se Kontrollere feilsøkingsinformasjon fra Cisco<br>Unified Communications Manager, på side 152.                    |
| IPv6-loggserver                                                     | Streng med opptil 256<br>tegn |                  | Identifiserer IPv6-syslog-serveren for feilsøking av telefonen.                                                    |
|                                                                     |                               |                  | Se Kontrollere feilsøkingsinformasjon fra Cisco<br>Unified Communications Manager, på side 152.                    |
| Cisco Discovery                                                     | Deaktivert                    | Aktivert         | Kontrollerer Cisco Discovery Protocol på telefonen.                                                                |
| Protocol (CDP):<br>Svitsjeport                                      | Aktivert                      |                  |                                                                                                    |
| Link Layer Discovery                                                | Deaktivert                    | Aktivert         | Aktiverer LLDP-MED på svitsjeporten.                                                                               |
| Protocol – Media<br>Endpoint Discover<br>(LLDP-MED):<br>Svitsjeport | Aktivert                      |                  |                                                                                                    |
| LLDP Asset ID (ID for<br>LLDP-ressurs)                              | Streng, opptil 32 tegn        |                  | Identifiserer ressurs-ID-en som er tilordnet til telefonen for lagerstyring.                                       |

| Feltnavn                             | Felttype                | Standard          | Beskrivelse                                                                                                    |
|--------------------------------------|-------------------------|-------------------|----------------------------------------------------------------------------------------------------|
|                                      | eller valg              |                   |                                                                                                    |
| Energy Efficient Ethernet            | Deaktivert              | Deaktivert        | Styrer EEE på svitsjeporten.                                                                                                    |
| (EEE): svitsjeport                   | Aktivert                |                   |                                                                                                    |
| LLDP-strømprioritet                  | Ukjent                  | Ukjent            | Tilordner en telefonstrømprioritet til svitsjen, slik at                                                                                                    |
|                                      | Lav                     |                   | den formidler strøm på riktig måte til telefonene.                                                                                                    |
|                                      | Høy                     |                   |                                                                                                    |
|                                      | Kritisk                 |                   |                                                                                                    |
| 802.1x-godkjenning                   | Brukerkontrollert       | Brukerkontrollert | Angir statusen for 802.1x-godkjenningsfunksjonen.                                                                                                    |
|                                      | Deaktivert              |                   | • Brukerkontrollert – Brukeren kan konfigurere                                                                                                    |
|                                      | Aktivert                |                   | 802.1x pa telefonen.                                                                                                    |
|                                      |                         |                   | • Deaktivert – 802.1x-godkjenning brukes ikke.                                                                                                    |
|                                      |                         |                   | • Aktivert – 802.1x-godkjenning brukes, og du kan konfigurere godkjenningen for telefonene.                                                                                                    |
| Ekstern konfigurasjon av             | Deaktivert              | Deaktivert        | Tillater at du konfigurerer hastighets- og<br>dupleksinformasjonen for telefonens svitsjeport<br>eksternt. Dette forbedrer ytelsen for store distribusjoner<br>med bestemte portinnstillinger. |
| svitsjeport                          | Automatisk forhandling  |                   |                                                                                                    |
|                                      | 10 halv                 |                   |                                                                                                    |
|                                      | 10 full                 |                   | Hvis svitsjeportene er konfigurert for ekstern                                                                                                    |
|                                      | 100 halv                |                   | portkonfigurasjon i Cisco Unified Communications<br>Manager, kan ikke dataene endres på telefonen.                                                                                             |
|                                      | 100 full                |                   |                                                                                                    |
| SSH-tilgang                          | Deaktivert              | Deaktivert        | Kontrollerer tilgangen til SSH-daemon gjennom port                                                                                                    |
|                                      | Aktivert                |                   | 22. Ved å la port 22 være åpen, vil telefonen være<br>sårbar for Denial og Service-angrep (DoS).                                                                                               |
| Ringetonespråk                       | Standard                | Standard          | Kontrollerer ringemønsteret.                                                                                                    |
|                                      | Japan                   |                   |                                                                                                    |
| TLS Resumption Timer                 | Heltall 0-3600 sekunder | 3600              | Kontrollerer muligheten til å gjenoppta en TLS-økt                                                                                                    |
| (lidtaker for<br>TLS-gjenopptakelse) |                         |                   | feltet er satt til 0, blir gjenopptakelsen av TLS-økten                                                                                                    |
|                                      |                         |                   | deaktivert.                                                                                                    |
| FIPS-modus                           | Deaktivert              | Deaktivert        | Aktiverer eller deaktiverer FIPS-modus (Federal                                                                                                    |
|                                      | Aktivert                |                   | information Processing Standards) pa telefonen.                                                                                                    |
| Registrer samtalelogg fra            | Deaktivert              | Deaktivert        | Angir om en anropslogg skal registreres fra en delt                                                                                                    |
| deit linje                           | Aktivert                |                   | inje.                                                                                                    |

| Feltnavn            | Felttype                      | Standard   | Beskrivelse                                                                                                    |
|---------------------|-------------------------------|------------|----------------------------------------------------------------------------------------------------|
|                     | eller valg                    |            |                                                                                                    |
| Minste ringevolum   | 0 – Lydløs                    | 0 – Lydløs | Kontrollerer minste ringevolum for telefonen.                                                                                                    |
|                     | 1–15                          |            |                                                                                                    |
| Peer-fastvaredeling | Deaktivert<br>Aktivert        | Aktivert   | Tillater at telefonen finner andre telefoner av samme<br>modell på subnettet og deler oppdaterte fastvarefiler.<br>Hvis telefonen har en ny fastvareopplasting, kan den<br>deles med de andre telefonene. Hvis én av telefonene<br>har en ny fastvareopplasting, kan telefonen laste ned |
|                     |                               |            | fastvaren fra den andre telefonen i stedet for fra<br>TFTP-serveren.                                                                                                    |
|                     |                               |            | Peer-fastvaredeling:                                                                                                    |
|                     |                               |            | • Begrenser opphoping av TFTP-overføringer til sentraliserte eksterne TFTP-servere.                                                                                                    |
|                     |                               |            | <ul> <li>Fjerner behovet for å kontrollere<br/>fastvareoppgraderinger manuelt.</li> </ul>                                                                                                    |
|                     |                               |            | • Reduserer telefonens nedetid under oppgraderinger når et stort antall telefoner tilbakestilles samtidig.                                                                                                    |
|                     |                               |            | <ul> <li>Hjelper med fastvareoppgraderinger på<br/>bransjekontorer eller ved eksterne kontorer som<br/>kjører via WAN-koblinger med begrenset<br/>båndbredde.</li> </ul>                                                                                                    |
| Lasteserver         | Streng med opptil 256<br>tegn |            | Identifiserer den alternative IPv4-serveren som<br>telefonen bruker til å hente fastvareinnlastinger og<br>-oppgraderinger.                                                                                                    |
| IPv6-lasteserver    | Streng med opptil 256<br>tegn |            | Identifiserer den alternative IPv6-serveren som<br>telefonen bruker til å hente fastvareinnlastinger og<br>-oppgraderinger.                                                                                                    |

| Feltnavn                                                     | Felttype                             | Standard               | Beskrivelse                                                                                                    |
|--------------------------------------------------------------|--------------------------------------|------------------------|----------------------------------------------------------------------------------------------------|
|                                                              | eller valg                           |                        |                                                                                                    |
| Registrer feil ved<br>tilkobling til Unified CM              | Normal<br>Forsinket                  | Normal                 | Fastslår følsomheten som telefonen har for å registrere<br>en feil med tilkoblingen til Cisco Unified<br>Communications Manager (Unified CM), som er det<br>første trinnet før enheten tar i bruk en sikkerhetskopi<br>av Unified CM/SRST.                                                                                                    |
|                                                              |                                      |                        | Gyldige verdier angir Normal (registrering av en feil<br>i tilkoblingen til Unified CM skjer ved standard<br>systemhastighet) eller Forsinket (registrering av en<br>failover i tilkoblingen til Unified CM skjer omtrent<br>fire ganger langsommere enn for Normal).                                                                                         |
|                                                              |                                      |                        | Velg Normal for raskere registrering av en feil i<br>tilkoblingen til Unified CM. Velg Forsinket hvis du<br>foretrekker at failover skal være litt forsinket, slik at<br>du gir tilkoblingen mulighet til å gjenopprettes.                                                                                                    |
|                                                              |                                      |                        | Den nøyaktige tidsforskjellen mellom Normal og<br>Forsinket avhenger av mange variabler som endres<br>kontinuerlig.                                                                                                    |
| ID for spesialkrav                                           | Streng                               |                        | Kontrollerer tilpassede funksjoner fra ES-innlastinger<br>(Engineering Special).                                                                                                    |
| HTTPS-server                                                 | http og https aktivert<br>bare https | http og https aktivert | Kontrollerer typen kommunikasjon til telefonen. Hvis<br>du velger Bare HTTPS, er telefonkommunikasjonen<br>sikrere.                                                                                                    |
| Lagring av<br>brukerlegitimasjon for<br>Expressway-pålogging | Deaktivert<br>Aktivert               | Deaktivert             | Kontrollerer om telefonen lagrer brukerens<br>påloggingsinformasjon. Når dette alternativet er<br>deaktivert, får alltid brukeren en melding om å logge<br>på Expressway-serveren for MRA (Mobile and Remote<br>Access).                                                                                                    |
|                                                              |                                      |                        | Hvis du vil gjøre det enklere for brukere å logge inn,<br>aktiverer du dette feltet slik at<br>Expressway-innloggingsopplysningene beholdes.<br>Dermed trenger brukeren bare å angi<br>påloggingsinformasjon første gang. Hver gang deretter<br>(når telefonen slås på utenfor kontoret) er<br>påloggingsinformasjonen ferdigutfylt på<br>påloggingsskjermen. |
|                                                              |                                      |                        | Hvis du vil ha mer informasjon, kan du se Konfigurere<br>lagring av brukerlegitimasjon for<br>Expressway-pålogging, på side 99                                                                                                    |

| Feltnavn                                                                 | Felttype                                 | Standard | Beskrivelse                                                                                                    |
|--------------------------------------------------------------------------|------------------------------------------|----------|----------------------------------------------------------------------------------------------------|
|                                                                          | eller valg                               |          |                                                                                                    |
| Customer support upload<br>URL (URL for<br>opplasting av<br>kundestøtte) | Streng, opptil 256 tegn                  |          | Formidler URL-en for problemrapporteringsverktøyet (PRT).                                                                                                    |
|                                                                          |                                          |          | Hvis du tar i bruk enheter med MRA via Expressway,<br>må du også legge til adressen til PRT-serveren i listen<br>over tillatte HTTP-servere på Expressway-serveren. |
|                                                                          |                                          |          | Hvis du vil ha mer informasjon, kan du se Konfigurere<br>lagring av brukerlegitimasjon for<br>Expressway-pålogging, på side 99                                      |
| Deaktiver TLS-chifre                                                     | Se Deaktivere TLS-chifre,<br>på side 87. | Ingen    | Deaktiverer det valgte TLS-chifferet.                                                                                                    |
|                                                                          |                                          |          | Deaktiver mer enn én chifferserie ved å velge og holde<br>inne <b>Ctrl</b> -tasten på tastaturet til datamaskinen.                                                  |

# **Deaktivere TLS-chifre**

Du kan deaktivere TLS-chifre (Transport Layer Security) med parameteren **Deaktivere TLS-chifre**. Dermed kan du skreddersy sikkerheten for kjente sikkerhetsproblemer, og du kan tilpasse nettverket ditt til firmaets retningslinjer for chifre.

Standardinnstillingen er Ingen (None).

Deaktiver mer enn én chifferserie ved å velge og holde inne **Ctrl**-tasten på tastaturet til datamaskinen. Hvis du velger alle telefonchifrene, påvirkes telefonens TLS-tjeneste. Alternativene er:

- Ingen
- TLS\_RSA\_WITH\_3DES\_EDE\_CBC\_SHA
- TLS\_RSA\_WITH\_AES\_128\_CBC\_SHA
- TLS\_RSA\_WITH\_AES\_256\_CBC\_SHA
- TLS\_ECDHE\_RSA\_WITH\_AES\_128\_GCM\_SHA256
- TLS\_ECDHE\_ECDSA\_WITH\_AES\_128\_GCM\_SHA256
- TLS\_ECDHE\_RSA\_WITH\_AES\_256\_GCM\_SHA384
- TLS\_ECDHE\_ECDSA\_WITH\_AES\_256\_GCM\_SHA384

Du finner mer informasjon om telefonsikkerhet i *Sikkerhetsoversikt for Cisco IP-telefon 7800 og 8800-serien*(https://www.cisco.com/c/en/us/products/collaboration-endpoints/unified-ip-phone-8800-series/white-paper-listing.html).

# Planlegge strømsparing for Cisco IP-telefoner

Hvis du vil spare strøm og sørge for at telefonskjermvisningen varer så lenge som mulig, kan du konfigurere skjermen til å slås av når den ikke må være aktiv.

Du kan konfigurere innstillinger i Cisco Unified Communications Manager Administration for å slå av skjermen på et bestemt tidspunkt noen dager og hele dagen andre dager. Du kan for eksempel velge å slå av skjermen etter arbeidstid på ukedager og hele dagen på lørdager og søndager.

Du kan utføre noen av disse handlingene til å slå på skjermen når den er avslått:

- Trykk på en knapp på telefonen.
- Telefonen utfører handlingen angitt av knappen i tillegg til å slå på skjermen.
- Løft opp håndsettet.

Når du slår på skjermen, forblir den på helt til telefonen har vært inaktiv i et bestemt tidsrom, og deretter slår den seg av automatisk.

#### Prosedyre

| <b>Frinn 1</b> I Cisco Unified Communications Manager Administration velger du <b>Enhet</b> > | Telefon. |
|-----------------------------------------------------------------------------------------------|----------|
|-----------------------------------------------------------------------------------------------|----------|

**Trinn 2** Finn telefonen du må konfigurere.

- Trinn 3 Gå til området Produktspesifikk konfigurasjon, og angi følgende felt:
  - Viste dager er ikke aktive
  - Vis etter tid
  - Vis etter varighet
  - · Vis tidsavbrudd ved inaktivitet

#### Tabell 21: Konfigurasjonsfelter for strømsparing

| Felt                       | Beskrivelse                                                                                                    |
|----------------------------|----------------------------------------------------------------------------------------------------|
| Viste dager er ikke aktive | Dagene da skjermen ikke slås på automatisk på tidspunktet som er angitt i feltet Vis etter tid.                                                    |
|                            | Velg dagen eller dagene fra rullegardinlisten. Hvis du vil velge mer enn én dag, Ctrl+klikker du hver dag.                                         |
| Vis etter tid              | Tidspunktet hver dag da skjermen slås på automatisk (bortsett fra dagene som er angitt i feltet Viste dager er ikke aktive).                       |
|                            | Angi tidspunktet i dette feltet i 24-timers klokkeformat, der 00:00 er midnatt.                                                                    |
|                            | Hvis du for eksempel vil slå på skjermen automatisk klokken 07:00, angir du <b>07:00</b> . For å slå på skjermen kl. 14.00 angir du <b>14:00</b> . |
|                            | Hvis dette feltet er tomt, slås skjermen automatisk på klokken 0:00.                                                                               |

| Felt                            | Beskrivelse                                                                                                    |  |
|---------------------------------|----------------------------------------------------------------------------------------------------|--|
| Vis etter varighet              | Hvor lenge skjermen forblir på etter tidspunktet som er angitt i feltet Vis etter tid.                                                                                                    |  |
|                                 | Skriv inn verdien i dette feltet i formatet timer:minutter.                                                                                                    |  |
|                                 | Hvis du for eksempel vil beholde skjermen på i 4 timer og 30 minutter etter at den slås på automatisk, angir du <b>04:30</b> .                                                                           |  |
|                                 | Hvis dette feltet er tomt, slås telefonen av ved slutten av dagen (0:00).                                                                                                    |  |
|                                 | Merk Hvis Vis etter tid er 0:00 og Vis etter varighet er tom (eller 24:00), vil skjermen stå på kontinuerlig.                                                                                            |  |
| Vis tidsavbrudd ved inaktivitet | Hvor lenge telefonen er inaktiv før skjermen slås av. Gjelder bare når skjermen var avslått som planlagt og ble slått på av en bruker (ved å trykke på en knapp på telefonen eller løfte av håndsettet). |  |
|                                 | Skriv inn verdien i dette feltet i formatet timer:minutter.                                                                                                    |  |
|                                 | Hvis du for eksempel vil slå av skjermen når telefonen har vært inaktiv i 1 time og 30 minutter etter at en bruker har slått på skjermen, angir du <b>01:30</b> .                                        |  |
|                                 | Standardverdien er 01:00.                                                                                                    |  |
| Trinn 4 Velg Lag                | re.                                                                                                    |  |

Trinn 5 Velg Bruk konfigurasjon.

Trinn 6Start telefonen på nytt.

# Planlegge EnergyWise på Cisco IP-telefoner

Hvis du vil redusere strømforbruket, konfigurerer du telefonen til å gå til hvilemodus (slås av) og aktiveringsmodus (slås på) hvis systemet inkluderer en EnergyWise-kontroller.

Du konfigurerer innstillingene i Cisco Unified Communications Manager Administration for å aktivere EnergyWise og konfigurerer tidspunktet for hvile- og aktiveringsmodus. Disse parameterne er nært knyttet til parameterne for konfigurasjon av telefonvisning.

Når EnergyWise er aktivert og hvilemodus er angitt, sender telefonen en forespørsel til svitsjen om å aktivere den på det konfigurerte tidspunktet. Svitsjen returnerer en melding om godkjenning eller avslag på forespørselen. Hvis svitsjen avslår forespørselen eller hvis svitsjen ikke svarer, blir ikke telefonen slått av. Hvis svitsjen godtar forespørselen, går den inaktive telefonen til hvilemodus. Dermed reduseres strømforbruket til et forhåndsinnstilt nivå. En telefon som ikke er inaktiv, konfigurerer en tidtaker for inaktivitet og går til hvilemodus etter at tidtakeren utløper.

Du aktiverer telefonen ved å trykke på Velg. På det planlagte aktiveringstidspunktet gjenoppretter systemet strøm til telefonen, aktiverer den.

### Prosedyre

Trinn 1 Fra Cisco Unified Communications Manager Administration velger du Enhet > Telefon.

**Trinn 2** Finn telefonen du må konfigurere.

**Trinn 3** Gå til området Produktspesifikk konfigurasjon og angi følgende felt.

- Aktiver Power Save Plus
- Tid for telefon på
- Tid for telefon av
- Tidsavbrudd for telefon av ved inaktivitet
- Aktiver lydvarsel
- EnergyWise-domene
- EnergyWise Secret (EnergyWise-hemmelighet)
- Tillat EnergyWise-overstyringer

#### Tabell 22: Konfigurasjonsfelter for EnergyWise

| Felt                    | Beskrivelse                                                                                                    |                                                                                                    |
|-------------------------|----------------------------------------------------------------------------------------------------|----------------------------------------------------------------------------------------------------|
| Aktiver Power Save Plus | Velger hvilke dager telefonen skal deaktiveres på. Velg flere dager ved å trykke på og holde inne Ctrl-tasten mens du klikker på dagene til tidsplanen.               |                                                                                                    |
|                         | Som standa                                                                                                    | ard er ingen dager valgt.                                                                                                    |
|                         | Når Aktive                                                                                                    | r Power Save Plus er merket av, mottar du en melding om nødsituasjoner (e911).                                                                                                    |
|                         | Forsiktig<br>Merk                                                                                                    | Når modusen Power Save Plus ("modusen") er aktivert, blir endepunkter som er<br>konfigurert for modusen, deaktivert for nødanrop, og de kan heller ikke motta<br>innkommende anrop. Når du velger denne modusen, godtar du samtidig følgende:<br>(i) Du tar det hele og fulle ansvar for å formidle alternative metoder for nødanrop<br>og mottak av anrop mens modusen er aktivert; (ii) Cisco er ikke ansvarlig i<br>forbindelse med ditt valg av denne modusen, og alt erstatningsansvar i forbindelse<br>med aktivering av modusen ligger hos deg; og (iii) Du informerer brukerne om<br>hvilke følger modusen får for samtaler, anrop og annet.<br>Hvis du vil deaktivere Power Save Plus, må du fjerne merket for Tillat<br>EnergyWise-overstyringer. Hvis det fortsatt er merket av for alternativet Tillat<br>EnergyWise-overstyringer i feltet Aktiver Power Save Plus, blir ikke Power Save<br>Plus deaktivert. |
| Tid for telefon på      | Fastslår nå<br>Plus.                                                                                                    | r telefonen slås automatisk på for dagene som er angitt i feltet Aktiver Power Save                                                                                                    |
|                         | Angi tidspu                                                                                                    | inktet i dette feltet i 24-timers klokkeformat, der 00:00 er midnatt.                                                                                                    |
|                         | For eksempel, for å automatisk slå på telefonen kl. 07:00 om morgenen. (0700), skriv inn 07:00.<br>For å slå på telefonen kl. 14:00 på ettermiddagen. angir du 14:00. |                                                                                                    |
|                         | Standardve                                                                                                    | rdien er tom, som vil si 00:00.                                                                                                    |
|                         | Merk                                                                                                    | Verdien i feltet Tid for telefon på må være minst 20 minutter senere enn verdien i feltet Tid for telefon av. Hvis tiden i Tid for telefon av for eksempel er 07:00, kan ikke tiden i Tid for telefon på være tidligere enn 07:20.                                                                                                    |

| Felt                                          | Beskrivelse                                                                                                    |  |
|-----------------------------------------------|----------------------------------------------------------------------------------------------------|--|
| Tid for telefon av                            | Tiden på dagen da telefonen slås av for dagene som er valgt i feltet Aktiver Power Save Plus.<br>Hvis feltene Tid for telefon på og Tid for telefon av inneholder den samme verdien, slås ikke<br>telefonen av.                       |  |
|                                               | Angi tidspunktet i dette feltet i 24-timers klokkeformat, der 00:00 er midnatt.                                                                                                    |  |
|                                               | For eksempel, for å automatisk slå av telefonen kl. 07:00 om morgenen. (0700), skriv inn 07:00.<br>For å slå av telefonen kl. 14:00 på ettermiddagen. angir du 14:00.                                                                 |  |
|                                               | Standardverdien er tom, som vil si 00:00.                                                                                                    |  |
|                                               | Merk Verdien i feltet Tid for telefon på må være minst 20 minutter senere enn verdien i feltet Tid for telefon av. Hvis tiden i Tid for telefon av for eksempel er 7:00, kan ikke tiden i Tid for telefon på være tidligere enn 7:20. |  |
| Tidsavbrudd for telefon av ved                | Hvor lenge telefonen må være inaktiv før den slås av.                                                                                                    |  |
| inaktivitet                                   | Tidsavbruddet oppstår i følgende situasjoner:                                                                                                    |  |
|                                               | <ul> <li>Når telefonen har vært i modusen Power Save Plus som planlagt og modusen ble avsluttet<br/>fordi telefonbrukeren trykket på Valg-tasten.</li> </ul>                                                                          |  |
|                                               | <ul> <li>Når telefonen slås på igjen med den tilknyttede svitsjen.</li> </ul>                                                                                                    |  |
|                                               | • Når verdien i feltet Tid for telefon av er nådd, men telefonen er i bruk.                                                                                                    |  |
|                                               | Området for feltet er 20 til 1440 minutter.                                                                                                    |  |
|                                               | Standardverdien er 60 minutter.                                                                                                    |  |
| Aktiver lydvarsel                             | Når dette alternativet er aktivert, spiller telefonen av et lydvarsel 10 minutter før tiden som er angitt i feltet Tid for telefon av.                                                                                                |  |
|                                               | Lydvarselet bruker telefonens ringetone, som kort spilles av til bestemte tider i varselsperioden<br>på 10-minutter. Den varslende ringetonen spilles av med det brukerangitte volumnivået.<br>Lydvarselets tidsplan er:              |  |
|                                               | • 10 minutter før strømmen slår seg av, spilles ringetonen av fire ganger.                                                                                                    |  |
|                                               | • 7 minutter før strømmen slår seg av, spilles ringetonen av fire ganger.                                                                                                    |  |
|                                               | • 4 minutter før strømmen slår seg av, spilles ringetonen av fire ganger.                                                                                                    |  |
|                                               | • 30 sekunder før strømmen slår seg av, spilles ringetonen av 15 ganger eller til telefonen slår seg av.                                                                                                    |  |
|                                               | Denne avmerkingsboksen gjelder bare hvis det er valgt én eller flere dager i listen Aktiver Power<br>Save Plus.                                                                                                    |  |
| EnergyWise-domene                             | EnergyWise-domenet som telefonen befinner seg i.                                                                                                    |  |
|                                               | Den maksimale lengden i dette feltet er 127 tegn.                                                                                                    |  |
| EnergyWise Secret<br>(EnergyWise-hemmelighet) | Det hemmelige sikkerhetspassordet som brukes til å kommunisere med endepunktene i<br>EnergyWise-domenet.                                                                                                    |  |
|                                               | Den maksimale lengden i dette feltet er 127 tegn.                                                                                                    |  |

| Felt                            | Beskrivelse                                                                                                    |
|---------------------------------|----------------------------------------------------------------------------------------------------|
| Tillat EnergyWise-overstyringer | Denne avmerkingsboksen avgjør om du skal tillate at policyen for EnergyWise-domenekontrolleren sender oppdateringer om strømnivå til telefonene. Følgende betingelser gjelder:                                                                                         |
|                                 | • Én eller flere dager må velges i feltet Aktiver Power Save Plus.                                                                                                    |
|                                 | • Innstillingene i Cisco Unified Communications Manager Administration trer i kraft etter planen selv om EnergyWise sender en overstyring.                                                                                                    |
|                                 | Hvis verdien i feltet Tid for telefon av for eksempel er satt til 22:00, verdien i feltet Tid for telefon på er 06:00 og det er valgt én eller flere dager i feltet Aktiver Power Save Plus.                                                                           |
|                                 | • Hvis EnergyWise angir at telefonen skal slås av klokken 20:00, gjelder den innstillingen (såfremt telefonen ikke brukes) til det konfigurerte tidspunktet 06:00 for Tid for telefon på.                                                                              |
|                                 | • Klokken 06:00 slås telefonen på og gjenopptar mottak av strømnivåendringer fra innstillingene i Unified Communications Manager Administration.                                                                                                    |
|                                 | <ul> <li>Hvis du vil endre strømnivået for telefonen igjen, må EnergyWise sende en ny kommando<br/>for endring av strømnivå.</li> </ul>                                                                                                    |
|                                 | Merk Hvis du vil deaktivere Power Save Plus, må du fjerne merket for Tillat<br>EnergyWise-overstyringer. Hvis det fortsatt er merket av for alternativet Tillat<br>EnergyWise-overstyringer i feltet Aktiver Power Save Plus, blir ikke Power Save<br>Plus deaktivert. |

| Trinn 4 | Velg Lagre.              |
|---------|--------------------------|
| Trinn 5 | Velg Bruk konfigurasjon. |
| Trinn 6 | Start telefonen på nytt. |

# Konfigurere Ikke forstyrr

Når Ikke forstyrr (DND) er aktivert, blir lysstripen på konferansetelefonen rød.

Du finner mer informasjon under Ikke forstyrr i dokumentasjonen for din spesifikke versjon av Cisco Unified Communications Manager.

## Prosedyre

- Trinn 1 I Cisco Unified Communications Manager Administration velger du Enhet > Telefon.
- **Trinn 2** Finn telefonen som skal konfigureres.
- Trinn 3 Angi følgende parametere.
  - Ikke forstyrr: Med dette alternativet kan du aktivere Ikke forstyrr på telefonen.
  - Alternativet Ikke forstyrr: Innstillingene Ringetone av, Anropsavvisning eller Use Common Phone Profile (Bruk vanlig telefonprofil).

 Varsel om innkommende anrop når Ikke forstyrr er aktivert: Velg varselstypen som skal spilles av for innkommende anrop når Ikke forstyrr er aktivert.

MerkDenne parameteren befinner seg i vinduet Vanlig telefonprofil og vinduet<br/>Telefonkonfigurasjon. Vinduet Telefonkonfigurasjon har forrang.

Trinn 4 Velg Lagre.

#### Beslektede emner

Dokumentasjon Cisco Unified Communications Manager, på side 10

# Aktivere agenthilsen

Funksjonen Agenthilsen tillater at en agent oppretter og oppdaterer en forhåndsinnspilt hilsen som spilles av på begynnelsen av en samtale, for eksempel en kundesamtale, før agenten starter å snakke med innringeren. Agenten kan forhåndsinnspille en enkeltstående hilsen eller flere hilsener etter behov samt opprette og oppdatere hilsenene.

Når en kunde ringer, hører både agenten og innringeren den forhåndsinnspilte hilsenen. Agenten kan fortsatt ha volumet dempet til hilsenen er avsluttet, eller han/hun kan besvare anropet over hilsenen.

Alle kodeker som støttes for telefonen, støttes også for samtaler med agenthilsen.

Hvis du vil ha mer informasjon, kan du se informasjonen om innbrudd og personvern i dokumentasjonen for din versjon av Cisco Unified Communications Manager.

### Prosedyre

- Trinn 1 Fra Cisco Unified Communications Manager Administration velger du Enhet > Telefon.
- **Trinn 2** Finn IP-telefonen du vil konfigurere.
- Trinn 3 Gå til ruten Oppsett for enhetsinformasjon og sett Innebygd bro til På eller Standard.
- Trinn 4 Velg Lagre.
- Trinn 5 Kontroller innstillingene for broen:
  - a) Velg System > Tjenesteparametere.
  - b) Velg den aktuelle serveren og tjenesten.
  - c) Gå til ruten Parametere på tvers av grupper (Enhet telefon)) og sett Aktivering av innebygd bro til På.
  - d) Velg Lagre.

#### Beslektede emner

Dokumentasjon Cisco Unified Communications Manager, på side 10

# Konfigurere Varsel for viderekobling av anrop

Du kan kontrollere innstillingene for viderekobling av anrop.

### Prosedyre

Trinn 1 I Cisco Unified Communications Manager Administration velger du Enhet > Telefon.

- Trinn 2 Finn telefonen som skal konfigureres.
- **Trinn 3** Konfigurer feltene for varsel for viderekobling av anrop.

| Felt                | Beskrivelse                                                                                                    |
|---------------------|----------------------------------------------------------------------------------------------------|
| Navn på anroper     | Når det er merket av for dette alternativet, vises navnet på anroperen i varselvinduet.                                                                                                    |
|                     | Som standard er det merket av for dette alternativet.                                                                                                    |
| Nummer for anroper  | Når det er merket av for dette alternativet, vises nummeret for anroperen i varselvinduet.                                                                                                    |
|                     | Som standard er det ikke merket av for dette alternativet.                                                                                                    |
| Viderekoblet nummer | Når det er merket av for dette alternativet, vises informasjonen om anroperen som sist viderekoblet anropet, i varselvinduet.                                                                            |
|                     | Eksempel: Hvis Anroper A ringer til B, men B har viderekoblet alle anrop til C og C har viderekoblet alle anrop til D, inneholder varselvinduet som D ser, telefoninformasjonen for Anroper C.           |
|                     | Som standard er det ikke merket av for dette alternativet.                                                                                                    |
| Oppringt nummer     | Når det er merket av for dette alternativet, vises informasjonen om den opprinnelig mottakeren av anropet, i varselvinduet.                                                                              |
|                     | Eksempel: Hvis Anroper A ringer til B, men B har viderekoblet alle anrop til C og C har viderekoblet alle anrop til D, vil varselvinduet som D ser, dermed inneholde telefoninformasjonen for Anroper B. |
|                     | Som standard er det merket av for dette alternativet.                                                                                                    |

Trinn 4

Velg Lagre.

# Aktivere Enhetsaktivert innspilling

Konfigurer funksjonen Enhetsaktivert innspilling fra Cisco Unified Communications Manager Administration. Hvis du vil ha mer informasjon, kan du se dokumentasjonen for din versjon av Cisco Unified Communications Manager.

|                    | Prosedyre                                                                                                    |
|--------------------|----------------------------------------------------------------------------------------------------|
| Trinn 1<br>Trinn 2 | Sett parameteren for Innebygd bro for IP-telefon til <b>På</b> .<br>På siden Linjekonfigurasjon setter du Innspillingsalternativ til <b>Innspilling av utvalgte anrop aktivert</b> og<br>velger den aktuelle innspillingsprofilen. |

## **Beslektede emner**

Dokumentasjon Cisco Unified Communications Manager, på side 10

# UCR 2008-oppsett

Parameterne som støtter UCR 2008, finnes i Cisco Unified Communications Manager Administration. Tabellen nedenfor beskriver parameterne og angir banen for å endre innstillingen.

| Parameter                                                                              | Administrasjonsbane                                                                                                  |
|----------------------------------------------------------------------------------------|----------------------------------------------------------------------------------------------------|
| FIPS-modus                                                                             | Enhet (Device) > Enhetsinnstillinger (Device Settings) > Felles<br>telefonprofil (Common Phone Profile)              |
|                                                                                        | System > Konfigurasjon av bedriftstelefon (Enterprise Phone<br>Configuration)                                        |
|                                                                                        | Enhet > Telefoner                                                                                                    |
| SSH-tilgang                                                                            | Enhet (Device) > Telefon (Phone)                                                                                     |
|                                                                                        | Enhet (Device) > Enhetsinnstillinger (Device Settings) > Felles<br>telefonprofil (Common Phone Profile)              |
| Nettilgang                                                                             | Enhet (Device) > Telefon (Phone)                                                                                     |
|                                                                                        | System > Konfigurasjon av bedriftstelefon (Enterprise Phone<br>Configuration)                                        |
|                                                                                        | Enhet (Device) > Enhetsinnstillinger (Device Settings) > Felles<br>telefonprofil (Common Phone Profile)              |
| System ><br>Konfigurasjon av<br>bedriftstelefon<br>(Enterprise Phone<br>Configuration) |                                                                                                    |
| IP-adressemodus                                                                        | Enhet (Device) > Enhetsinnstillinger (Device Settings) > Felles<br>enhetskonfigurasjon (Common Device Configuration) |
| Innstilling for<br>signalisering for<br>IP-adressemodus                                | Enhet (Device) > Enhetsinnstillinger (Device Settings) > Felles<br>enhetskonfigurasjon (Common Device Configuration) |

## Konfigurere UCR 2008 i Konfigurasjon av vanlig enhet

Bruk denne fremgangsmåten til å angi følgende UCR 2008-parametere:

- IP-adressemodus
- · Innstilling for signalisering for IP-adressemodus

## Prosedyre

| Trinn 1 | I Cisco Unified Communications Manager Administration velger du <b>Enhet &gt; Enhetsinnstillinger &gt;</b><br><b>Konfigurasjon av vanlig enhet</b> . |  |
|---------|----------------------------------------------------------------------------------------------------|--|
| Trinn 2 | Angi en verdi for parameteren IP-adressemodus.                                                                                                    |  |
| Trinn 3 | Angi en verdi for parameteren Innstilling for signalisering for IP-adressemodus.                                                                     |  |
| Trinn 4 | Velg Lagre.                                                                                                    |  |

# Konfigurere UCR 2008 i Vanlig telefonprofil

Bruk denne fremgangsmåten til å angi følgende UCR 2008-parametere:

- FIPS-modus
- SSH-tilgang
- Nettilgang

### Prosedyre

| Trinn 1 | I Cisco Unified Communications Manager Administration velger du <b>Enhet</b> > <b>Enhetsinnstillinger</b> > <b>Vanlig</b> telefonprofil. |
|---------|----------------------------------------------------------------------------------------------------|
| Trinn 2 | Sett parameteren FIPS-modus til Aktivert.                                                                                                |
| Trinn 3 | Sett parameteren SSH-tilgang til <b>Deaktivert</b> .                                                                                     |
| Trinn 4 | Sett parameteren Webtilgang til <b>Deaktivert</b> .                                                                                      |
| Trinn 5 | Sett parameteren 80-biters SRTCP til Aktivert.                                                                                           |
| Trinn 6 | Velg Lagre.                                                                                                    |

## Konfigurere UCR 2008 i Konfigurasjon av bedriftstelefon

Bruk denne fremgangsmåten til å angi følgende UCR 2008-parametere:

- FIPS-modus
- Nettilgang

## Prosedyre

| Trinn 1 | I Cisco Unified Communications Manager Administration velger du <b>System &gt; Konfigurasjon av bedriftstelefon</b> . |
|---------|----------------------------------------------------------------------------------------------------|
| Trinn 2 | Sett parameteren FIPS-modus til Aktivert.                                                                             |
| Trinn 3 | Sett parameteren Webtilgang til <b>Deaktivert</b> .                                                                   |

Trinn 4 Velg Lagre.

## Konfigurere UCR 2008 i telefon

Bruk denne fremgangsmåten til å angi følgende UCR 2008-parametere:

- FIPS-modus
- SSH-tilgang
- Nettilgang

#### Prosedyre

| Trinn 1 | I Cisco Unified Communications Manager Administration velger du Enhet > Telefon. |
|---------|----------------------------------------------------------------------------------|
| Trinn 2 | Sett parameteren SSH-tilgang til Deaktivert.                                     |
| Trinn 3 | Sett parameteren FIPS-modus til Aktivert.                                        |
| Trinn 4 | Sett parameteren nettilgang til <b>Deaktivert</b> .                              |
| Trinn 5 | Velg Lagre.                                                                      |

# Mobil og ekstern tilgang gjennom Expressway

Mobil og ekstern tilgang gjennom Expressway(MRA) lar eksterne arbeidere koble til bedriftsnettverket enkelt og sikkert uten at det kreves en VPN-klienttunnel. Expressway bruker TLS (Transport Layer Security) til å gjøre nettverkstrafikk sikker. For at en telefon skal kunne godkjenne et Expressway-sertifikat og opprette en TLS-økt må en offentlig Certificate Authority som er klarert av telefonens fastvare, signere Expressway-sertifikatet. Det er ikke mulig å installere eller klarere andre CA-sertifikater på telefoner for godkjenning av et Expressway-sertifikat.

Listen over CA-sertifikater som er bygget inn i telefonens fastvare, er tilgjengelig på http://www.cisco.com/c/en/us/support/collaboration-endpoints/unified-ip-phone-7800-series/products-technical-reference-list.html.

Mobil og ekstern tilgang gjennom Expressway (MRA) fungerer sammen med Cisco Expressway. Du må være kjent med Cisco Expressway-dokumentasjonen, deriblant Administratorveiledning for Cisco Expressway og Veiledning for grunnleggende konfigurasjonsdistribuering for Cisco Expressway. Cisco Expressway-dokumentasjon er tilgjengelig på

http://www.cisco.com/c/en/us/support/unified-communications/expressway-series/tsd-products-support-series-home.html.

Bare IPv4-protokollen støttes for brukere av Mobil og ekstern tilgang gjennom Expressway.

Hvis du vil ha mer informasjon om hvordan du arbeider med Mobil og ekstern tilgang gjennom Expressway, kan du se:

- Cisco Preferred Architecture for Enterprise Collaboration, Design Overview
- Cisco Preferred Architecture for Enterprise Collaboration, CVD
- Unified Communications Mobile and Remote Access via Cisco VCS Deployment Guide
- Cisco TelePresence Video Communication Server (VCS), Configuration Guides
- Distribusjonshåndbok for Mobile and Remote Access gjennom Cisco Expressway

I løpet av telefonregistreringsprosessen synkroniserer telefonen datoen og klokkeslettet med NTP-serveren (Network Time Protocol). Sammen med MRA brukes koden for DHCP-alternativ 42 til å finne IP-adressene til NTP-serverne som er angitt for synkronisering av dato og klokkeslett. Men hvis koden for DHCP-alternativ 42 ikke finnes i konfigurasjons-informasjonen, leter telefonen etter koden 0.tandberg.pool.ntp.org for å identifisere NTP-serverne.

Etter registrering bruker telefonen informasjon fra SIP-meldingen til å synkronisere dato og klokkeslett med mindre en NTP-server er konfigurert i telefonkonfigurasjonen for Cisco Unified Communications Manager.

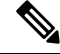

Merk

Hvis alternativet TFTP Encrypted Config (TFTP-kryptert konfigurasjon) er avmerket for telefonens sikkerhetsprofil på en av telefonene dine, kan du ikke bruke telefonen med Mobile and Remote Access.
MRA-løsningen støtter ikke enheter som samhandler med CAPF (Certificate Authority Proxy Function).

SIP OAuth-modus støttes for MRA. Denne modusen lar deg bruke OAuth-tilgangstoken for godkjenning i sikre miljøer.

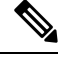

Merk For SIP OAuth i Mobile og den eksterne tilgangs modusen (MRA), må du bare bruke aktiveringskode som er startet med mobil og ekstern tilgang når du distribuerer telefonen. Aktivering med brukernavn og passord støttes ikke.

SIP OAuth-modus krever Expressway x 14,0 (1) og nyere, eller Cisco Unified Communications Manager 14,0 (1) og nyere.

Hvis du vil ha mer informasjon om SIP OAuth-modus, kan du se *Funksjonskonfigurasjonsveiledning for Cisco Unified Communications Manager*, versjon 14,0(1)SU8 eller nyere.

## Distribusjonsscenarier

Tabellen nedenfor viser forskjellige distribusjonsscenarier for Mobil og ekstern tilgang gjennom Expressway.

| Scenario                                                                                                    | Handlinger                                                                                                    |
|----------------------------------------------------------------------------------------------------|----------------------------------------------------------------------------------------------------|
| Bruker på kontoret logger på bedriftsnettverket etter<br>å ha distribuert Mobil og ekstern tilgang gjennom<br>Expressway. | Bedriftsnettverket er registrert, og telefonen registreres<br>i Cisco Unified Communications Manager som vanlig. |
| Scenario                                                                                                 | Handlinger                                                                                                    |
|----------------------------------------------------------------------------------------------------|----------------------------------------------------------------------------------------------------|
| Bruker utenfor kontoret logger på bedriftsnettverket<br>med Mobil og ekstern tilgang gjennom Expressway. | Telefonen registrerer at den er i ekstern modus,<br>påloggingsvinduet for Mobil og ekstern tilgang<br>gjennom Expressway vises, og brukeren kobler til<br>bedriftsnettverket.                                                                                        |
|                                                                                                    | Brukere må ha et gyldig tjenestenavn, brukernavn og passord for å koble til nettverket.                                                                                                    |
|                                                                                                    | Brukere må dessuten tilbakestille tjenestemodus for<br>å slette innstillingen for Alternativ TFTP før de kan<br>få tilgang til bedriftsnettverket. Dette sletter<br>innstillingen Alternativ TFTP-server, slik at telefonen<br>oppdager det eksterne nettverket.     |
|                                                                                                    | Hvis en telefon tas i bruk umiddelbart, kan brukere<br>hoppe over kravet om tilbakestilling av<br>nettverksinnstillinger.                                                                                                    |
|                                                                                                    | Hvis brukere har DHCP-alternativ 150 eller alternativ<br>66 aktivert på nettverksruteren, er det ikke sikkert at<br>de kan logge inn på bedriftsnettverket. Brukere må<br>deaktivere disse DCHP-innstillingene eller konfigurere<br>sin statiske IP-adresse direkte. |

#### Mediebaner og interaktiv etablering av tilkoblinger

Du kan distribuere ICE (Interactive Connectivity Establishment) for å forbedre påliteligheten til MRA-amtaler (Mobile and Remote Access) som krysser en brannmur eller NAT (Network Address Translation). ICE er en valgfri distribusjon som bruker seriell tunnelering og TURN (Traversal Using Relays around NAT) til å velge den beste mediebanen for en samtale.

Sekundære TURN-servere og TURN-server-failover støttes ikke.

Du finner mer informasjon om MRA og ICE i *administrasjonsveiledningen for Cisco Unified Communications Manager, versjon 12.0(1)* eller nyere. Du kan også finne ytterligere informasjon i RFC-dokumenter fra IETF (Internet Engineering Task Force):

- Traversal Using Relays around NAT (TURN): Relay Extensions to Session Traversal Utilities for NAT (STUN)(RFC 5766)
- Interactive Connectivity Establishment (ICE): A Protocol for Network Address Translator (NAT) Traversal for Offer/Answer Protocols (RFC 5245)

#### Konfigurere lagring av brukerlegitimasjon for Expressway-pålogging

Når en bruker logger på nettverket med Mobil og ekstern tilgang gjennom Expressway, blir brukeren bedt om et tjenestedomene, brukernavn og passord. Hvis du aktiverer parameteren Lagring av brukerpåloggingsopplysninger for Expressway-pålogging, kan du lagre brukernes påloggingsopplysninger, slik at de ikke trenger å oppgi denne informasjonen på nytt. Denne parameteren er deaktivert som standard.

Du kan konfigurere lagring av legitimasjon for én telefon, en gruppe telefoner eller alle telefoner.

#### **Beslektede emner**

Konfigurasjon av telefonfunksjoner, på side 73 Produktspesifikk konfigurasjon, på side 75

### Problemrapporteringsverktøy

Brukere sender problemrapporter til deg ved hjelp av problemrapporteringsverktøyet.

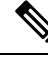

Merk

Loggene i problemrapporteringsverktøyet kreves av Cisco TAC når problemer feilsøkes. Loggene slettes hvis du starter telefonen på nytt. Samle inn loggene før telefonene startes på nytt.

Hvis brukerne skal utstede en problemrapport, må de åpne problemrapporteringsverkøyet og oppgi datoen og klokkeslettet da problemet oppstod, og i tillegg en beskrivelse av problemet.

Hvis opplasting av PRT mislykket, kan du få tilgang til PRT-filen for telefonen på URL http://<phone-ip-address>/FS/<prt-file-name>. Denne URL-en vises på telefonen i følgende situasjoner:

- Hvis telefonen er i fabrikkinnstilt status. URL-en er aktiv i 1 time. Etter 1 time må brukeren prøve å sende telefonloggene på nytt.
- Hvis telefonen har lastet ned en konfigurasjonsfil og samtalestyringssystemet tillater webtilgang til telefonen.

Du må legge til en serveradresse i feltet **URL for opplasting av kundestøtte** i Cisco Unified Communications Manager.

Hvis du tar i bruk enheter med Mobile and Remote Access via Expressway, må du også legge til adressen til PRT-serveren i listen over tillatte HTTP-servere på Expressway-serveren.

#### Konfigurere en URL for opplasting av kundestøtte

Du må bruke en server med et opplastingsskript for å motta PRT-filer. PRT bruker en HTTP POST-mekanisme med følgende parametere inkludert i opplastingen (bruker MIME-koding i flere deler):

- enhetsnavn (eksempel: "SEP001122334455")
- serienummer (eksempel: "FCH12345ABC")
- brukernavn (brukernavnet som er konfigurert i Cisco Unified Communications Manager, enhetseieren)
- PRT-fil (eksempel: "probrep-20141021-162840.tar.gz")

Det vises et eksempelskript nedenfor. Dette skriptet er bare ment som referanse. Cisco formidler ikke støtte for opplastingsskriptet som er installert på serveren til en kunde.

<?php

```
// NOTE: you may need to edit your php.ini file to allow larger
// size file uploads to work.
// Modify the setting for upload max_filesize
// I used: upload_max_filesize = 20M
// Retrieve the name of the uploaded file
```

```
$filename = basename($ FILES['prt file']['name']);
 // Get rid of quotes around the device name, serial number and username if they exist
 $devicename = $ POST['devicename'];
 $devicename = trim($devicename, "'\"");
 $serialno = $ POST['serialno'];
 $serialno = trim($serialno, "'\"");
 $username = $_POST['username'];
 $username = trim($username, "'\"");
 // where to put the file
 $fullfilename = "/var/prtuploads/".$filename;
 // If the file upload is unsuccessful, return a 500 error and
 // inform the user to try again
 if(!move uploaded file($ FILES['prt file']['tmp name'], $fullfilename)) {
         header("HTTP/1.0 500 Internal Server Error");
         die("Error: You must select a file to upload.");
 }
 ?>
```

```
Merk
```

Telefonene støtter bare HTTP-URL-er.

#### Prosedyre

| Trinn 1 | Konfigurer en server som kan kjøre PRT-opplastingsskriptet.                                                                                                    |
|---------|----------------------------------------------------------------------------------------------------|
| Trinn 2 | Skriv et skript som kan håndtere parameterne ovenfor, eller rediger eksempelskriptet etter behov.                                                                                                    |
| Trinn 3 | Last opp skriptet til serveren.                                                                                                    |
| Trinn 4 | I Cisco Unified Communications Manager går du til området Produktspesifikt konfigurasjonsoppsett i vinduet for konfigurasjon av den enkeltstående enheten, vinduet Vanlig telefonprofil eller vinduet Konfigurasjon av bedriftstelefon. |
| Trinn 5 | Merk av for URL for opplasting av kundestøtte og angi URL-en for opplastingsserveren.                                                                                                    |
|         | Eksempel:<br>http://example.com/prtscript.php                                                                                                    |
| Trinn 6 | Lagre endringene.                                                                                                    |

### Angi etiketten for en linje

Du kan konfigurere en telefon til å vise en tekstetikett i stedet for katalognummeret. Bruk denne etiketten til å identifisere linjen etter navn eller funksjon. Hvis brukeren for eksempel deler linjer på telefonen, kan du identifisere linjen med navnet på personen som deler linjen.

Når du legger til en etikett i en utvidelsesmodul, vises bare de første 25 tegnene på en linje.

#### Prosedyre

| Trinn 1 | I Cisco Unified Communications Manager Administration velger du Enhet > Telefon.                                                                                                    |
|---------|----------------------------------------------------------------------------------------------------|
| Trinn 2 | Finn telefonen som skal konfigureres.                                                                                                    |
| Trinn 3 | Finn linjeforekomsten og angi en verdi for feltet Line Text Label (Linjetekstetikett).                                                                                                 |
| Trinn 4 | (Valgfritt) Hvis etiketten må brukes for andre enheter som deler linjen, merker du av i avmerkingsboksen<br>Oppdater innstillinger for delt enhet og klikker på <b>Overfør valgt</b> . |
| Trinn 5 | Velg Lagre.                                                                                                    |

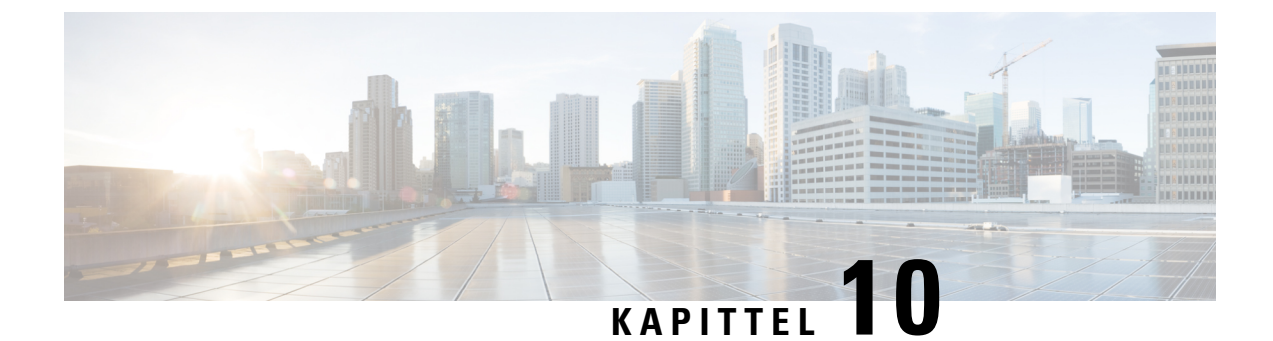

# Konfigurere bedriftskatalogen og den personlige katalogen

- Konfigurere bedriftskatalogen, på side 103
- Konfigurere den personlige katalogen, på side 103

# Konfigurere bedriftskatalogen

Ved hjelp av bedriftskatalogen kan en bruker slå opp telefonnumre for kollegaer. Du må konfigurere bedriftskataloger for at denne funksjonen skal fungere.

Cisco Unified Communications Manager bruker en Lightweight Directory Access Protocol (LDAP)-katalog for å lagre autentiserings- og autorisasjonsinformasjon om brukere av Cisco Unified Communications Manager applikasjoner som samhandler med Cisco Unified Communications Manager. Godkjenning fastsetter brukerrettigheter for tilgang til systemet. Autorisasjon identifiserer telefoniressursene som en bruker har tillatelse til å bruke, for eksempel et spesifikt internnummer.

Hvis du vil ha mer informasjon, kan du se dokumentasjonen for din spesifikke Cisco Unified Communications Manager versjon.

Etter at brukere har fullført konfigurasjonen av LDAP-katalogen, kan de bruke tjenesten Bedriftskatalog på telefonen til å slå opp brukere i bedriftskatalogen.

#### **Beslektede emner**

Dokumentasjon Cisco Unified Communications Manager, på side 10

# Konfigurere den personlige katalogen

Ved hjelp av den personlige katalogen kan en bruker lagre et sett med personlige numre.

Personlig katalog består av følgende funksjoner:

- Adresseliste
- Kortnumre

Brukere kan benytte disse metodene til å få tilgang til funksjoner i Personlig katalog:

- Fra en nettleser brukere har tilgang til funksjonene personlig adressebok og kortnumre fra selvhjelpsportalen i Cisco Unified Communications.
- Fra Cisco IP-telefon: Velg Kontakter for å søke i bedriftskatalogen eller i brukerens personlige adressebok.

For å konfigurere Personlig katalog fra en webleser, må brukere ha tilgang til selvhjelpsportalen. Du må formidle en URL og påloggingsinformasjon til brukere.

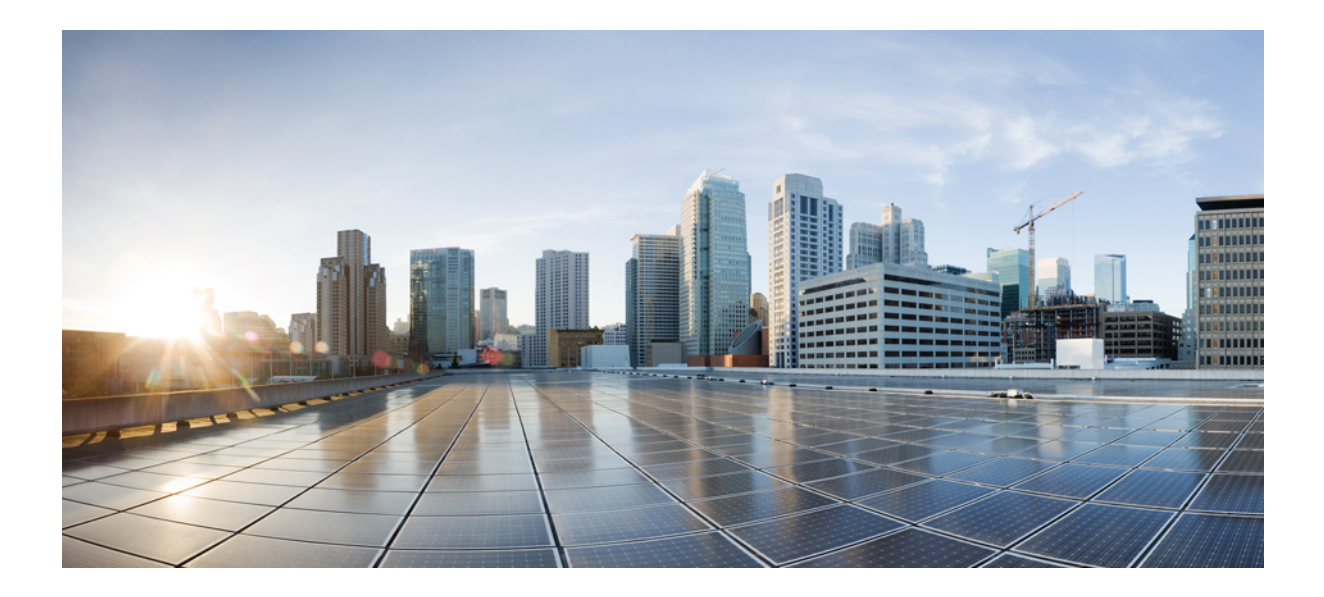

# Feilsøking av telefoner

- Overvåking av telefonsystemer, på side 107
- Vedlikehold, på side 133
- Feilsøking, på side 137
- Internasjonal brukerstøtte, på side 155

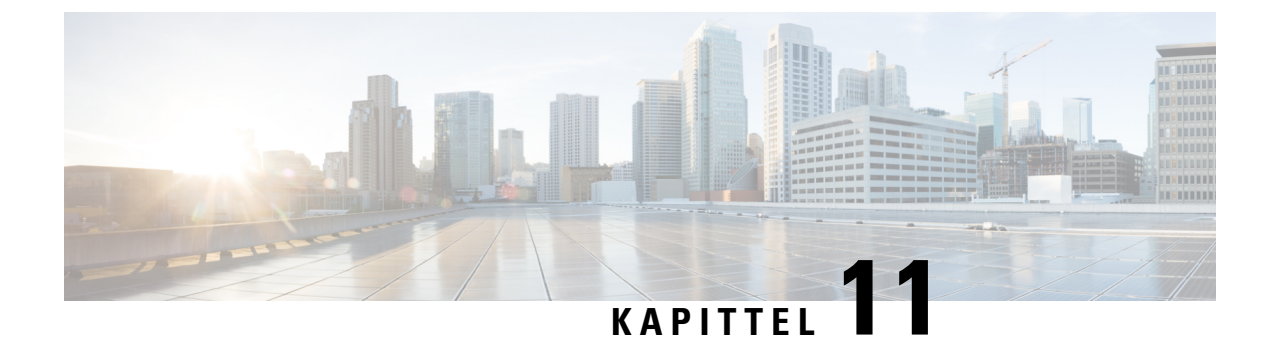

# **Overvåking av telefonsystemer**

- Oversikt over overvåking av telefonsystemer, på side 107
- Status for Cisco IP-telefoner, på side 107
- Nettside for Cisco IP-telefoner, på side 118
- Be om informasjon fra telefonen i XML, på side 129

# Oversikt over overvåking av telefonsystemer

Du kan vise omfattende informasjon om telefonen ved hjelp av telefonens statusmeny og websidene på telefonen. Denne informasjonen inkluderer:

- Enhetsinformasjon
- · Informasjon om nettverksoppsett
- Nettverksstatistikk
- Enhetslogger
- Strømmestatistikk

Dette kapitlet beskriver informasjonen du kan hente fra telefonens webside. Du kan bruke denne informasjonen til å overvåke bruken av telefonen eksternt samt hjelpe med feilsøking.

#### **Beslektede emner**

Feilsøking, på side 137

# **Status for Cisco IP-telefoner**

Delene nedenfor beskriver hvordan du viser modellinformasjon, statusmeldinger og nettverksstatistikk på Cisco IP-telefon i 7800-serien.

- Modellinformasjon: Viser maskinvare- og programvareinformasjon om telefonen.
- Statusmeny: Gir tilgang til skjermer som viser statusmeldingene, nettverksstatistikken og statistikken for den gjeldende samtalen.

Du kan bruke informasjonen som vises på disse skjermene, til å overvåke bruken av telefonen eksternt samt hjelpe med feilsøking.

Du kan også hente mye av denne informasjonen, og hente annen relatert informasjon, eksternt via telefonens webside.

# Vise vinduet Telefoninformasjon

#### Prosedyre

| Trinn 1 | Trykk på <b>Innstillinger &gt; Telefoninformasjon</b> . |
|---------|---------------------------------------------------------|
| Trinn 2 | Hvis du vil avslutte menyen, trykker du på Avslutt.     |

# **Vise Status-menyen**

#### Prosedyre

| Trinn 1 | Trykk på <b>Innstillinger</b> > <b>Status</b> .               |
|---------|---------------------------------------------------------------|
| Trinn 2 | Hvis du vil avslutte menyen, trykker du på <b>Tilbake </b> 5. |

### Vise vinduet Statusmeldinger

#### Prosedyre

| Trinn 1 | Trykk på Innstillinger > Status > Statusmeldinger.            |
|---------|---------------------------------------------------------------|
| Trinn 2 | Hvis du vil avslutte menyen, trykker du på <b>Tilbake 5</b> . |

#### Felt i Statusmeldinger

Tabellen nedenfor beskriver statusmeldingene som vises på skjermen Statusmeldinger på telefonen.

#### Tabell 24: Statusmeldinger på Cisco IP-telefon

| Melding                                  | Beskrivelse                                                                                                    | Mulig forklaring og handling                                         |
|------------------------------------------|----------------------------------------------------------------------------------------------------|----------------------------------------------------------------------|
| Kunne ikke skaffe en IP-adresse fra DHCP | Telefonen har ikke tidligere hentet en IP-adresse fra<br>en DHCP-server. Dette kan bare forekomme når du<br>utfører en umiddelbar tilbakestilling eller<br>tilbakestilling til fabrikkstandardene. | Bekreft at DHCP-serveren er tilgjenge<br>tilgjengelig for telefonen. |
| TFTP-størrelsesfeil                      | Konfigurasjonsfilen er for stor for filsystemet på telefonen.                                                                                                    | Slå telefonen av og på.                                              |

| Melding                                           | Beskrivelse                                                                                                    | Mulig forklaring og handling                                                                                                    |
|---------------------------------------------------|----------------------------------------------------------------------------------------------------|----------------------------------------------------------------------------------------------------|
| ROM-kontrollsumfeil                               | Den nedlastede programvarefilen er skadet.                                                                                  | Hent en ny versjon av telefonens fa<br>TFTPPath-katalogen. Du må bare l<br>katalogen når TFTP-serverens prog<br>det hende filene blir skadet.                                                                                                    |
| Lik IP                                            | En annen enhet bruker IP-adressen som er tilordnet<br>til telefonen.                                                        | Hvis telefonen har en statisk IP-adr<br>ikke tilordnet en identisk IP-adress<br>Hvis du bruker DHCP, kontrolleren<br>DHCP-serveren.                                                                                                    |
| Sletter CTL- og ITL-filer                         | Sletter CTL- eller ITL-filen.                                                                                               | Ingen. Denne meldingen er bare m                                                                                                    |
| Feil under språkoppdatering                       | Én eller flere lokaliseringsfiler ble ikke funnet i<br>TFTP-katalogen eller var ugyldige. Brukerspråket<br>ble ikke endret. | Fra Cisco Unified Operating Systen<br>du at følgende filer finnes i underk<br>TFTP-filbehandlingen:<br>• I underkatalog med samme nav<br>• tones.xml<br>• I underkatalog med samme na<br>• glyphs.xml<br>• dictionary.xml<br>• kate.xml                                                                                                    |
| Filen ble ikke funnet <cfg file=""></cfg>         | Den navnebaserte filen og standard<br>konfigurasjonsfilen ble ikke funnet på TFTP-serveren.                                 | <ul> <li>Konfigurasjonsfilen for en telefon of<br/>til i Cisco Unified Communication<br/>telefonen ikke finnes i Cisco Unifie<br/>Manager-databasen, genererer TFT<br/>ikke konfigurasjonsfil.</li> <li>Telefonen er ikke registret me<br/>Communications Manager.</li> <li>Du må legge til telefonen i Cis<br/>Manager manuelt hvis du ikke<br/>automatisk.</li> <li>Hvis du bruker DHCP, kontro<br/>henviser til riktig TFTP-serve</li> <li>Hvis du bruker statiske IP-adr<br/>konfigurasjonen for TFTP-ser</li> </ul> |
| Filen ble ikke funnet <ctlfile.tlv></ctlfile.tlv> | Denne meldingen vises på telefonen når Cisco<br>Unified Communications Manager-gruppen ikke er<br>i sikker modus.           | Har ingen innvirkning. Telefonen k<br>Unified Communications Manager                                                                                                    |

| Melding                   | Beskrivelse                                                                                    | Mulig forklaring og handling                                                      |
|---------------------------|------------------------------------------------------------------------------------------------|-----------------------------------------------------------------------------------|
| IP-adresse frigitt        | Telefonen er konfigurert til å frigi IP-adressen.                                              | Telefonen forblir inaktiv til den slås av tilbakestiller DHCP-adressen.           |
| Tidsavbrudd for IPv4 DHCP | IPv4 DHCP-serveren svarte ikke.                                                                | Nettverket er opptatt: Feilene bør løse nettverksbelastningen reduseres.          |
|                           |                                                                                                | Ingen nettverkstilkobling mellom IPv4<br>telefonen: Kontroller nettverkstilkoblin |
|                           |                                                                                                | IPv4 DHCP-serveren er nede: Kontrol<br>IPv4 DHCP-serveren.                        |
|                           |                                                                                                | Feilene vedvarer: Vurder å tilordne en                                            |
| Tidsavbrudd for IPv6 DHCP | IPv6 DHCP-serveren svarte ikke.                                                                | Nettverket er opptatt: Feilene bør løse nettverksbelastningen reduseres.          |
|                           |                                                                                                | Ingen nettverkstilkobling mellom IPv6<br>telefonen: Kontroller nettverkstilkoblin |
|                           |                                                                                                | IPv6 DHCP-serveren er nede: Kontrol<br>IPv6 DHCP-serveren.                        |
|                           |                                                                                                | Feilene vedvarer: Vurder å tilordne en                                            |
| Tidsavbrudd for IPv4 DNS  | IPv4 DNS-serveren svarte ikke.                                                                 | Nettverket er opptatt: Feilene bør løse nettverksbelastningen reduseres.          |
|                           |                                                                                                | Ingen nettverkstilkobling mellom IPv4<br>telefonen: Kontroller nettverkstilkoblin |
|                           |                                                                                                | IPv4 DNS-serveren er nede: Kontroller<br>DNS-serveren.                            |
| Tidsavbrudd for IPv6 DNS  | IPv6 DNS-serveren svarte ikke.                                                                 | Nettverket er opptatt: Feilene bør løse nettverksbelastningen reduseres.          |
|                           |                                                                                                | Ingen nettverkstilkobling mellom IPv6<br>telefonen: Kontroller nettverkstilkoblin |
|                           |                                                                                                | IPv6 DNS-serveren er nede: Kontroller<br>DNS-serveren.                            |
| Ukjent IPv4 DNS-vert      | IPv4 DNS kan ikke løse navnet for TFTP-serverer<br>eller Cisco Unified Communications Manager. | Kontroller at vertsnavnene for TFTP-ser<br>Communications Manager er konfigur     |
|                           |                                                                                                | Vurder å bruke IPv4-adresser i stedet f                                           |
| Ukjent IPv6 DNS-vert      | IPv6 DNS kan ikke løse navnet for TFTP-serverer<br>eller Cisco Unified Communications Manager. | Kontroller at vertsnavnene for TFTP-ser<br>Communications Manager er konfigur     |
|                           |                                                                                                | Vurder å bruke IPv6-adresser i stedet f                                           |

I

| Melding                                                                                      | Beskrivelse                                                                                                    | Mulig forklaring og handling                                                                                        |
|----------------------------------------------------------------------------------------------|----------------------------------------------------------------------------------------------------|----------------------------------------------------------------------------------------------------|
| Innlasting avviste maskinvarekomp                                                            | Programmet som ble lastet ned, er ikke kompatibelt<br>med telefonens maskinvare.                                          | Dette skjer hvis du forsøker å insta<br>programvaren på denne telefonen s<br>maskinvareendringer på denne tele      |
|                                                                                              |                                                                                                    | Kontroller innlastings-ID-en som e<br>Cisco Unified Communications Ma<br><b>Telefon</b> ). Angi innlastingen som vi |
| Ingen standardruter                                                                          | DHCP eller den statiske konfigurasjonen angav ingen standardruter.                                                        | Hvis telefonen har en statisk IP-adr<br>standardruteren er konfigurert.                                             |
|                                                                                              |                                                                                                    | Hvis du bruker DHCP, har ikke DH<br>standardruter. Kontroller konfigura                                             |
| Ingen IPv4 DNS-server                                                                        | Et navn ble angitt, men DHCP eller konfigurasjonen<br>av statisk IP-adresse angav ingen adresse til IPv4                  | Hvis telefonen har en statisk IP-adr<br>DNS-serveren er konfigurert.                                                |
|                                                                                              | DNS-serveren.                                                                                                    | Hvis du bruker DHCP, har ikke DH<br>IPv4 DNS-server. Kontroller konfigu                                             |
| Ingen IPv6 DNS-server                                                                        | Et navn ble angitt, men DHCP eller konfigurasjonen<br>av statisk IP-adresse angav ingen adresse til IPv6<br>DNS-serveren. | Hvis telefonen har en statisk IP-adr<br>DNS-serveren er konfigurert.                                                |
|                                                                                              |                                                                                                    | Hvis du bruker DHCP, har ikke DH<br>IPv6 DNS-server. Kontroller konfigu                                             |
| Ingen klareringsliste er installert                                                          | CTL-filen eller ITL-filen er ikke installert på telefonen.                                                                | Klareringslisten er ikke konfigurert<br>Communications Manager, som ikk<br>standard.                                |
|                                                                                              |                                                                                                    | Klareringslisten er ikke konfigurert                                                                                |
|                                                                                              |                                                                                                    | Hvis du vil ha mer informasjon om<br>dokumentasjonen for din versjon a<br>Communications Manager.                   |
| Telefonen ble ikke registrert.<br>Sertifikatnøkkelstørrelsen er ikke kompatibel med<br>FIPS. | FIPS krever at sertifikatet for RSA-serveren er 2048 biter eller større.                                                  | Oppdater sertifikatet.                                                                                              |
| Omstart forespurt av Cisco Unified<br>Communications Manager                                 | Telefonen starter på nytt på grunn av en forespørsel<br>fra Cisco Unified Communications Manager.                         | Konfigurasjonsendringer ble mest s<br>i Cisco Unified Communications M<br>konfigurasjon ble trykket slik at er      |
| Feil ved TFTP-tilgang                                                                        | TFTP-serveren henviser til en katalog som ikke finnes.                                                                    | Hvis du bruker DHCP, kontrollerer<br>henviser til riktig TFTP-server.                                               |
|                                                                                              |                                                                                                    | Hvis du bruker statiske IP-adresser<br>konfigurasjonen for TFTP-serverer                                            |
| TFTP-feil                                                                                    | Telefonen gjenkjenner ikke en feilkode som<br>TFTP-serveren formidlet.                                                    | Kontakt Cisco TAC.                                                                                                  |

| Melding                                                                  | Beskrivelse                                                                                           | Mulig forklaring og handling                                                                                                    |
|--------------------------------------------------------------------------|----------------------------------------------------------------------------------------------------|----------------------------------------------------------------------------------------------------|
| TFTP-tidsavbrudd                                                         | TFTP-serveren svarte ikke.                                                                            | Nettverket er opptatt: Feilene bør løse<br>nettverksbelastningen reduseres.                                                                                                    |
|                                                                          |                                                                                                    | Ingen nettverkstilkobling mellom TFT<br>Kontroller nettverkstilkoblingene.                                                                                                    |
|                                                                          |                                                                                                    | TFTP-serveren er nede: Kontroller kon<br>TFTP-serveren.                                                                                                    |
| Tidsavbrutt                                                              | Anmoderen forsøkte en 802.1X-transaksjon, men ble<br>tidsavbrutt på grunn av en manglende godkjenner. | Godkjenning blir vanligvis tidsavbrutt<br>konfigurert på svitsjen.                                                                                                    |
| Oppdatering av klareringsliste mislyktes                                 | Oppdateringen av CTL- og TIL-filer mislyktes.                                                         | Telefonen har CTL- og ITL-filer instal<br>oppdatere de nye CTL- og ITL-filene.                                                                                                    |
|                                                                          |                                                                                                    | Mulige årsaker til feilen:                                                                                                    |
|                                                                          |                                                                                                    | <ul> <li>Det oppstod en nettverksfeil.</li> <li>TFPT-serveren var nede.</li> <li>Den nye sikkerhetstokenen som b<br/>CTL-filen, og TFTP-sertifikatet s<br/>ITL-filen, er angitt, men er ikke ti<br/>CTL- og ITL-filene på telefonen.</li> <li>Det oppstod en intern telefonfeil.</li> </ul> |
|                                                                          |                                                                                                    | Mulige løsninger:                                                                                                    |
|                                                                          |                                                                                                    | <ul> <li>Kontroller nettverkstilkoblingen.</li> <li>Kontroller om TFTP-serveren er a</li> <li>Hvis TVS-serveren (Transactiona<br/>i Cisco Unified Communications)<br/>om TVS-serveren er aktiv og fung</li> <li>Kontroller om sikkerhetstokenen<br/>gyldig.</li> </ul>                      |
|                                                                          |                                                                                                    | Slett CTL- og ITL-filer manuelt hvis a mislykkes. Tilbakestill telefonen.                                                                                                    |
|                                                                          |                                                                                                    | Hvis du vil ha mer informasjon om kla<br>dokumentasjonen for din versjon av C<br>Communications Manager.                                                                                                    |
| Klareringsliste oppdatert                                                | CTL-filen, ITL-filen eller begge filene ble oppdatert.                                                | Ingen. Denne meldingen er bare ment                                                                                                    |
|                                                                          |                                                                                                    | Hvis du vil ha mer informasjon om kla<br>dokumentasjonen for din versjon av C<br>Communications Manager.                                                                                                    |
| Versjonsfeil                                                             | Navnet på telefonens innlastingsfil er ugyldig.                                                       | Kontroller at telefonens innlastingsfil l                                                                                                    |
| XmlDefault.cnf.xml eller .cnf.xml samsvarer med navnet på telefonenheten | Navnet på konfigurasjonsfilen.                                                                        | Ingen. Denne meldingen angir navnet<br>konfigurasjonsfil.                                                                                                    |

#### Beslektede emner

Dokumentasjon Cisco Unified Communications Manager, på side 10

### Vise vinduet Nettverksstatistikk

#### Prosedyre

| Trinn 1 | Trykk på Innstillinger > Status > Nettverksstatistikk.        |
|---------|---------------------------------------------------------------|
| Trinn 2 | Hvis du vil avslutte menyen, trykker du på <b>Tilbake 5</b> . |

#### Felt i Nettverksstatistikk

Tabellen nedenfor beskriver informasjonen på skjermen Nettverksstatistikk.

#### Tabell 25: Felt i Nettverksstatistikk

| Element                                 | Beskrivelse                                                                                                    |
|-----------------------------------------|----------------------------------------------------------------------------------------------------|
| Tx-rammer                               | Antall pakker som telefonen har sendt                                                                                                    |
| Tx broadcast                            | Antall kringkastingspakker som telefonen har sendt                                                                                                    |
| Tx unicast                              | Totalt antall unikastpakker som telefonen har sendt.                                                                                                    |
| Rx-rammer                               | Antall pakker som telefonen har mottatt                                                                                                    |
| Rx broadcast                            | Antall kringkastingspakker som telefonen har mottatt                                                                                                    |
| Rx unicast                              | Totalt antall unikastpakker som telefonen har mottatt                                                                                                    |
| Enhets-ID for CDP-nabo                  | Identifikator for en enhet som er koblet til denne porten, som ble<br>oppdaget av CDP-protokollen.                                                                                                    |
| IP-adresse for CDP-nabo                 | Identifikator for en enhet som er koblet til denne porten, som ble<br>oppdaget av CDP-protokollen ved hjelp av IP.                                                                                                   |
| CDP-naboport                            | Identifikator for en enhet som er koblet til denne porten, som ble<br>oppdaget av CDP-protokollen.                                                                                                    |
| IP-adresse for CDP-nabo<br>CDP-naboport | Identifikator for en enhet som er koblet til denne porten, som b<br>oppdaget av CDP-protokollen ved hjelp av IP.<br>Identifikator for en enhet som er koblet til denne porten, som b<br>oppdaget av CDP-protokollen. |

| Element                                                                                             | Beskrivelse                                                                                                    |
|----------------------------------------------------------------------------------------------------|----------------------------------------------------------------------------------------------------|
| Årsak til omstart: Én av disse verdiene:                                                            | Årsaken til den siste tilbakestillingen for telefonen                                                                                                    |
| <ul> <li>Tilbakestilling av maskinvare<br/>(strømpåslåing blir tilbakestilt)</li> </ul>             |                                                                                                    |
| <ul> <li>Tilbakestilling av programvare<br/>(minnekontroller blir også<br/>tilbakestilt)</li> </ul> |                                                                                                    |
| • Tilbakestilling av programvare<br>(minnekontroller blir ikke<br>tilbakestilt)                     |                                                                                                    |
| Overvåking tilbakestilt                                                                             |                                                                                                    |
| • Initialisert                                                                                      |                                                                                                    |
| • Ukjent                                                                                            |                                                                                                    |
| Port 1                                                                                              | Koblingsstatus og tilkobling for nettverksporten (eksempelvis betyr<br><b>100 full</b> at PC-porten er i oppkoblingsstatus og har forhandlet<br>en tilkobling på 100 Mbps med full dupleks automatisk) |
| IPv4                                                                                                | Informasjon om DHCP-statusen. Dette inkluderer følgende statuser:                                                                                                    |
|                                                                                                    | CDP BOUND                                                                                                    |
|                                                                                                    | • CDP INIT                                                                                                    |
|                                                                                                    | • DHCP BOUND                                                                                                    |
|                                                                                                    | • DHCP DISABLED                                                                                                    |
|                                                                                                    | • DHCP INTI<br>• DHCP INVALID                                                                                                    |
|                                                                                                    | DHCP REBINDING                                                                                                    |
|                                                                                                    | • DHCP REBOOT                                                                                                    |
|                                                                                                    | DHCP RENEWING                                                                                                    |
|                                                                                                    | DHCP REQUESTING                                                                                                    |
|                                                                                                    | • DHCP RESYNC                                                                                                    |
|                                                                                                    | DHCP UNRECOGNIZED                                                                                                    |
|                                                                                                    | • DHCP WAITING COLDBOOT TIMEOUT                                                                                                    |
|                                                                                                    | • DISABLED DUPLICATE IP     • SET DHCP COLDBOOT                                                                                                    |
|                                                                                                    | SET DHCP COLDBOOT     SET DHCP DISABLED                                                                                                    |
|                                                                                                    | • SET DHCP FAST                                                                                                    |
|                                                                                                    |                                                                                                    |

| Element | Beskrivelse                                                       |
|---------|-------------------------------------------------------------------|
| IPv6    | Informasjon om DHCP-statusen. Dette inkluderer følgende statuser: |
|         | • CDP INIT                                                        |
|         | • DHCP6 BOUND                                                     |
|         | • DHCP6 DISABLED                                                  |
|         | • DHCP6 RENEW                                                     |
|         | • DHCP6 REBIND                                                    |
|         | • DHCP6 INIT                                                      |
|         | • DHCP6 SOLICIT                                                   |
|         | • DHCP6 REQUEST                                                   |
|         | • DHCP6 RELEASING                                                 |
|         | • DHCP6 RELEASED                                                  |
|         | • DHCP6 DISABLING                                                 |
|         | • DHCP6 DECLINING                                                 |
|         | DHCP6 DECLINED                                                    |
|         | • DHCP6 INFOREQ                                                   |
|         | • DHCP6 INFOREQ DONE                                              |
|         | • DHCP6 INVALID                                                   |
|         | • DISABLED DUPLICATE IPV6                                         |
|         | DHCP6 DECLINED DUPLICATE IP                                       |
|         | ROUTER ADVERTISE                                                  |
|         | DHCP6 WAITING COLDBOOT TIMEOUT                                    |
|         | • DHCP6 TIMEOUT USING RESTORED VAL                                |
|         | • DHCP6 TIMEOUT CANNOT RESTORE                                    |
|         | • IPV6 STACK TURNED OFF                                           |
|         | ROUTER ADVERTISE                                                  |
|         | ROUTER ADVERTISE                                                  |
|         | UNRECOGNIZED MANAGED BY                                           |
|         | • ILLEGAL IPV6 STATE                                              |
|         |                                                                   |

### Vise vinduet Anropsstatistikk

#### Prosedyre

| Trinn 1 | Trykk på Innstillinger > Status > Anropsstatistikk.           |
|---------|---------------------------------------------------------------|
| Trinn 2 | Hvis du vil avslutte menyen, trykker du på <b>Tilbake </b> 5. |

#### Felt i Anropsstatistikk

Tabellen nedenfor beskriver elementene på skjermen Anropsstatistikk.

#### Tabell 26: Anropsstatistikkelementer

| Element           | Beskrivelse                                                                           |
|-------------------|---------------------------------------------------------------------------------------|
| Mottakerkodek     | Type mottatt talestrøm (RTP-strømmelyd fra kodek):                                    |
|                   | • G.729                                                                               |
|                   | • G.722                                                                               |
|                   | • G.722 AMR WB                                                                        |
|                   | • G.711 mu-law                                                                        |
|                   | • G.711 A-law                                                                         |
|                   | • iLBC                                                                                |
|                   | • OPUS                                                                                |
|                   | • iSAC                                                                                |
| Avsenderkodek     | Type sendt talestrøm (RTP-strømmelyd fra kodek):                                      |
|                   | • G.729                                                                               |
|                   | • G.722                                                                               |
|                   | • G.722 AMR WB                                                                        |
|                   | • G.711 mu-law                                                                        |
|                   | • G.711 A-law                                                                         |
|                   | • iLBC                                                                                |
|                   | • OPUS                                                                                |
|                   | • iSAC                                                                                |
| Mottakerstørrelse | Størrelse på talepakker, i millisekunder, i mottakstalestrømmen (bare RTP-strømming). |

I

| Element                                 | Beskrivelse                                                                                                    |
|-----------------------------------------|----------------------------------------------------------------------------------------------------|
| Avsenderstørrelse                       | Størrelse på talepakker, i millisekunder, i sendetalestrømmen.                                                                                                    |
| Mottatte pakker                         | Antallet RTP-talepakker som ble mottatt siden talestrømmen startet.                                                                                                    |
|                                         | Merk Dette antallet er ikke nødvendigvis identisk med antallet<br>RTP-talepakker som ble mottatt siden anropet startet, fordi<br>anropet kanskje var blitt satt på vent.                                                          |
| Avsenderpakker                          | Antallet RTP-talepakker som ble sendt siden talestrømmen startet.                                                                                                    |
|                                         | Merk Dette antallet er ikke nødvendigvis identisk med antallet<br>RTP-talepakker som ble sendt siden anropet startet, fordi<br>anropet kanskje var blitt satt på vent.                                                            |
| Gjsn. jitter                            | Anslått gjennomsnittlig RTP-pakkejitter (dynamisk forsinkelse som oppstår<br>for en pakke når den sendes gjennom nettverket), i millisekunder, som ble<br>registrert siden mottakstalestrømmen startet.                           |
| Maks. jitter                            | Maksimal jitter, i millisekunder, som ble registrert siden mottakstalestrømmen startet.                                                                                                    |
| Mottaker forkastet                      | Antallet RTP-talepakker i mottakstalestrømmen som ble forkastet (ugyldige pakker, for sene pakker og så videre).                                                                                                    |
|                                         | Merk Telefonen forkaster støypakker for nyttelasttype 19 som<br>Cisco-gatewayer genererer, fordi de øker denne telleren trinnvis.                                                                                                 |
| Tapte pakker                            | Manglende RTP-pakker (mistet under sending).                                                                                                    |
| Metrikkverdier for talekval             | itet                                                                                                    |
| Akkumulert skjult omfang                | Totalt antall skjulte rammer delt på totalt antall talerammer som ble mottatt fra starten på talestrømmen.                                                                                                    |
| Skjult omfang for intervall             | Antall skjulte rammer til talerammer i det foregående intervallet med aktiv<br>tale på 3 sekunder. Hvis du bruker talegjenkjenning (VAD), kreves det<br>kanskje et lengre intervall for å akkumulere tre sekunder med aktiv tale. |
| Maks. skjult omfang                     | Høyeste skjulte omfang for intervall fra starten av talestrømmen.                                                                                                    |
| Skjulte sekunder                        | Antallet sekunder som har skjulte hendelser (tapte rammer) fra starten av talestrømmen (inkluderer svært skjulte sekunder).                                                                                                    |
| Sekunder med mange skjulte<br>elementer | Antallet sekunder som har mer enn 5 prosent skjulte hendelser (tapte rammer) fra starten av talestrømmen.                                                                                                    |
| Ventetid                                | Anslag om nettverksventetid uttrykt i millisekunder. Representerer et aktivt<br>gjennomsnitt av løkkeforsinkelsen, som måles når sperringer for<br>RTCP-mottakerrapporten mottas.                                                 |

# Nettside for Cisco IP-telefoner

Hver Cisco IP-telefon har en webside, der du finner omfattende informasjon om telefonen, inkludert:

- Enhetsinformasjon: Viser enhetsinnstillinger og aktuell informasjon for telefonen.
- Nettverksoppsett: Viser informasjon om nettverksoppsettet og om andre telefoninnstillinger.
- Nettverksstatistikk: Viser hyperkoblinger som formidler informasjon om nettverkstrafikk.
- Enhetslogger: Viser hyperkoblinger som formidler informasjon du kan bruke til feilsøking.
- Strømmestatistikk: Viser hyperkoblinger til omfattende strømmestatistikk.

Denne delen beskriver informasjonen du kan hente fra telefonens webside. Du kan bruke denne informasjonen til å overvåke bruken av telefonen eksternt samt hjelpe med feilsøking.

Du kan også hente mye av denne informasjonen direkte fra en telefon.

### Få tilgang til telefonens nettside

Merk Hvis du ikke har tilgang til websiden, kan den være deaktivert som standard.

| Hent IP-adressen for Cisco IP-telefon ved hielp av en av disse metodene:                                                                                                    |
|----------------------------------------------------------------------------------------------------|
| <ul> <li>a) Søk etter telefonen i Cisco Unified Communications Manager Administration ved å velge Enhet &gt; Telefon.<br/>Telefoner som er registrert i Cisco Unified Communications Manager, viser IP-adressen i vinduet Søk<br/>etter og vis liste over telefoner samt øverst i vinduet Telefonkonfigurasjon.</li> </ul> |
| b) På telefonen trykker du på Innstillinger > Administratorinnstillinger > Nettverksoppsett > IPv4-oppsett, og deretter blar du til feltet IP-adresse.                                                                                                    |
| Åpne en nettleser og angi følgende URL, der <i>IP address</i> er IP-adressen til Cisco IP-telefon:                                                                                                    |

### Nettsiden for enhetsinformasjon

Området Enhetsinformasjon på websiden på en telefon viser enhetsinnstillinger og aktuell informasjon for telefonen. Tabellen nedenfor beskriver disse elementene.

Hvis du vil vise området Enhetsinformasjon, går du til websiden for telefonen og klikker hyperkoblingen **Enhetsinformasjon**.

| Felt                        | Beskrivelse                                                                                                    |
|-----------------------------|----------------------------------------------------------------------------------------------------|
| Tjenestemodus               | Telefonens tjenestemodus.                                                                                                    |
| Tjenestedomene              | Telefonens tjenestedomene.                                                                                                    |
| Tjenestestatus              | Tjenestens gjeldende status.                                                                                                    |
| MAC-adresse                 | Telefonens MAC-adresse (Media Access Control).                                                                                        |
| Vertsnavn                   | Unikt, fast navn som tilordnes til telefonen automatisk basert på MAC-adressen.                                                       |
| Telefonens<br>katalognummer | Katalognummeret som er tilordnet til telefonen.                                                                                       |
| ID for programinnlasting    | Identifiserer programinnlastingsversjonen.                                                                                            |
| ID for oppstartsinnlasting  | Angir oppstartsinnlastingsversjonen.                                                                                                  |
| Versjon                     | ID for fastvaren som kjører på telefonen.                                                                                             |
| Maskinvarerevisjon          | Verdi for mindre endring i telefonens maskinvare.                                                                                     |
| Serienummer                 | Telefonens unike serienummer.                                                                                                    |
| Modellnummer                | Telefonens unike modellnummer.                                                                                                    |
| Melding venter              | Angir om en talemelding venter på hovedlinjen for denne telefonen.                                                                    |
| UDI                         | Viser følgende UDI-informasjon (Unique Device Identifier) om Cisco-telefonen:                                                         |
|                             | • Maskinvaretypen                                                                                                    |
|                             | • Navn på telefonmodell                                                                                                    |
|                             | • Produktidentifikator                                                                                                    |
|                             | <ul> <li>Versjons-ID (VID) – angir det overordnede versjonsnummeret for<br/>maskinvare.</li> </ul>                                    |
|                             | • Serienummer                                                                                                    |
| Tidspunkt                   | Tidspunkt for dato-/klokkeslettgruppen som telefonen tilhører. Denne informasjonen kommer fra Cisco Unified Communications Manager.   |
| Tidssone                    | Tidssone for dato-/klokkeslettgruppen som telefonen tilhører. Denne<br>informasjonen kommer fra Cisco Unified Communications Manager. |
| Dato                        | Dato for dato-/klokkeslettgruppen som telefonen tilhører. Denne informasjonen kommer fra Cisco Unified Communications Manager.        |
| Ledig systemminne           | Mengden tilgjengelig systemminne.                                                                                                    |
| Ledig Java Heap-minne       | Mengden ledig minne for Java Heap.                                                                                                    |

#### Tabell 27: Nettsidefelter med enhetsinformasjon

| Felt                  | Beskrivelse                                                                |
|-----------------------|----------------------------------------------------------------------------|
| Ledig Java Pool-minne | Mengden ledig minne for Java Pool.                                         |
| FIPS-modus aktivert   | Angir om FIPS-modus (Federal Information Processing Standard) er aktivert. |

# Nettsiden for nettverksoppsett

Området Nettverksoppsett på en telefonwebside viser informasjon om nettverksoppsettet og om andre telefoninnstillinger. Tabellen nedenfor beskriver disse elementene.

Du kan vise og angi mange av disse elementene fra menyen Nettverksoppsett på Cisco IP-telefon.

Hvis du vil vise området Nettverksoppsett, går du til websiden for telefonen og klikker hyperkoblingen Nettverksoppsett.

| Tabell 28: Elementer i området Nettverksoppsett |
|-------------------------------------------------|
|-------------------------------------------------|

| Element              | Beskrivelse                                                                                                    |
|----------------------|----------------------------------------------------------------------------------------------------|
| MAC-adresse          | Telefonens MAC-adresse (Media Access Control).                                                                                   |
| Vertsnavn            | Vertsnavn som DHCP-serveren tilordnet til telefonen.                                                                             |
| Domenenavn           | Navnet på DNS-domenet (Domain Name System) som telefonen befinner seg i                                                          |
| DHCP-server          | IP-adresse for DHCP-serveren (Dynamic Host Configuration Protocol) som telefonen henter IPI-<br>fra.                             |
| BOOTP-server         | Angir om telefonen henter konfigurasjonen fra en BootP-server (Bootstrap Protocol).                                              |
| DHCP                 | Angir om telefonen bruker DHCP.                                                                                                  |
| IP-adresse           | IP-adressen (Internet Protocol) til telefonen.                                                                                   |
| Nettverksmaske       | Nettverksmasken som telefonen bruker.                                                                                            |
| Standardruter 1      | Standardruteren som telefonen bruker.                                                                                            |
| DNS-server 1-3       | Primær DNS-server (Domain Name System) (DNS-server 1) og valgfrie DNS-reserveserver<br>(DNS-server 2 og 3) som telefonen bruker. |
| Alternativ TFTP      | Angir om telefonen bruker en alternativ TFTP-server.                                                                             |
| TFTP-server 1        | Primær TFTP-server (Trivial File Transfer Protocol) som telefonen bruker.                                                        |
| TFTP-server 2        | TFTP-reserveserver (Trivial File Transfer Protocol) som telefonen bruker.                                                        |
| DHCP-adresse frigitt | Angir innstillingen for alternativet DHCP-adresse frigitt.                                                                       |
| Operativ VLAN-ID     | Operativ VLAN (Virtual Local Area Network) som er konfigurert på en Cisco Catalyst-svits<br>telefonen er medlem av.              |
| VLAN-ID for admin    | Ekstra VLAN som telefonen er medlem av.                                                                                          |

| Element              | Beskrivelse                                                                                                    |
|----------------------|----------------------------------------------------------------------------------------------------|
| Unified CM 1-5       | Vertsnavn eller IP-adresser, i prioritert rekkefølge, for Cisco Unified Communications Man<br>som telefonen kan registreres med. Et element kan også vise IP-adressen for en SRST-ru<br>formidle begrenset Cisco Unified Communications Manager-funksjonalitet, hvis en slik<br>tilgjengelig.                                                                                                    |
|                      | For en tilgjengelig server viser elementet IP-adressen for Cisco Unified Communications<br>Manager-serveren og én av følgende statuser:                                                                                                    |
|                      | Aktiv: Cisco Unified Communications Manager-serveren som telefonen for øyeblik<br>samtalebehandlingstjenester fra                                                                                                    |
|                      | Ventemodus: Cisco Unified Communications Manager-serveren som telefonen bytte gjeldende serveren blir utilgjengelig                                                                                                    |
|                      | • Tom: Ingen gjeldende tilkobling til denne Cisco Unified Communications Manager-                                                                                                    |
|                      | Et element kan også inkludere SRST-betegnelsen (Survivable Remote Site Telephony), som<br>en SRST-ruter som kan formidle Cisco Unified Communications Manager-funksjonalitet<br>med begrensede funksjoner. Denne ruteren tar kontroll over samtalebehandlingen hvis alle<br>Unified Communications Manager-servere blir utilgjengelige. SRST-serveren for Cisco I<br>Communications Manager vises alltid til slutt i listen over servere, selv om den er aktiv. I<br>konfigurere SRST-ruteradressen i delen Enhetsutvalg i vinduet Konfigurasjon av Cisco I<br>Communications Manager. |
| Informasjons-URL     | URL-en til hjelpeteksten som vises på telefonen.                                                                                                    |
| Katalog-URL          | URL-en til serveren som telefonen henter kataloginformasjon fra.                                                                                                    |
| Meldings-URL         | URL-en til serveren som telefonen henter meldingstjenester fra.                                                                                                    |
| Tjeneste-URL         | URL-en til serveren som telefonen henter Cisco IP-telefon-tjenester fra.                                                                                                    |
| Inaktiv URL          | URL-en som telefonen viser når den har vært inaktiv så lenge som verdien i feltet Tid ina angir og ingen meny er åpen.                                                                                                    |
| Tid inaktiv URL      | Antallet sekunder som telefonen er inaktiv ingen meny er åpen før XML-tjenesten som I<br>angir, blir aktivert.                                                                                                    |
| URL for proxy-server | URL for proxy-server som sender HTTP-forespørsler til ikke-lokale vertsadresser på vegne<br>HTTP-klient, og formidler svar fra den ikke-lokale verten til telefonens HTTP-klient.                                                                                                    |
| URL for godkjenning  | URL som telefonen bruker til å validere forespørsler som sendes til telefonens webserver                                                                                                    |

| Element                          | Beskrivelse                                                                                                    |
|----------------------------------|----------------------------------------------------------------------------------------------------|
| Svitsjeportoppsett               | Hastighet og dupleks for svitsjeporten, der:                                                                                                    |
|                                  | • A = Automatisk forhandling                                                                                                    |
|                                  | • 10H = 10-BaseT/halv dupleks                                                                                                    |
|                                  | • 10F = 10-BaseT/full dupleks                                                                                                    |
|                                  | • 100H = 100-BaseT/halv dupleks                                                                                                    |
|                                  | • 100F = 100-BaseT/full dupleks                                                                                                    |
|                                  | • 1000F = 1000-BaseT/full dupleks                                                                                                    |
|                                  | • Ingen kobling = Ingen tilkobling til svitsjeporten                                                                                                    |
| Brukerspråk                      | Brukerspråk som forbindes med telefonbrukeren. Identifiserer et sett med detaljert informasj<br>støtte brukere, inkludert språk, skrift, dato- og klokkeslettformatering og informasjon om alfar<br>tastatur. |
| Nettverksspråk                   | Nettverksspråk som forbindes med telefonbrukeren. Identifiserer et sett med detaljert inform<br>å støtte telefonen på en bestemt plassering, inkludert definisjoner av tonene og rytmene som t<br>bruker.     |
| Versjon for brukerspråk          | Versjonen for brukerspråket som er lastet på telefonen.                                                                                                    |
| Versjon for nettverksspråk       | Versjonen for nettverksspråket som er lastet på telefonen.                                                                                                    |
| Høyttaleren er aktivert          | Angir om høyttaleren er aktivert på telefonen.                                                                                                    |
| Gruppelytting                    | Angir om funksjonen Gruppelytting er aktivert på telefonen. Ved hjelp av Gruppelytting kan d<br>ved hjelp av telefonrøret og samtidig lytte til høyttaleren.                                                  |
| GARP aktivert                    | Angir om telefonen memorerer MAC-adressene fra GARP-svar (Gratuitous ARP).                                                                                                    |
| Autovalg av linje er<br>aktivert | Angir om telefonen bytter samtalefokus til innkommende anrop på alle linjer.                                                                                                    |
| DSCP for samtalestyring          | DSCP IP-klassifisering for samtalestyringssignalisering.                                                                                                    |
| DSCP for konfigurasjon           | DSCP IP-klassifisering for telefonkonfigurasjonsoverføring.                                                                                                    |
| DSCP for tjenester               | DSCP IP-klassifisering for telefonbaserte tjenester.                                                                                                    |
| Sikkerhetsmodus                  | Sikkerhetsmodus som er angitt for telefonen.                                                                                                    |
| nettilgang er aktivert           | Angir om nettilgang er aktivert (Ja) eller deaktivert (Nei) for telefonen.                                                                                                    |
| SSH-tilgang aktivert             | Angir om telefonen godtar eller blokkerer SSH-tilkoblingene.                                                                                                    |

| Element                                 | Beskrivelse                                                                                                    |
|-----------------------------------------|----------------------------------------------------------------------------------------------------|
| CDP: Svitsjeport                        | Angir om CDP-støtte finnes på svitsjeporten (standard er aktivert).                                                                                                    |
|                                         | Aktiver CDP på svitsjeporten for VLAN-tilordning for telefonen, strømforhandling, QoS-ad og 802.1x-sikkerhet                                                                                                 |
|                                         | Aktiver CDP på svitsjeporten når telefonen kobler til en Cisco-svitsj.                                                                                                    |
|                                         | Når CDP er deaktivert i Cisco Unified Communications Manager, vises det en advarsel on<br>deaktiveres på svitsjeporten bare hvis telefonen kobles til en annen svitsj enn en Cisco-sv                        |
|                                         | CDP-verdiene for den gjeldende PC- og svitsjeporten vises på menyen Innstillinger.                                                                                                    |
| LLDP-MED: Svitsjeport                   | Angir om LLDP-MED (Link Layer Discovery Protocol Media Endpoint Discovery) er al svitsjeporten.                                                                                                    |
| LLDP-strømprioritet                     | Formidler telefonens strømprioritet til svitsjen, slik at den formidler strøm på riktig måte ti<br>Innstillinger inkluderer:                                                                                 |
|                                         | • Ukjent: Dette er standardverdien.                                                                                                    |
|                                         | • Lav                                                                                                    |
|                                         | • Нøу                                                                                                    |
|                                         | • Kritisk                                                                                                    |
| LLDP Asset ID (ID for<br>LLDP-ressurs)  | Identifiserer ressurs-ID-en som er tilordnet til telefonen for lagerstyring.                                                                                                    |
| CTL-fil                                 | Identifiserer CTL-filen.                                                                                                    |
| ITL-fil                                 | ITL-filen inneholder den opprinnelige klareringslisten.                                                                                                    |
| ITL-signatur                            | Forbedrer sikkerheten ved hjelp av SHA-1 (Secure Hash Algorithm) I CTL- og ITL-filer.                                                                                                    |
| CAPF-server                             | Navnet på CAPF-serveren som brukes av telefonen.                                                                                                    |
| TVS                                     | Hovedkomponenten i Sikkerhet som standard. Ved hjelp av TVS (Trust Verification Serv<br>Cisco Unified IP-telefon godkjenne programservere, for eksempel EM-tjenester, kataloger<br>under HTTPS-opprettingen. |
| TFTP-server                             | Navnet på TFTP-serveren som brukes av telefonen.                                                                                                    |
| Automatisk<br>portsynkronisering        | Synkroniserer portene til en lavere hastighet som fjerner muligheten for pakketap.                                                                                                    |
| Ekstern konfigurasjon av<br>svitsjeport | Tillater at en administrator kan konfigurere hastigheten og funksjonen for porten til tabellen f<br>med Cisco-skrivebordssamarbeid eksternt ved hjelp av Cisco Unified Communications M<br>Administration.   |
| IP-adressemodus                         | Viser IP-adresseringsmodusen som er tilgjengelig på telefonen.                                                                                                    |
| Moduskontroll for<br>IP-preferanse      | Angir IP-adresseversjonen som telefonen bruker under signalisering med Cisco Unified Com<br>Manager når både IPv4 og IPv6 er tilgjengelig på telefonen.                                                      |

| Element                                    | Beskrivelse                                                                                                    |
|--------------------------------------------|----------------------------------------------------------------------------------------------------|
| IP-preferansemodus for media               | Angir at enheten bruker en IPv4-adresse for medier til å koble til Cisco Unified Communicat<br>Manager.                                                                                                    |
| Automatisk<br>IPv6-konfigurasjon           | Angir om den automatiske konfigurasjonen er aktivert eller deaktivert på telefonen.                                                                                                    |
| IPv6 DAD                                   | Bekrefter hvis unike de nye unikast-IPv6-adressene er før de tilordnes til grensesnitt.                                                                                                    |
| IPv6 godtar omadresserte meldinger         | Angir om telefonen godtar omadresseringsmeldingene fra den samme ruteren som brukes fo<br>målnummeret.                                                                                                    |
| IPv6-svar på Multicast<br>Echo-forespørsel | Angir at telefonen sender en Echo Reply-melding som svar på en Echo Request-melding som til en IPv6-adresse.                                                                                                    |
| IPv6-lasteserver                           | Brukes til å optimalisere installasjonstiden for oppgraderinger av telefonens fastvare og lette<br>for WAN ved å lagre bilder lokalt. Dermed fjernes behovet for å traversere WAN-koblingen<br>oppgradering av hver telefon. |
| IPv6-loggserver                            | Angir IP-adressen og porten for den eksterne loggingsmaskinen som telefonen sender loggm<br>til.                                                                                                    |
| IPv6 CAPF-server                           | Vanlig navn (fra Cisco Unified Communications Manager-sertifikatet) på CAPF-sertifikatet so av telefonen.                                                                                                    |
| DHCPv6                                     | DHCP (Dynamic Host Configuration Protocol) tilordnet IPv6-adresser automatisk til enheter<br>kobler dem til nettverket. Cisco Unified IP-telefon aktiverer DHCP som standard.                                                |
| IPv6-adresse                               | Viser den gjeldende IPv6-adressen for telefonen, eller tillater at brukeren angir en ny IPv6-ad                                                                                                    |
| IPv6-prefikslengde                         | Viser den gjeldende prefikslengden for subverket, eller tillater at brukeren angir en ny prefik                                                                                                    |
| Standard IPv6-ruter 1                      | Viser standardruteren som brukes av telefonen, eller tillater at brukeren angir en ny IPv6-stand                                                                                                    |
| IPv6 DNS-server 1                          | Viser den primære DNSv6-serveren som brukes av telefonen, eller tillater at brukeren angir e server.                                                                                                    |
| IPv6 DNS-server 2                          | Viser den sekundære DNSv6-serveren som brukes av telefonen, eller tillater at brukeren ang sekundær DNSv6-server.                                                                                                    |
| Alternativ TFTP for IPv6                   | Tillater at brukeren aktiverer bruk av en alternativ (sekundær) TFTP-server for IPv6.                                                                                                    |
| IPv6 TFTP-server 1                         | Viser den primære TFTP-serveren for IPv6 som brukes av telefonen, eller tillater at brukeren ny primær TFTP-server.                                                                                                    |
| IPv6 TFTP-server 2                         | Viser den sekundære TFTP-serveren for IPv6 som brukes hvis den primære TFTP-serveren fikke er tilgjengelig, eller tillater at brukeren angir en ny sekundær TFTP-server.                                                     |
| IPv6-adresse frigitt                       | Tillater at brukeren frigir IPv6-relatert informasjon.                                                                                                    |
| EnergyWise-strømnivå                       | En måling av energien som brukes av enheter i et EnergyWise-nettverk.                                                                                                    |
| EnergyWise-domene                          | En administrativ gruppering av enheter med det formål å overvåke og kontrollere strømtilfør                                                                                                    |

# **Nettside med Ethernet-informasjon**

Tabellen nedenfor beskriver innholdet på websiden Ethernet-informasjon.

Tabell 29: Elementer i Ethernet-informasjon

| Element        | Beskrivelse                                                                           |
|----------------|---------------------------------------------------------------------------------------|
| Tx-rammer      | Totalt antall pakker som telefonen sender.                                            |
| Tx broadcast   | Totalt antall kringkastingspakker som telefonen sender.                               |
| Tx multicast   | Totalt antall multikastpakker som telefonen sender.                                   |
| Tx unicast     | Totalt antall unikastpakker som telefonen sender.                                     |
| Rx-rammer      | Totalt antall pakker som telefonen har mottatt.                                       |
| Rx broadcast   | Totalt antall kringkastingspakker som telefonen har mottar.                           |
| Rx multicast   | Totalt antall multikastpakker som telefonen har mottar.                               |
| Rx unicast     | Totalt antall unikastpakker som telefonen har mottar.                                 |
| Rx PacketNoDes | Totalt antall avledede pakker som DMA-beskrivelsen (Direct Memory Access) forårsaker. |

## **Nettsider for nettverk**

Tabellen nedenfor beskriver informasjonen på nettsidene for Nettverksområde.

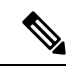

Merk

Når du klikker på Nettverk-koblingen under Nettverksstatistikk, vises siden "Portinformasjon".

Tabell 30: Elementer i nettverksområdet

| Element         | Beskrivelse                                                                                        |
|-----------------|----------------------------------------------------------------------------------------------------|
| Rx totalPkt     | Totalt antall pakker som telefonen har mottatt.                                                    |
| Rx multicast    | Totalt antall multikastpakker som telefonen har mottatt.                                           |
| Rx broadcast    | Totalt antall kringkastingspakker som telefonen har mottatt.                                       |
| Rx unicast      | Totalt antall unikastpakker som telefonen har mottatt.                                             |
| Rx tokenDrop    | Totalt antall pakker som ble avbrutt på grunn av manglende ressurser (for eksempel FIFO-overflyt). |
| Tx totalGoodPkt | Totalt antall feilfrie pakker (multikast, kringkasting og unikast) som telefonen mottok.           |

| Element                    | Beskrivelse                                                                                                    |
|----------------------------|----------------------------------------------------------------------------------------------------|
| Tx broadcast               | Totalt antall kringkastingspakker som telefonen har sendt.                                                                                                   |
| Tx multicast               | Totalt antall multikastpakker som telefonen har sendt.                                                                                                    |
| LLDP FramesOutTotal        | Totalt antall LLDP-rammer som telefonen har sendt.                                                                                                    |
| LLDP AgeoutsTotal          | Totalt antall LLDP-rammer som ble tidsavbrutt i bufferen.                                                                                                    |
| LLDP FramesDiscardedTotal  | Totalt antall LLDP-rammer som blir forkastet når en av de obligatoriske<br>TLV-ene mangler, har feil rekkefølge eller inneholder en ugyldig<br>strenglengde. |
| LLDP FramesInErrorsTotal   | Totalt antall LLDP-rammer som ble mottatt med én eller flere identifiserbare feil.                                                                           |
| LLDP FramesInTotal         | Totalt antall LLDP-rammer som telefonen mottar.                                                                                                    |
| LLDP TLVDiscardedTotal     | Totalt antall LLDP TLV-er som er forkastet.                                                                                                    |
| LLDP TLVUnrecognizedTotal  | Totalt antall LLDP TLV-er som ikke gjenkjennes på telefonen.                                                                                                 |
| Enhets-ID for CDP-nabo     | Identifikator for en enhet som er koblet til denne porten som CDP oppdaget.                                                                                  |
| IP-adresse for CDP-nabo    | IP-adresse for den oppdagede naboenheten som CDP oppdaget.                                                                                                   |
| IPv6-adresse for CDP-nabo  | IPv6-adresse for den oppdagede naboenheten som CDP oppdaget.                                                                                                 |
| CDP-naboport               | Naboenhetsport som telefonen er koblet til, som CDP oppdaget.                                                                                                |
| Enhets-ID for LLDP-nabo    | Identifikator for en enhet som er koblet til denne porten, som LLDP oppdaget.                                                                                |
| IP-adresse for LLDP-nabo   | IP-adresse for naboenheten som LLDP oppdaget.                                                                                                    |
| IPv6-adresse for LLDP-nabo | IPv6-adresse for naboenheten som CDP oppdaget.                                                                                                    |
| LLDP-naboport              | Naboenhetsport som telefonen er koblet til, som LLDP oppdaget.                                                                                               |
| Portinformasjon            | Hastighets- og dupleksinformasjon.                                                                                                    |

## Nettsidene Konsollogger, Kjernedumper, Statusmeldinger og Vis feilsøking

Hyperkoblingene Konsollogger, Kjernedumper, Statusmeldinger og Vis feilsøking under overskriften Enhetslogger gir informasjon som bidrar til å overvåke og feilsøke telefonen.

- Konsollogger inkluderer hyperkoblinger til enkeltstående loggfiler. Konsolloggfilene inkluderer feilsøkings- og feilmeldinger som telefonen mottok.
- Kjernedumper inkluderer hyperkoblinger til enkeltstående dumpfiler. Kjernedumpfilene inkluderer data fra et telefonkrasj.
- Statusmeldinger viser de 10 siste statusmeldingene som telefonen har generert siden den sist ble slått på. Denne informasjonen vises også på skjermen Statusmeldinger på telefonen.

• Vis feilsøking – viser feilsøkingsmeldinger som kan være nyttige for Cisco TAC hvis du trenger hjelp med feilsøking.

### Nettsiden Strømmestatistikk

En Cisco IP-telefon kan strømme informasjon til og fra opptil fem enheter samtidig. En telefon strømmer informasjon når den er opptatt i en samtale eller kjører en tjeneste som sender eller mottar lyd eller data.

Områdene for strømmestatistikken på en telefonwebside inneholder informasjon om strømmene.

Hvis du vil vise et område for strømmestatistikk, går du til nettsiden for telefonen og klikker på en hyperkobling for **strømming**.

Tabellen nedenfor beskriver elementene i området Strømmestatistikk.

| Element                                                     | Beskrivelse                                                                                                    |
|-------------------------------------------------------------|----------------------------------------------------------------------------------------------------|
| Ekstern adresse                                             | IP-adresse og UDP-port for strømmemålet.                                                                                                    |
| Lokal adresse                                               | IP-adresse og UDP-port for telefonen.                                                                                                    |
| Starttidspunkt                                              | Internt tidsstempel angir når Cisco Unified Communications Manager ba om at telefo<br>begynne å overføre pakker.                                                                                                    |
| Strømmestatus                                               | Angir om strømming er aktiv eller ikke.                                                                                                    |
| Vertsnavn                                                   | Unikt, fast navn som tilordnes til telefonen automatisk basert på MAC-adressen.                                                                                                    |
| Avsenderpakker                                              | Totalt antall RTP-datapakker som telefonen har overført siden den startet denne tilk<br>Verdien er 0 hvis tilkoblingen er satt til modusen Receive-only (Bare motta).                                                                                                    |
| Avsenderoktetter                                            | Totalt antall nyttelastoktetter som telefonen har overført i RTP-datapakker siden de<br>denne tilkoblingen. Verdien er 0 hvis tilkoblingen er satt til modusen Receive-only (B                                                                                                    |
| Avsenderkodek                                               | Typen lydkoding som gjelder for den overførte strømmen.                                                                                                    |
| Sendte avsenderrapporter<br>(se merknad)                    | Antallet ganger RTCP-avsenderrapporten har blitt sendt.                                                                                                    |
| Tidspunkt for sending av<br>avsenderrapport<br>(se merknad) | Internt tidsstempel som angir når den siste RTCP-avsenderrapporten ble sendt.                                                                                                    |
| Tapte pakker                                                | Totalt antall RTP-datapakker som har gått tapt siden datamottak startet på denne til<br>Definert som antallet forventede pakker mindre enn antallet pakker som faktisk har b<br>der antallet mottatte pakker inkluderer pakker som er forsinket eller som er identisk<br>vises som 0 hvis tilkoblingen ble satt til modusen Send-only (Bare send). |
| Gjsn. jitter                                                | Anslag om betydelig avvik i ankomsttidspunktet til RTP-datapakken målt i millisel<br>Verdien vises som 0 hvis tilkoblingen ble satt til modusen Send-only (Bare send).                                                                                                    |
| Mottakerkodek                                               | Typen lydkoding som brukes for den mottatte strømmen.                                                                                                    |

#### Tabell 31: Strømmestatistikk-felter

| Element                                    | Beskrivelse                                                                                                    |
|--------------------------------------------|----------------------------------------------------------------------------------------------------|
| Sendte mottakerrapporter                   | Antallet ganger RTCP-mottakerrapportene har blitt sendt.                                                                                                    |
| (se merknad)                               |                                                                                                    |
| Tidspunkt for sending av mottakerrapport   | Internt tidsstempel som angir når en RTCP-mottakerrapporten ble sendt.                                                                                                    |
| (se merknad)                               |                                                                                                    |
| Mottatte pakker                            | Totalt antall RTP-datapakker som telefonen har mottatt siden datamottak startet på den tilkoblingen. Inkluderer pakker som ble mottatt fra forskjellige kilder hvis dette anrope multikastanrop. Verdien vises som 0 hvis tilkoblingen ble satt til modusen Send-only (1 send).           |
| Mottakeroktetter                           | Totalt antall nyttelastoktetter som enheten mottok i RTP-datapakker siden datamottak s<br>på tilkoblingen. Inkluderer pakker som ble mottatt fra forskjellige kilder hvis dette anre<br>et multikastanrop. Verdien vises som 0 hvis tilkoblingen ble satt til modusen Send-only<br>send). |
| Akkumulert skjult omfang                   | Totalt antall skjulte rammer delt på totalt antall talerammer som ble mottatt fra starten talestrømmen.                                                                                                    |
| Skjult omfang for intervall                | Antall skjulte rammer til talerammer i det foregående intervallet med aktiv tale på 3 sel<br>Hvis talegjenkjenning (VAD) er i bruk, kreves det kanskje et lengre intervall for å akku<br>tre sekunder med aktiv tale.                                                                     |
| Maks. skjult omfang                        | Høyeste skjulte omfang for intervall fra starten av talestrømmen.                                                                                                    |
| Skjulte sekunder                           | Antallet sekunder som har skjulte hendelser (tapte rammer) fra starten av talestrømmer<br>(inkluderer svært skjulte sekunder).                                                                                                    |
| Sekunder med mange skjulte<br>elementer    | Antallet sekunder som har mer enn fem prosent skjulte hendelser (tapte rammer) fra sta<br>talestrømmen.                                                                                                    |
| Ventetid<br>(se merknad)                   | Anslag om nettverksventetid uttrykt i millisekunder. Representerer et aktivt gjennomsn<br>løkkeforsinkelsen, som måles når sperringer for RTCP-mottakerrapporten mottas.                                                                                                    |
| Maks. jitter                               | Maksimal verdi med umiddelbar jitter i millisekunder.                                                                                                    |
| Avsenderstørrelse                          | RTP-pakkestørrelse, i millisekunder, for den overførte strømmen.                                                                                                    |
| Mottatte avsenderrapporter<br>(se merknad) | Antallet ganger RTCP-avsenderrapporter har blitt mottatt.                                                                                                    |
| Tidspunkt for mottak av<br>avsenderrapport | Tidspunktet for siste mottak av en RTCP-avsenderrapport.                                                                                                    |
| (se merknad)                               |                                                                                                    |
| Mottakerstørrelse                          | RTP-pakkestørrelse, i millisekunder, for den mottatte strømmen.                                                                                                    |
| Mottaker forkastet                         | RTP-pakker som ble mottatt fra nettverket, men som ble forkastet fra jitterbufferne.                                                                                                    |

| Element                                                    | Beskrivelse                                               |
|------------------------------------------------------------|-----------------------------------------------------------|
| Mottatte mottakerrapporter<br>(se merknad)                 | Antallet ganger RTCP-mottakerrapporter har blitt mottatt. |
| Tidspunkt for mottak av<br>mottakerrapport<br>(se merknad) | Tidspunktet for siste mottak av en RTCP-mottakerrapport.  |

Merk

Når protokollen for RTP-kontroll er deaktivert, genereres det ingen data for dette feltet, og dermed vises verdien som 0.

# Be om informasjon fra telefonen i XML

Når det gjelder feilsøking, kan du be om informasjon fra telefonen. Informasjonen er i XML-format. Følgende informasjon er tilgjengelig:

- Samtaleinformasjon er informasjon om samtaleøkten for en bestemt linje.
- Linjeinformasjon er informasjon om linjekonfigurasjonen for telefonen.
- Modellinformasjon er informasjon om telefonmodellen.

#### Før du begynner

nettilgang må ha muligheten til å hente informasjonen.

Telefonen må være knyttet til en bruker.

#### Prosedyre

Trinn 1 For samtaleinformasjon, skriv inn følgende URL i en nettleser: http://<phone ip address>/CGI/Java/CallInfo<x>

hvor

- <phone ip address> er IP-adressen til telefonen
- <*x*> er linjenummeret du skal bruke for å få informasjon om.

Kommandoen returnerer et XML-dokument.

Trinn 2 For linjeinformasjon, skriv inn følgende URL i en nettleser: http://<phone ip address>/CGI/Java/LineInfo

hvor

• <phone ip address> er IP-adressen til telefonen

Kommandoen returnerer et XML-dokument.

Trinn 3 For modellinformasjon, skriv inn følgende URL i en nettleser: http://<phone ip address>/CGI/Java/ModeInfo

hvor

<phone ip address> er IP-adressen til telefonen

Kommandoen returnerer et XML-dokument.

### Utdata for kommandoen CallInfo

Følgende XML-kode er et eksempel på utdata fra kommandoen CallInfo.

```
<?xml version="1.0" encoding="UTF-8"?>
<CiscoIPPhoneCallLineInfo>
 <Prompt/>
 <Notify/>
 <Status/>
 <LineDirNum>1030</LineDirNum>
 <LineState>CONNECTED</LineState>
 <CiscoIPPhoneCallInfo>
    <CallState>CONNECTED</CallState>
    <CallType>INBOUND</CallType>
    <CallingPartyName/>
    <CallingPartyDirNum>9700</CallingPartyDirNum>
    <CalledPartyName/>
    <CalledPartyDirNum>1030</CalledPartyDirNum>
    <HuntPilotName/>
    <CallReference>30303060</CallReference>
    <CallDuration>12835</CallDuration>
    <CallStatus>null</CallStatus>
    <CallSecurity>UNAUTHENTICATED</CallSecurity>
    <CallPrecedence>ROUTINE</CallPrecedence>
    <FeatureList/>
   </CiscoIPPhoneCallInfo>
   <VisibleFeatureList>
    <Feature Position="1" Enabled="true" Label="End Call"/>
    <Feature Position="2" Enabled="true" Label="Show Detail"/>
   </VisibleFeatureList>
</CiscoIPPhoneCallLineInfo>
```

### Utdata for kommandoen LineInfo

Følgende XML-kode er et eksempel på utdata fra kommandoen LineInfo.

```
<CiscoIPPhoneLineInfo>
<Prompt/>
<Notify/>
<Status>null</Status>
<CiscoIPPhoneLines>
<LineType>9</LineType>
<lineDirNum>1028</lineDirNum>
<MessageWaiting>NO</MessageWaiting>
<RingerName>Chirp1</RingerName>
<LineLabe1/>
<LineIconState>ONHOOK</LineIconState>
```

```
</CiscoIPPhoneLines>
   <CiscoTPPhoneLines>
    <LineType>9</LineType>
    <lineDirNum>1029</lineDirNum>
    <MessageWaiting>NO</MessageWaiting> <RingerName>Chirp1</RingerName>
     <LineLabel/>
     <LineIconState>ONHOOK</LineIconState>
   </CiscoIPPhoneLines>
   <CiscoIPPhoneLines>
    <LineType>9</LineType>
     <lineDirNum>1030</lineDirNum>
     <MessageWaiting>NO</MessageWaiting>
    <RingerName>Chirp1</RingerName>
    <LineLabel/>
    <LineIconState>CONNECTED</LineIconState>
   </CiscoIPPhoneLines>
   <CiscoIPPhoneLines>
    <LineType>2</LineType>
    <lineDirNum>9700</lineDirNum>
    <MessageWaiting>NO</MessageWaiting>
    <LineLabel>SD9700</LineLabel>
     <LineIconState>ON</LineIconState>
 </CiscoIPPhoneLines>
</CiscoIPPhoneLineInfo>
```

### Utdata for kommandoen Modelnfo

Følgende XML-kode er et eksempel på utdata fra kommandoen ModeInfo.

```
<?xml version="1.0" encoding="utf-8"?>
<CiscoIPPhoneModeInfo>
  <PlaneTitle>Applications</PlaneTitle>
   <PlaneFieldCount>12</PlaneFieldCount>
  <PlaneSoftKeyIndex>0</PlaneSoftKeyIndex>
   <PlaneSoftKeyMask>0</PlaneSoftKeyMask>
   <Prompt></Prompt>
  <Notify></Notify>
   <Status></Status>
   <CiscoIPPhoneFields>
     <FieldType>0</FieldType>
      <FieldAttr></FieldAttr>
      <fieldHelpIndex>0</fieldHelpIndex>
     <FieldName>Call History</FieldName>
      <FieldValue></FieldValue>
   </CiscoIPPhoneFields>
   <CiscoIPPhoneFields>
      <FieldType>0</FieldType>
     <FieldAttr></FieldAttr>
     <fieldHelpIndex>0</fieldHelpIndex>
      <FieldName>Preferences</FieldName>
      <FieldValue></FieldValue>
   </CiscoIPPhoneFields>
```

```
</CiscoIPPhoneModeInfo>
```

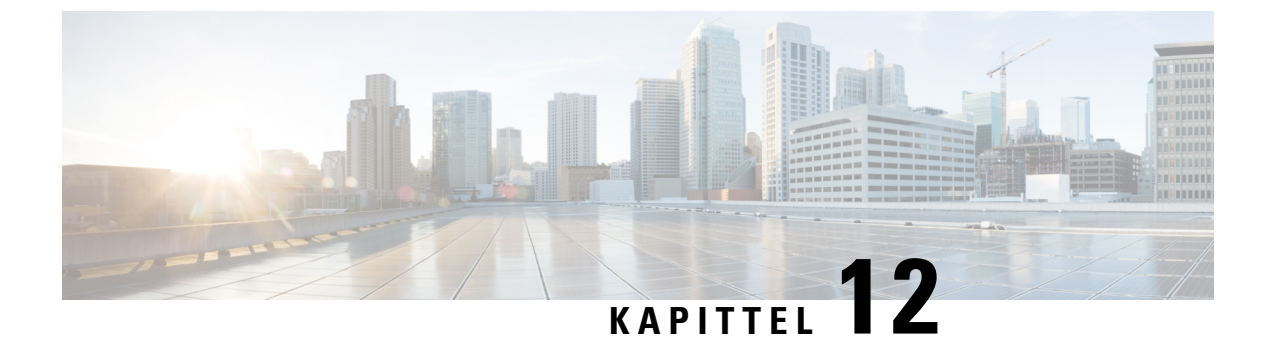

# Vedlikehold

- Starte på nytt eller tilbakestille konferansetelefonen, på side 133
- Overvåking av talekvalitet, på side 134
- Rengjøring av Cisco IP-telefon, på side 136

# Starte på nytt eller tilbakestille konferansetelefonen

Utfør en grunnleggende tilbakestilling av en telefon for å gjenopprette den hvis det oppstår en feil på telefonen. Du kan også gjenopprette konfigurasjons- og sikkerhetsinnstillinger til standard fabrikkinnstillinger.

### Starte konferansetelefonen på nytt

Når du starter telefonen på nytt, går alle brukerendringer eller endringer i nettverksoppsettet som ikke er lagret i flash-minnet på telefonen, tapt.

#### Prosedyre

Trykk på Innstillinger > Administratorinnstillinger > Tilbakestill innstillinger > Tilbakestill enhet.

# Tilbakestille konferansetelefoninnstillingene fra Telefon-menyen

| Prosedvr |
|----------|
|----------|

| Trinn 1 | Trykk på <b>Innstillinger</b> .                                                              |
|---------|----------------------------------------------------------------------------------------------|
| Trinn 2 | Velg Administratorinnstillinger > Tilbakestill innstillinger.                                |
| Trinn 3 | Velg tilbakestillingstype.                                                                   |
|         | • Alle – gjenoppretter fabrikkinnstillingene.                                                |
|         | • Tilbakestill enhet – tilbakestiller enheten. De eksisterende innstillingene endres ikke.   |
|         | • Nettverk – tilbakestiller nettverkskonfigurasjonen til standardinnstillingene.             |
|         | • Tienestemodus – fierner gjeldende tjenestemodus, deaktiverer VPN og starter telefonen på n |

Tjenestemodus – fjerner gjeldende tjenestemodus, deaktiverer VPN og starter telefonen på nytt.

• **Sikkerhet** – tilbakestiller sikkerhetskonfigurasjonen til standardinnstillingene. Dette alternativet sletter CTL-filen.

Trinn 4 Trykk på Tilbakestill eller Avbryt.

### Tilbakestillekonferansetelefonentilstandardfabrikkinnstillingerfratastaturet

Når du tilbakestiller telefonen på tastaturet, tilbakestilles telefonen til fabrikkinnstillingene.

|         | Prosedyre                                                                                                    | Prosedyre                                                                                       |  |
|---------|----------------------------------------------------------------------------------------------------|-------------------------------------------------------------------------------------------------|--|
| Trinn 1 | Koble fra                                                                                                    | telefonen:                                                                                      |  |
|         | • Hvis                                                                                                    | du bruker PoE, trekker du ut LAN-kabelen.                                                       |  |
|         | • Hvis                                                                                                    | du bruker strømadapteren, kobler du fra enheten.                                                |  |
| Trinn 2 | Vent 5 sekunder.                                                                                                    |                                                                                                 |  |
| Trinn 3 | Trykk på og hold inne #, og koble til telefonen igjen.                                                                                                    |                                                                                                 |  |
| Frinn 4 | Når telefonen starter, lyser LED-stripen. Når LED-stripen begynner å lyse, trykker du på <b>123456789*0</b> #<br>rekkefølge.                                                                                                    |                                                                                                 |  |
|         | Eter at du telefonen.                                                                                                    | har trykket på disse knappene, gjennomføres det en tilbakestilling til fabrikkinnstillingene på |  |
|         | <ul> <li>Hvis du trykker på knappene utenfor rekkefølgen, slås telefonen på vanlig måte.</li> <li>Forsiktig Ikke slå av telefonen før tilbakestillingen til fabrikkinnstillingene er fullført og hovedskjermer vises.</li> </ul> |                                                                                                 |  |
|         |                                                                                                    |                                                                                                 |  |

# Overvåking av talekvalitet

For å måle talekvaliteten for samtaler som ikke er sendt og mottatt i nettverket, bruker Cisco IP-telefonene disse statistiske metrikkverdiene som er basert på tildekkingshendelser. DSP spiller av tildekkingsrammer for å maskere rammetap i talepakkestrømmen.

- Metrikkverdier for tildekkingsomfang Vis omfanget av tildekkingsrammer i forhold til totalt antall talerammer. Et intervall for tildekkingsomfang beregnes hvert tredje sekund.
- Metrikkverdier for skjulte sekunder Vis antallet sekunder det tar før DSP spiller av tildekkingsrammer på grunn av tapte rammer. Et svært "skjult sekund" er et sekund der DSP spiller av mer enn fem prosent med tildekkingsrammer.

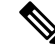

Merk

Tildekkingsomfang og tildekkingssekunder er primære målinger basert på rammetap. Et tildekkingsomfang på null, angir at IP-nettverket leverer rammer og pakker i tide uten tap.
Du har tilgang til metrikkverdier for talekvalitet fra Cisco IP-telefon ved hjelp av skjermen Anropsstatistikk eller eksternt ved hjelp av Strømmestatistikk.

## Tips for feilsøking av talekvalitet

Når du finner omfattende og permanente endringer i metrikkverdiene, bruker du tabellen nedenfor for informasjon om generell feilsøking.

#### Tabell 32: Endringer i metrikkverdier for talekvalitet

| Endring i metrikkverdi                                                                    | Betingelse                                                                                                    |
|-------------------------------------------------------------------------------------------|----------------------------------------------------------------------------------------------------|
| Verdiene for Skjult omfang og Skjulte sekunder øker<br>betydelig                          | Nettverkssvekkelse på grunn av pakketap eller høyt jitternivå.                                                                                                    |
| Verdien for Skjult omfang er nesten ved null eller<br>null, men talekvaliteten er dårlig. | <ul> <li>Støy eller forstyrrelse i lydkanalen, for eksempel<br/>ekko eller ulike lydnivåer.</li> <li>Parallelle anrop som blir gjenstand for flere<br/>kodinger/dekodinger, for eksempel anrop til et<br/>mobilnettverk eller kontantkortnettverk.</li> <li>Akustikkproblemer som kommer fra høyttaleren,<br/>håndfritelefonen eller de trådløse hodetelefonene.</li> <li>Kontroller tellerne for pakkesendingen (TxCnt) og<br/>pakkemottaket (RxCnt) for å bekrefte at talepakkene<br/>har god flyt.</li> </ul> |
| MOS LQK-verdier er kraftig redusert                                                       | <ul> <li>Nettverkssvekkelse på grunn av pakketap eller høye jitternivåer:</li> <li>Reduksjon i gjennomsnittlige MOS LQK-verdier kan angi omfattende og enhetlig svekkelse.</li> <li>Reduksjon i enkeltstående MOS LQK-verdi kan angi svekkelse som fører til brudd.</li> <li>Krysskontroller verdiene for Skjult omfang og Skjulte sekunder for mulig pakketap og jitter.</li> </ul>                                                                                                    |
| MOS LQK-verdier har økt kraftig                                                           | <ul> <li>Kontroller om telefonen bruker en annen kodek<br/>enn forventet (RxType og TxType).</li> <li>Kontroller om MOS LQK-versjonen ble endret<br/>etter en fastvareoppgradering.</li> </ul>                                                                                                    |

Merk

**k** Metrikkverdier for talekvalitet tar ikke høyde for støy eller forstyrrelse, bare rammetap.

## **Rengjøring av Cisco IP-telefon**

Hvis du vil rengjøre Cisco IP-telefon, bruker du kun en tørr klut og tørker av telefonen og skjermen forsiktig. Ikke bruk væsker eller pulver direkte på telefonen. Væsker og pulver kan skade komponentene og føre til feil, som på alle lignende elektronikkprodukter.

Når telefonen er i dvalemodus, er skjermen blank, og Velg-knappen lyser ikke. Når telefonen er i denne tilstanden, kan du rengjøre skjermen, så lenge du er klar over at telefonen vil forbli i dvalemodus til du er ferdig med rengjøringen.

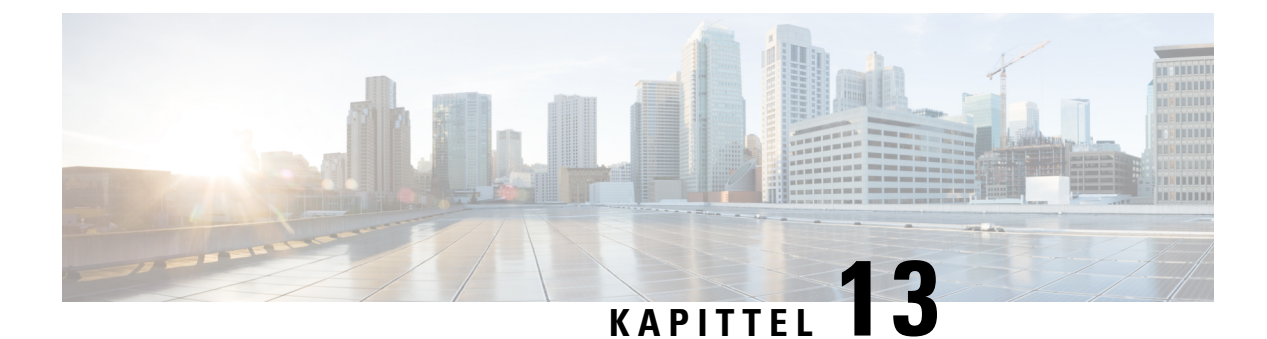

# Feilsøking

- Generell feilsøkingsinformasjon, på side 137
- Oppstartsproblemer, på side 138
- Problemer med tilbakestilling av telefonen, på side 142
- Telefonen kan ikke koble til LAN, på side 144
- Problemer med sikkerhet på Cisco IP-telefoner, på side 144
- Lydproblemer, på side 147
- Generelle problemer med telefonsamtaler, på side 147
- Feilsøkingsprosedyrer, på side 148
- Kontrollere feilsøkingsinformasjon fra Cisco Unified Communications Manager, på side 152
- Ekstra feilsøkingsinformasjon, på side 153

## Generell feilsøkingsinformasjon

I tabellen nedenfor finner du generell feilsøkingsinformasjon for Cisco IP-telefon.

### Tabell 33: Feilsøking for Cisco IP-telefon

| Sammendrag                                                                                                    | Forklaring                                                                                                    |                                                                                                    |  |
|----------------------------------------------------------------------------------------------------|----------------------------------------------------------------------------------------------------|----------------------------------------------------------------------------------------------------|--|
| For stor nettverkstrafikk over lang tid fører<br>til at IP-telefoner tilbakestilles eller ikke kan<br>besvare et anrop eller ringe | Lag 2-nettverkstrafikk over lang tid (som varer i flere minutter) på det vir<br>talenettverket kan føre til at IP-telefoner tilbakestilles, samtaler blir brut<br>ikke kan ringe eller besvare et anrop. Det er ikke sikkert at telefonen fo<br>nettverkstrafikken er normalisert. |                                                                                                    |  |
| Flytte en nettverkstilkobling fra telefonen til<br>en arbeidsstasjon                                                               | Hvis du bruker telefonen via nettverkstilkoblingen, må du tenke deg og<br>koble fra nettverkstilkoblingen for telefonen og koble ledningen til en<br>datamaskin.                                                                                                    |                                                                                                    |  |
|                                                                                                    | Forsiktig                                                                                                    | Nettverkskortet i datamaskinen kan ikke motta strøm via<br>nettverkstilkoblingen. Hvis strømmen kommer fra tilkobli<br>nettverkskortet bli ødelagt. For å beskytte et nettverkskort<br>10 sekunder eller lenger etter at du har tatt ut ledningen fr<br>før du kobler den til en datamaskin. Denne forsinkelsen gir<br>tid til å registrere at det ikke lenger finnes en telefon på linje<br>stoppe forsyningen av strøm til ledningen. |  |

| Sammendrag                                                           | Forklaring                                                                                                    |
|----------------------------------------------------------------------|----------------------------------------------------------------------------------------------------|
| Endre telefonkonfigurasjonen                                         | Som standard er innstillingene for administratorpassord låst for å hindre at<br>gjør endringer som kan påvirke nettverkstilkoblingen. Du må låse opp inns<br>for administratorpassord før du kan konfigurere dem.                                                                                                    |
|                                                                      | Se Ta i bruk et telefonpassord, på side 31 for detaljer.                                                                                                    |
|                                                                      | Merk Hvis administratorpassordet ikke er angitt i en felles telefonpr<br>brukeren endre nettverksinnstillingene.                                                                                                    |
| Manglende kodeksamsvar mellom telefonen<br>og en annen enhet         | RxType- og TxType-statistikken nedenfor viser kodeken som brukes for er<br>mellom denne Cisco IP-telefon og den andre enheten. Verdiene for disse sta<br>må samsvare. Hvis ikke de gjør det, må du bekrefte at den andre enheten kar<br>kodeksamtalen eller at en transkoder brukes til å behandle tjenesten. Se Vis<br>Anropsstatistikk, på side 116 hvis du vil vite mer. |
| Manglende samsvar mellom lydsnutt for<br>telefonen og en annen enhet | RxSize- og TxSize-statistikken nedenfor viser størrelsen på talepakkene so<br>i en samtale mellom denne Cisco IP-telefon og den andre enheten. Verdiene<br>statistikkene må samsvare. Se Vise vinduet Anropsstatistikk, på side 116 h<br>vite mer.                                                                                                    |
| Tilbakekoblingsbetingelse                                            | <ul> <li>En tilbakekoblingsbetingelse kan oppstå når følgende betingelser er oppfy</li> <li>Alternativet Svitsjeportkonfigurasjon på telefonen er satt til 10 halv (10-BaseT/halv dupleks).</li> <li>Telefonen får strøm fra en ekstern strømforsyningskilde.</li> <li>Telefonen er slått av (strømforsyningen er koblet fra).</li> </ul>                                   |
|                                                                      | I dette tilfellet kan svitsjeporten på telefonen bli koblet fra og følgende melo<br>i svitsjekonsolloggen:                                                                                                    |
|                                                                      | HALF_DUX_COLLISION_EXCEED_THRESHOLD                                                                                                    |
|                                                                      | Aktiver porten fra svitsjen på nytt for å løse dette problemet.                                                                                                    |
| 1                                                                    |                                                                                                    |

## **Oppstartsproblemer**

Etter at du har installert en telefon i nettverket og lagt den til i Cisco Unified Communications Manager, skal telefonen starte som beskrevet i emnene nedenfor.

Hvis telefonen ikke starter, kan du se følgende deler for feilsøkingsinformasjon.

### **Beslektede emner**

Bekrefte telefonoppstarten, på side 37

### Cisco IP-telefon bruker ikke den vanlige oppstartsprosessen

### Problem

Når du kobler en Cisco IP-telefon til nettverksporten, bruker ikke telefonen den vanlige oppstartsprosessen, som beskrevet i det aktuelle emnet, og telefonskjermen viser ingen informasjon.

### Årsak

Hvis telefonen ikke bruker oppstartsprosessen, kan det skyldes skadede ledninger, dårlig tilkobling, nettverksbrudd, manglende strøm eller at telefonen ikke fungerer.

### Løsning

Hvis du vil finne ut om telefonen fungerer, bruker du forslagene nedenfor til å eliminere andre potensielle problemer.

- Bekreft at nettverksporten fungerer:
  - Bytt ut Ethernet-kablene med kabler du vet fungerer.
  - Koble en fungerende Cisco IP-telefon fra en annen port og koble den til denne nettverksporten for å bekrefte at porten er aktiv.
  - Koble Cisco IP-telefon som ikke starter, til en annen nettverksport som du vet fungerer.
  - Koble Cisco IP-telefon som ikke starter, direkte til porten på svitsjen. På den måten fjerner du tilkoblingen til korrigeringspanelet på kontoret.
- Kontroller at telefonen mottar strøm:
  - Hvis du bruker en ekstern strømforsyning, må du kontrollere at det elektriske uttaket fungerer.
  - Hvis du bruker innebygd strøm, må du i stedet bruke ekstern strømforsyning.
  - Hvis du bruker den eksterne strømforsyningen, må du bytte til en enhet som du vet fungerer.
- Hvis telefonen fortsatt ikke starter på riktig måte, slår du den på fra sikkerhetskopiavbildningen av programvaren.
- Hvis telefonen fortsatt ikke starter på riktig måte, utfører du tilbakestilling til fabrikkinnstillingene på telefonen.
- Etter at du har forsøkt disse løsningene, kontakter du en kundestøttemedarbeider for å få hjelp hvis telefonskjermen på Cisco IP-telefon ikke viser noen tegn etter fem minutter.

#### Beslektede emner

Bekrefte telefonoppstarten, på side 37

### **Cisco IP-telefon registreres ikke i Cisco Unified Communications Manager**

Hvis telefonen fortsetter forbi det første trinnet i oppstartsprosessen (lamper blinker), men fortsetter å vise meldinger på skjermen, blir ikke telefonen startet riktig. Telefonen kan ikke startes riktig hvis ikke den kobles til Ethernet-nettverket og registreres på en Cisco Unified Communications Manager-server.

I tillegg kan det hende at Problemer med sikkerhet hindrer at den starter riktig. Se Feilsøkingsprosedyrer, på side 148 hvis du vil ha mer informasjon.

### Telefonen viser feilmeldinger

### Problem

Statusmeldinger viser feil under oppstart.

#### Løsning

Mens telefonen går gjennom oppstartsprosessen, kan du vise statusmeldingene som kanskje gir mer detaljert informasjon om årsaken til et problem. Se delen "Vise vinduet Statusmeldinger" hvis du vil ha instruksjoner om hvordan du åpner statusmeldinger og får tilgang til en liste med potensielle feil, samt forklaringer på og løsninger for feilene.

#### **Beslektede emner**

Vise vinduet Statusmeldinger, på side 108

### Telefonen kan ikke koble til TFTP-serveren eller til Cisco Unified Communications Manager

### Problem

Hvis nettverksforbindelsen er brutt mellom telefonen og TFTP-serveren eller Cisco Unified Communications Manager, kan ikke telefonen startes riktig.

### Løsning

Kontroller at nettverksforbindelsen fungerer.

### Telefonen kan ikke koble til TFTP-serveren

### Problem

Innstillingene for TFTP-serveren er kanskje ugyldige.

#### Løsning

Kontroller TFTP-innstillingene.

### **Beslektede emner**

Kontrollere TFTP-innstillinger, på side 149

### Telefonen kan ikke koble til serveren

### Problem

Feltene for IP-adressering og ruting er kanskje ikke konfigurert riktig.

### Løsning

Du må kontrollere innstillingene for IP-adressering og ruting på telefonen. Hvis du bruker DHCP, skal DHCP-serveren formidle disse verdiene. Hvis du har tilordnet en statisk IP-adresse til telefonen, må du angi disse verdiene manuelt.

### **Beslektede emner**

Kontrollere DHCP-innstillinger, på side 150

### Telefonen kan ikke koble til med DNS

### Problem

DNS-innstillingene er kanskje ugyldige.

#### Løsning

Hvis du bruker DNS til å få tilgang til TFTP-serveren eller Cisco Unified Communications Manager, må du angi en DNS-server.

#### **Beslektede emner**

Kontrollere DNS-innstillinger, på side 151

### Cisco Unified Communications Manager og TFTP-tjenester kjører ikke

### Problem

Hvis Cisco Unified Communications Manager eller TFTP-tjenester ikke kjører, er det ikke sikkert at telefoner kan startes riktig. I slike situasjoner er det sannsynlig at det har oppstått en systemfeil, og andre telefoner og enheter kan heller ikke startes riktig.

#### Løsning

Hvis Cisco Unified Communications Manager ikke kjører, blir alle enheter i nettverket som er avhengige av tjenesten for å foreta anrop, påvirket av dette. Hvis TFTP-tjenesten ikke kjører, er det mange enheter som ikke kan startes. Hvis du vil ha mer informasjon, kan du se Starte tjeneste, på side 151

### Skadet konfigurasjonsfil

#### Problem

Hvis du forsetter å ha problemer med en bestemt telefon som andre forslag i dette kapitlet ikke løser, kan det hende konfigurasjonsfilen er skadet.

#### Løsning

Opprette en ny telefonkonfigurasjonsfil.

### **Beslektede emner**

Opprette en ny telefonkonfigurasjonsfil, på side 150

### **Registrering av telefoner i Cisco Unified Communications Manager**

### Problem

Telefonen er ikke registret med Cisco Unified Communications Manager

#### Løsning

En Cisco IP-telefon kan registreres på en Cisco Unified Communications Manager-server bare hvis telefonen legges til på serveren eller hvis automatisk registrering er aktivert. Les gjennom informasjonen og fremgangsmåtene i Metoder for å legge til telefoner, på side 44 for å sørge for at telefonen blir lagt til i Cisco Unified Communications Manager-databasen.

Hvis du vil kontroller at telefonen finnes i Cisco Unified Communications Manager-databasen, velger du **Enhet** > **Telefon** fra Cisco Unified Communications Manager Administration. Klikk **Søk** for å søke etter telefonen basert på MAC-adressen. Hvis du vil ha informasjon om hvordan du fastslår en MAC-adresse, kan du se Fastslå telefonens MAC-adresse, på side 43.

Hvis telefonen allerede er i Cisco Unified Communications Manager-databasen, kan det hende konfigurasjonsfilen er skadet. Se Skadet konfigurasjonsfil, på side 141 for informasjon.

### Cisco IP-telefon kan ikke hente IP-adresse

#### Problem

Hvis en telefon ikke kan hente en IP-adresse når den startes, er det ikke sikkert telefonen er på samme nettverk eller VLAN som DHCP-serveren, eller svitsjeporten som telefonen er koblet til, kan være deaktivert.

#### Løsning

Kontroller at nettverket eller VLAN som telefonen er koblet til, har tilgang til DHCP-serveren, og kontroller at svitsjeporten er aktivert.

## Problemer med tilbakestilling av telefonen

Hvis brukere rapporterer at telefonen blir tilbakestilt under samtaler eller mens telefonen er inaktiv, bør du finne ut årsaken. Hvis nettverkstilkoblingen og tilkoblingen til Cisco Unified Communications Manager er stabil, skal ikke telefonen bli tilbakestilt.

En telefon tilbakestilles vanligvis hvis den har problemer med å koble til nettverket eller til Cisco Unified Communications Manager.

### Telefonen tilbakestilles på grunn av vedvarende nettverksbrudd

### Problem

Det er kanskje vedvarende nettverksbrudd.

#### Løsning

Vedvarende nettverksavbrudd påvirker data- og taletrafikk på forskjellig måte. Det er kanskje vedvarende nettverksbrudd uten at det har blitt oppdaget. I så fall kan datatrafikk sende tapte pakker på nytt, og verifisere at pakker blir mottatt og overført. For taletrafikk kan imidlertid ikke tapte pakker gjenopprettes. I stedet for å oppdatere en brutt nettverkstilkobling, tilbakestilles telefonen og prøver en ny tilkobling til nettverket. Kontakt systemansvarlig for informasjon om kjente problemer i talenettverket.

### Telefonen tilbakestilles på grunn av feil med DHCP-innstillingene

### Problem

DHCP-innstillingene er kanskje ugyldige.

#### Løsning

Kontroller at du har konfigurert telefonen riktig for bruk av DHCP. Kontroller at DHCP-serveren er konfigurert riktig. Kontroller varigheten på DHCP-leieperioden. Det anbefales at du setter leieperioden til 8 dager.

#### Beslektede emner

Kontrollere DHCP-innstillinger, på side 150

### Telefonen tilbakestilles på grunn av en ugyldig statisk IP-adresse

### Problem

Den statiske IP-adressen som er knyttet til telefonen, kan være ugyldig.

#### Løsning

Hvis telefonen er knyttet til en statisk IP-adresse, kontrollerer du at du har angitt riktige innstillinger.

### Telefonen tilbakestilles ved høy nettverksbelastning

### Problem

Hvis telefonen tilbakestilles på grunn av høy nettverksbelastning, skyldes det mest sannsynlig at du ikke har konfigurert Tale-VLAN.

#### Løsning

Hvis du isolerer telefonene på et eget tilleggs-VLAN, øker kvaliteten på taletrafikken.

### Telefonen tilbakestilles på grunn av tilsiktet tilbakestilling

### Problem

Hvis det ikke bare er du som er administrator med tilgang til Cisco Unified Communications Manager, må du kontrollere at ingen andre tilfeldigvis har tilbakestilt telefonene.

### Løsning

Du kan sjekke om en Cisco IP-telefon mottok en kommando fra Cisco Unified Communications Manager for å nullstille ved å trykke på **Innstillinger** på telefonen og velge **Administratorinnstillinger** > **Status** > **Nettverksstatistikk**.

• Hvis feltet Årsak til omstart viser Tilbakestill-Tilbakestill, mottar telefonen kommandoen Tilbakestill/Tilbakestill fra Cisco Unified Communications Manager Administration.

• Hvis feltet Årsak til omstart viser Tilbakestill-Omstart, ble telefonen slått av fordi den mottok kommandoen Tilbakestill/Omstart fra Cisco Unified Communications Manager Administration.

# Telefonen tilbakestilles på grunn av problemer med DNS eller andre tilkoblingsproblemer

### Problem

Telefonen fortsetter å bli tilbakestilt, og du mistenker DNS eller andre tilkoblingsproblemer.

### Løsning

Hvis telefonen fortsetter å bli tilbakestilt, kan du utelukke DNS eller andre tilkoblingsfeil ved å følge fremgangsmåten i Finne problemer med DNS eller tilkobling, på side 149.

### Telefonen blir ikke slått på

### Problem

Det virker som om telefonen ikke blir slått på.

### Løsning

I de fleste tilfeller starter en telefon på nytt hvis den slås på ved hjelp av en ekstern strømkilde, men den tilkoblingen blir brutt og det byttes til PoE. På samme måte kan det hende en telefon starter på nytt hvis den slås på ved hjelp PoE og deretter kobles til en ekstern strømkilde.

## Telefonen kan ikke koble til LAN

#### Problem

Den fysiske tilkoblingen til LAN kan være brutt.

#### Løsning

Kontroller at Ethernet-tilkoblingen som Cisco IP-telefon er koblet til, fungerer. Kontroller for eksempel om den bestemte porten eller svitsjen som telefonen er koblet til, er nede og at svitsjen ikke er under omstart. Kontroller også at ingen av kablene er skadet.

## Problemer med sikkerhet på Cisco IP-telefoner

Nedenfor finner du feilsøkingsinformasjon for sikkerhetsfunksjoner på Cisco IP-telefon. Hvis du vil ha informasjon om løsningene på disse problemene, og hvis du vil ha ekstra feilsøkingsinformasjon om sikkerhet, kan du se *Sikkerhetsveiledning for Cisco Unified Communications Manager*.

### **Problemer med CTL-filen**

Innholdet nedenfor beskriver feilsøkingsproblemer med CTL-filen.

### Godkjenningsfeil: Telefonen kan ikke godkjenne CTL-filen

### Problem

Det har oppstått en feil under godkjenning av enhet.

### Årsak

CTL-filen har ikke et Cisco Unified Communications Manager-sertifikat eller har et ugyldig sertifikat.

### Løsning

Installer et gyldig sertifikat.

### Telefonen kan ikke godkjenne CTL-filen

### Problem

Telefonen kan ikke godkjenne CTL-filen.

### Årsak

Sikkerhetstokenen som signerte den oppdaterte CTL-filen, finnes ikke i CTL-filen på telefonen.

### Løsning

Endre sikkerhetstokenen i CTL-filen, og installer den nye filen på telefonen.

### CTL-filen godkjennes, men andre konfigurasjonsfiler blir ikke godkjent

### Problem

Telefonen kan ikke godkjenne andre konfigurasjonsfiler enn CTL-filen.

### Årsak

Det finnes en ugyldig TFTP-oppføring, eller konfigurasjonsfilen er kanskje ikke signert av det tilsvarende sertifikatet i telefonens klareringsliste.

### Løsning

Kontroller TFTP-oppføringen og sertifikatet i klareringslisten.

### ITL-filen godkjennes, men andre konfigurasjonsfiler blir ikke godkjent

### Problem

Telefonen kan ikke godkjenne andre konfigurasjonsfiler enn ITL-filen.

### Årsak

Konfigurasjonsfilen er kanskje ikke signert av det tilsvarende sertifikatet i telefonens klareringsliste.

### Løsning

Signer konfigurasjonsfilen på nytt med det riktige sertifikatet.

### **TFTP-godkjenning mislykkes**

### Problem

Telefonen rapporterer en TFTP-godkjenningsfeil.

### Årsak

TFTP-adressen for telefonen finnes ikke i CTL-filen.

Hvis du opprettet en ny CTL-fil med en ny TFTP-oppføring, er det ikke sikkert at den eksisterende CTL-filen på telefonen inneholder en oppføring for den nye TFTP-serveren.

### Løsning

Kontroller konfigurasjonen av TFTP-adressen i telefonens CTL-fil.

### Telefonen blir ikke registrert

### Problem

Telefonen blir ikke registret med Cisco Unified Communications Manager.

### Årsak

CTL-filen inneholder ikke den riktige informasjonen for Cisco Unified Communications Manager-serveren.

#### Løsning

Endre informasjonen for Cisco Unified Communications Manager-serveren i CTL-filen.

### Signerte konfigurasjonsfiler er ikke obligatoriske

### Problem

Telefonen krever ikke signerte konfigurasjonsfiler.

### Årsak

CTL-filen inneholder ingen TFTP-oppføringer med sertifikater.

### Løsning

Konfigurer TFTP-oppføringer med sertifikater i CTL-filen.

## Lydproblemer

De neste delene beskriver hvordan du løser lydproblemer.

### Ingen talebane

### Problem

En eller flere personer i en samtale hører ingen lyd.

### Løsning

Når minst én person i en samtale ikke mottar lyd, er det ikke etablert IP-tilkobling mellom telefonene. Kontroller konfigurasjonen av ruterne og svitsjene for å sjekke at IP-tilkoblingen er konfigurert riktig.

### Hakkete tale

### Problem

En bruker klager på hakkete tale i en samtale.

### Årsak

Det kan være manglende samsvar i jitterkonfigurasjonen.

### Løsning

Kontroller statistikken for AvgJtr og MaxJtr. Et stort avvik i disse statistikkene kan antyde at det har oppstått et problem med jitter i nettverket, eller at det forekommer høy nettverksaktivitet uregelmessig.

## Generelle problemer med telefonsamtaler

Innholdet nedenfor hjelper med å feilsøke generelle problemer med telefonsamtaler.

### Telefonsamtale kan ikke opprettes

### Problem

En bruker klager på at han/hun ikke kan foreta et anrop.

### Årsak

Telefonen har ingen DHCP IP-adresse og kan ikke registreres i Cisco Unified Communications Manager. Telefoner med en LCD-skjerm viser meldingen IP konfigureres eller Registrerer. Telefoner uten en LCD-skjerm, spiller av innspillingstonen (i stedet for ringetonen) i telefonrøret når brukeren forsøker å foreta et anrop.

#### Løsning

- 1. Kontroller ett av følgende:
  - 1. At Ethernet-kabelen er koblet til.
  - 2. At Cisco CallManager-tjenesten kjører på Cisco Unified Communications Manager-serveren.
  - 3. At begge telefoner er registrert i samme forekomst av Cisco Unified Communications Manager.
- 2. At loggene for lydserverfeilsøking og lagringsloggene er aktivert for begge telefoner. Aktiver om nødvendig Java-feilsøking.

### Telefonen gjenkjenner ikke DTMP-sifrene, eller sifrene er forsinket

### Problem

Brukeren klager på at numre vises eller vises langsomt når tastaturet brukes.

### Årsak

Hvis du trykker på tastene for raskt, kan det føre til at sifre ikke vises eller vises langsomt.

### Løsning

Du må ikke trykke for raskt på tastene.

## Feilsøkingsprosedyrer

Disse prosedyrene kan brukes til å identifisere og løse problemer.

### Opprette entelefonproblemrapport fra Cisco Unified Communications Manager

Du kan generere en problemrapport for telefonene fra Cisco Unified Communications Manager. Denne handlingen gir samme informasjon som funksjonstasten for problemrapportverktøyet (PRT) genererer på telefonen.

Problemrapporten inneholder informasjon om telefonen og hodetelefonene.

#### Prosedyre

| frinn 1 | I Cisco | Unified | CM | Administration | velger | du l | Enhet > | Telefon. |
|---------|---------|---------|----|----------------|--------|------|---------|----------|
|---------|---------|---------|----|----------------|--------|------|---------|----------|

- Trinn 2 Klikk på Søk og velg én eller flere Cisco IP-telefoner.
- **Trinn 3** Klikk på **Generer PRT for valgt** for å samle inn PRT-logger for hodetelefonene som brukes på de valgte Cisco IP-telefonene.

I

## Kontrollere TFTP-innstillinger

### Prosedyre

| Trinn 1 | Trykk på <b>Programmer</b> på telefonen.                                                                                                    |
|---------|----------------------------------------------------------------------------------------------------|
| Trinn 2 | Trykk på <b>Innstillinger</b> på telefonen.                                                                                                    |
| Trinn 3 | Velg Nettverksoppsett > IPv4-oppsett.                                                                                                    |
| Trinn 4 | Merk av for feltet TFTP-server 1.                                                                                                    |
|         | Hvis du har tilordnet en statisk IP-adresse til telefonen, må du angi en innstilling for alternativet TFTP-server 1 manuelt.                                               |
|         | Hvis du bruker DHCP, henter telefonen adressen til TFTP-serveren fra DHCP-serveren. Kontroller at IP-adressen er konfigurert i alternativ 150.                             |
| Trinn 5 | Du kan også stille inn telefonen til å bruke en alternativ TFTP-server. En slik innstilling er spesielt nyttig hvis telefonen nylig ble flyttet fra ett sted til et annet. |
| Trinn 6 | Hvis den lokale DHCP-serveren ikke formidler riktig TFTP-adresse, stiller du inn telefonen til å bruke en alternativ TFTP-server.                                          |
|         | Dette er ofte nødvendig i VPN-scenarier.                                                                                                    |

## Finne problemer med DNS eller tilkobling

|         | Prosedyre                                                                                                    |
|---------|----------------------------------------------------------------------------------------------------|
| Trinn 1 | Bruk menyen Tilbakestill innstillinger til å tilbakestille telefoninnstillingene til standardverdiene.                                                                                                    |
| Trinn 2 | Endre DHCP- og IP-innstillinger:                                                                                                    |
|         | a) Deaktiver DHCP.                                                                                                    |
|         | b) Tilordne statiske IP-verdier til telefonen. Bruk den samme standardruterinnstillingen som andre fungerende telefoner bruker.                                                                                     |
|         | c) Tilordne en TFTP-server. Bruk den samme TFTP-serveren som andre fungerende telefoner bruker.                                                                                                    |
| Trinn 3 | På Cisco Unified Communications Manager-serveren bekrefter du at de lokale vertsfilene har riktig Cisco<br>Unified Communications Manager-servernavn tilordnet til den riktige IP-adressen.                         |
| Trinn 4 | Fra Cisco Unified Communications Manager velger du <b>System</b> > <b>Server</b> og bekrefter at referansen til serveren kommer fra IP-adressen og ikke fra DNS-navnet.                                             |
| Trinn 5 | Fra Cisco Unified Communications Manager velger du <b>Enhet</b> > <b>Telefon</b> . Klikk <b>Søk</b> for å søke etter denne telefonen. Kontroller at du har tilordnet riktig MAC-adresse til denne Cisco IP-telefon. |
| Trinn 6 | Slå telefonen av og på.                                                                                                    |
|         | Beslektede emner                                                                                                    |
|         | Fastslå telefonens MAC-adresse, på side 43                                                                                                    |
|         | Starte på nytt eller tilbakestille konferansetelefonen, på side 133                                                                                                    |

### Kontrollere DHCP-innstillinger

### Prosedyre

| Trinn 1 | Trykk på <b>Programmer</b> 🖻 på telefonen.                                                                                                    |  |  |  |  |  |
|---------|----------------------------------------------------------------------------------------------------|--|--|--|--|--|
| Trinn 2 | Trykk på <b>Innstillinger</b> på telefonen.                                                                                                    |  |  |  |  |  |
| Trinn 3 | Velg Nettverksoppsett > IPv4-oppsett.                                                                                                    |  |  |  |  |  |
| Trinn 4 | Merk av for feltet DHCP-server.                                                                                                    |  |  |  |  |  |
|         | Hvis du har tilordnet en statisk IP-adresse til telefonen, trenger du ikke angi en verdi for alternativet DHCP-server. Hvis du imidlertid bruker en DHCP-server, må dette alternativet ha en verdi. Hvis ingen verdi finnes, kontrollerer du IP-rutingen og VLAN-konfigurasjonen. Se dokumentet <i>Troubleshooting Switch Port and Interface Problems</i> , som du finner på denne URL-en: |  |  |  |  |  |
|         | https://www.cisco.com/en/US/customer/products/hw/switches/ps708/prod_tech_notes_list.html                                                                                                    |  |  |  |  |  |
| Trinn 5 | Merk av for feltene IP-adresse, Subnett-maske og Standard ruter.                                                                                                    |  |  |  |  |  |
|         | Hvis du tilordner en statisk IP-adresse til telefonen, må du angi innstillinger for disse alternativene manuelt.                                                                                                    |  |  |  |  |  |
| Trinn 6 | Hvis du bruker DHCP, kontrollerer du IP-adressene som DHCP-serveren distribuerer.                                                                                                    |  |  |  |  |  |
|         | Se dokumentet Understanding and Troubleshooting DHCP in Catalyst Switch or Enterprise Networks, som du finner på denne URL-en:                                                                                                    |  |  |  |  |  |
|         | https://www.cisco.com/en/US/tech/tk648/tk361/technologies_tech_note09186a00800f0804.shtml                                                                                                    |  |  |  |  |  |

### Opprette en ny telefonkonfigurasjonsfil

Når du fjerner en telefon fra Cisco Unified Communications Manager-databasen, slettes konfigurasjonsfilen fra TFTP-serveren for Cisco Unified Communications Manager. Telefonkatalognummeret eller -numrene blir beholdt i Cisco Unified Communications Manager-databasen. De kalles "utilordnede katalognumre" og kan brukes for andre enheter. Hvis utilordnede katalognumre ikke brukes av andre enheter, kan disse slettes fra Cisco Unified Communications Manager-databasen. Du kan bruke ruteplanrapporten til å vise og slette utilordnede referansenumre. Hvis du vil ha mer informasjon, kan du se dokumentasjonen for din versjon av Cisco Unified Communications Manager.

Endring av knappene i en telefonknappmal, eller tilordning av en annen telefonknappmal til en telefon, kan føre til katalognumre som ikke lenger er tilgjengelige fra telefonen. Katalognumrene er fortsatt tilordnet til telefonen i Cisco Unified Communications Manager-databasen, men telefonen har ingen knapp til å besvare anrop med. Disse katalognumrene må fjernes fra telefonen og om nødvendig slettes permanent.

### Prosedyre

Trinn 1Fra Cisco Unified Communications Manager velger du Enhet > Telefon og klikker Søk for å finne telefonen<br/>som har problemer.

**Trinn 2** Velg **Slett** for å fjerne telefonen fra Cisco Unified Communications Manager-databasen.

|         | Merk       | Når du fjerner en telefon fra Cisco Unified Communications Manager-databasen, slettes                                                                                                    |
|---------|------------|----------------------------------------------------------------------------------------------------|
|         |            | konfigurasjonsfilen fra TFTP-serveren for Cisco Unified Communications Manager.                                                                                                    |
|         |            | Telefonkatalognummeret eller -numrene blir beholdt i Cisco Unified Communications                                                                                                    |
|         |            | Manager-databasen. De kalles "utilordnede katalognumre" og kan brukes for andre enheter. Hvis<br>utilordnede katalognumre ikke brukes av andre enheter, kan disse slettes fra Cisco Unified<br>Communications Manager-databasen. Du kan bruke ruteplanrapporten til å vise og slette<br>utilordnede referansenumre. |
| Trinn 3 | Legg til t | telefonen i Cisco Unified Communications Manager-databasen igjen.                                                                                                    |
| Frinn 4 | Slå telefo | onen av og på.                                                                                                    |
|         |            |                                                                                                    |

### Beslektede emner

Metoder for å legge til telefoner, på side 44 Dokumentasjon Cisco Unified Communications Manager, på side 10

## Kontrollere DNS-innstillinger

### Prosedyre

| Trinn 1 | Trykk på <b>Programmer 🖾</b> på telefonen.                                                                                                    |
|---------|----------------------------------------------------------------------------------------------------|
| Trinn 2 | Trykk på <b>Innstillinger</b> på telefonen.                                                                                                    |
| Trinn 3 | Velg Nettverksoppsett > IPv4-oppsett                                                                                                    |
| Trinn 4 | Kontroller at feltet DNS-Server 1 er riktig angitt.                                                                                                   |
| Trinn 5 | Du må også kontrollere at CNAME-oppføringen ble registrert på DNS-serveren for TFTP-serveren og for<br>Cisco Unified Communications Manager-systemet. |
|         | Du må også sørge for at DNS er konfigurert til å utføre omvendte oppslag.                                                                             |

### Starte tjeneste

En tjeneste må være aktivert før den kan startes eller stoppes.

### Prosedyre

| Trinn 1 | Fra Cisco Unified Communications Manager Administration velger du <b>Cisco Unified Serviceability</b> i rullegardinlisten Navigasjon og klikker <b>Søk</b> . |
|---------|----------------------------------------------------------------------------------------------------|
| Trinn 2 | Velg Verktøy > Kontrollsenter - funksjonstjenester.                                                                                                    |
| Trinn 3 | Velg den primære Cisco Unified Communications Manager-serveren fra rullegardinlisten Server.                                                                 |
|         | Vinduet viser tjenestenavnene for serveren du valgte, statusen for tjenestene, og et tjenestekontrollpanel for<br>å starte og stoppe en tjeneste.            |
| Trinn 4 | Hvis en tjeneste har stoppet, klikke du den tilsvarende alternativknappen og deretter Start.                                                                 |

Symbolet Tjenestestatus endres fra en firkant til en pil.

## Kontrollere feilsøkingsinformasjon fra Cisco Unified Communications Manager

Hvis du har problemer med telefonen som du ikke kan løse selv, kan du få hjelp av Cisco TAC. Du må aktivere feilsøking for telefonen, gjenskape problemet, deaktivere feilsøking og sende loggene til TAC for analyse.

Feilsøking lagrer detaljert informasjon, og derfor går kommunikasjonstrafikken saktere på telefonen slik at den ikke responderer så raskt. Etter at du har lagret loggene, må du deaktivere feilsøking for at telefonen skal fungere normalt igjen.

Feilsøkingsinformasjonen inneholder kanskje en ensifret tallkode som gjenspeiler alvoret i situasjonen. Situasjoner er gradert på følgende måte:

- 0 Nødsituasjon
- 1 Varsel
- 2 Kritisk
- 3 Feil
- 4 Advarsel
- 5 Varsling
- 6 Informasjon
- 7 Feilsøking

Kontakt Cisco TAC for mer informasjon og for å få hjelp.

### Prosedyre

- **Trinn 1** I Cisco Unified Communications Manager Administration velger du ett av følgende vinduer:
  - Enhet (Device) > Enhetsinnstillinger (Device settings) > Felles telefonprofil (Common Phone Profile)
  - System > Konfigurasjon av bedriftstelefon (Enterprise Phone Configuration)
  - Enhet (Device) > Telefon (Phone)

#### **Trinn 2** Angi følgende parametere:

- Loggprofil verdier: Forhåndsinnstilt (standard), Standard, Telefoni, SIP, Brukergrensesnitt, Nettverk, Media, Oppgradering, Tilbehør, Sikkerhet, Energywise, MobileRemoteAccess
- Ekstern logg verdier: Deaktiver (standard), Aktiver
- IPv6-loggserver eller Loggserver IP-adresse (IPv4- eller IPv6-adresse)
- Merk Når du ikke får kontakt med loggserveren, stopper telefonen å sende feilsøkingsmeldinger.

- Formatet for IPv4-loggserveradressen er adresse:<port>@@base=<0-7>;pfs=<0-1>
- Formatet for IPv6-loggserveradressen er [adresse]:<port>@@base=<0-7>;pfs=<0-1>
- Der:
  - IPv4-adressen er atskilt med en prikk (.)
  - IPv6-adressen er atskilt med et kolon (:)

## Ekstra feilsøkingsinformasjon

Hvis du har flere spørsmål om feilsøking av telefonen, går du til følgende Cisco-nettsted og finner den ønskede telefonmodellen:

https://www.cisco.com/cisco/web/psa/troubleshoot.html

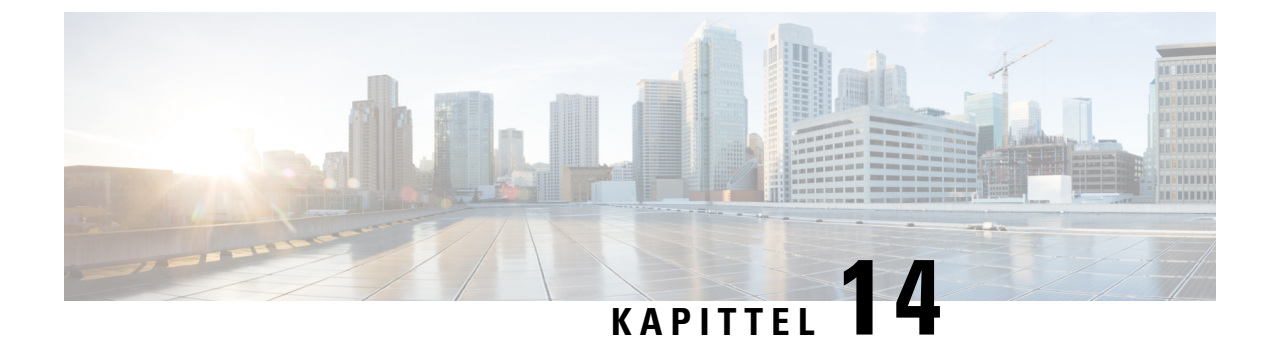

## Internasjonal brukerstøtte

- Installasjonsprogram for språk for endepunkter for Unified Communications Manager, på side 155
- Støtte for logging av utenlandssamtaler, på side 155
- Språkbegrensning, på side 156

## Installasjonsprogram for språk for endepunkter for Unified Communications Manager

Som standard blir Cisco IP-telefon konfigurert med språkinnstillingen Engelsk - USA. For å bruke Cisco IP-telefoner fra andre steder, må du installere den spesifikke lokalspesifikke versjonen av endepunkter for United Communications Manager språkinstallasjonsprogram for hver Cisco Unified Communications Manager server i gruppen. Installasjonsprogrammet for språk installerer den nyeste oversatte teksten for telefonens brukergrensesnitt og landsspesifikke telefontoner i systemet slik at det blir tilgjengelige for Cisco IP-telefon.

Hvis du vil ha tilgang til installasjonsprogrammet for språk som kreves for en versjon, går du til siden Programvarenedlasting, navigerer til telefonmodellen og velger lenken for Unified Communications Manager endepunkts språkinstallasjonsprogram.

Hvis du vil ha mer informasjon, kan du se dokumentasjonen for din spesifikke Cisco Unified Communications Manager versjon.

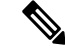

Merk Den nyeste versjonen av installasjonsprogrammet for språk er kanskje ikke tilgjengelig. Se etter oppdateringer på nettstedet regelmessig.

### Beslektede emner

Dokumentasjon Cisco Unified Communications Manager, på side 10

## Støtte for logging av utenlandssamtaler

Hvis telefonsystemet er konfigurert for logging av utenlandssamtaler (normalisering for oppringer), kan det hende oppføringene i anropslogger, logger for ny oppringing eller samtalelogger viser et plusstegn (+). Dette plusstegnet representerer det internasjonale retningsnummeret der du befinner deg. Avhengig av konfigurasjonen for ditt telefonsystem, kan det hende plusstegnet blir erstattet med den riktige internasjonale ringekoden, eller du må kanskje endre nummeret før du ringer for å erstatte plusstegnet manuelt med det internasjonale retningsnummeret for stedet du befinner deg. Anropsloggen eller katalogoppføringen viser kanskje i tillegg hele utenlandsnummeret for det mottatte anropet, mens telefonen kanskje viser den forkortede lokale versjonen av nummeret uten retningsnumre eller landsnumre.

## Språkbegrensning

Det er ikke støtte for lokalisert inntasting av alfanumerisk tekst (KATE) for følgende asiatiske språk:

- Kinesisk (Kina)
- Kinesisk (Hongkong)
- Kinesisk (Taiwan)
- Japansk (Japan)
- Koreansk (Republikken Korea)

Standard engelsk (USA) blir presentert for brukeren som inntastingsspråk i stedet.

Telefonskjermen vil for eksempel vises teksten på koreansk, men 2 -tasten på tastaturet vil vise **en b c 2 A B C**.